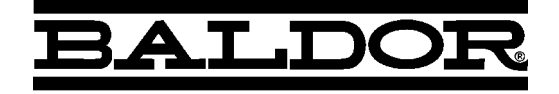

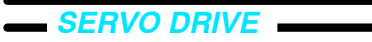

# FlexDrive<sup>II</sup> / Flex+Drive<sup>II</sup> Servo Controls

Installation Manual

# Contents

| 1 | Gen          | neral Information 1                                                                                                    |                                                            |  |  |  |  |  |  |
|---|--------------|----------------------------------------------------------------------------------------------------|------------------------------------------------------------|--|--|--|--|--|--|
| 2 | Introduction |                                                                                                    |                                                            |  |  |  |  |  |  |
|   | 2.1          | FlexDrive <sup>II</sup> features                                                                                                    |                                                            |  |  |  |  |  |  |
|   | 2.2          | Receiving and inspection                                                                                                    | <b>2-2</b><br>2-2                                          |  |  |  |  |  |  |
|   | 2.3          | 2.3 Units and abbreviations                                                                                                    |                                                            |  |  |  |  |  |  |
| 3 | Basi         | c Installation                                                                                                    | 3-1                                                        |  |  |  |  |  |  |
|   | 3.1          | Introduction3.1.1Power sources3.1.2Hardware requirements3.1.3RS485 / RS422 systems3.1.4Tools and miscellaneous hardware3.1.5Other information needed for installation                                                                                                    | <b>3-1</b><br>3-1<br>3-2<br>3-2<br>3-3                     |  |  |  |  |  |  |
|   | 3.2          | Mechanical installation and location requirements      3.2.1    Mounting the FlexDrive <sup>II</sup> 3.2.2    Dimensions                                                                                                    | <b>3-4</b><br>3-5<br>3-6                                   |  |  |  |  |  |  |
|   | 3.3          | Connector locations                                                                                                    | 3-7                                                        |  |  |  |  |  |  |
|   | 3.4          | Power connections      3.4.1    Single-phase connection to package sizes A, B, C, D      3.4.2    Three-phase connection to package sizes E, G, H      3.4.3    Input power conditioning      3.4.4    Power disconnect and protection devices      3.4.5    Power supply filters      3.4.6    Wire sizes and protection device ratings      3.4.7    External customer supplied 24V control supply | 3-8<br>3-9<br>3-10<br>3-11<br>3-11<br>3-12<br>3-13<br>3-13 |  |  |  |  |  |  |
|   | 3.5          | Motor connections3.5.1Motor circuit contactors3.5.2Motor power cable pin configuration - Baldor BSM rotary motors3.5.3Motor cable pin configuration - Baldor linear motors3.5.4Sinusoidal filter3.5.5Thermal switch connection3.5.6Motor brake connection                                                                                                    | 3-15<br>3-16<br>3-16<br>3-17<br>3-17<br>3-18<br>3-19       |  |  |  |  |  |  |
|   | 3.6          | Regeneration resistor (Dynamic Brake resistor)        3.6.1      Controlling regeneration                                                                                                    | 3-20<br>3-20                                               |  |  |  |  |  |  |
|   | 3.7          | Feedback connections      3.7.1    Resolver option - X8      3.7.2    Encoder option - X8      3.7.3    EnDat (absolute encoder) option - X8      3.7.4    Hiperface (absolute encoder) option - X8                                                                                                    | 3-21<br>3-22<br>3-24<br>3-27<br>3-29                       |  |  |  |  |  |  |

|   | 3.8   | Drive enable - X3      3-3        3.8.1      Drive enable - X3      3-3        3.8.2      Drive enable - SW1 DIP switch      3-3        3.8.3      Drive enable command      3-3                                                                                                    | 31<br>-31<br>-32<br>-32                                    |
|---|-------|----------------------------------------------------------------------------------------------------|------------------------------------------------------------|
|   | 3.9   | DIP switches - SW1    3-3      3.9.1    Switches 1-4    3-3      3.9.2    Switch 5 - Hold    3-3      3.9.3    Switch 6 - RS485 terminator    3-3      3.9.4    Switch 7 - Offset tuning    3-3      3.9.5    Switch 8 - Enable    3-3      3.9.6    Switch 9 - MODBUS select    3-3      3.9.7    Switch 10 - RS232/RS485 select    3-3      3.9.8    Factory settings    3-3      3.9.9    Preventing a program running at startup    3-3 | 33<br>-33<br>-34<br>-34<br>-34<br>-35<br>-35<br>-35<br>-35 |
| 4 | Input | / Output 4-                                                                                                    | -1                                                         |
|   | 4.1   | Introduction 4                                                                                                    | -1                                                         |
|   | 4.2   | Analog I/O      4        4.2.1      Analog input - X3 (demand)      4                                                                                                    | -1<br>4-2                                                  |
|   | 4.3   | Digital I/O44.3.1Digital inputs - X344.3.2CREF and digital inputs44.3.3Special functions on DIN4 and DIN5 - pulse and direction inputs44.3.4Special functions on DIN4 and DIN5 - fast inputs44.3.5Digital outputs - X344.3.6Relay output / digital output - X34                                                                                                    | <b>4</b><br>4-5<br>4-6<br>4-8<br>4-9<br>-10                |
|   | 4.4   | Other I/O      4-'        4.4.1      Encoder output - X7      4-        4.4.2      Master (auxiliary) encoder input - X9      4-        4.4.3      Serial port - X6      4-        4.4.4      Using RS232 cable      4-        4.4.5      Multidrop using RS485 / RS422 cable      4-        4.4.6      Connecting Baldor HMI Operator Panels      4-                                                                                       | 11<br>-11<br>-13<br>-15<br>-16<br>-17<br>-18               |
|   | 4.5   | Connection summary - minimum system wiring 4-1                                                                                                    | 19                                                         |
|   | 4.6   | Option connectors 4-2                                                                                                    | 20                                                         |
| 5 | Ope   | ation 5-                                                                                                    | -1                                                         |
|   | 5.1   | Introduction      5        5.1.1      Connecting the FlexDrive <sup>II</sup> to the PC      5        5.1.2      Installing the software      5        5.1.3      Starting the FlexDrive <sup>II</sup> 5        5.1.4      Preliminary checks      5        5.1.5      Power on checks      5        5.1.6      Offset tuning      5                                                                                                    | 5-1<br>5-1<br>5-2<br>5-2<br>5-2<br>5-3                     |

|   | 5.2  | Mint WorkBench5.2.1Help file5.2.2Starting Mint WorkBench5.2.3Commissioning Wizard5.2.4Using the Commissioning Wizard5.2.5Completing the Commissioning Wizard5.2.6Performing a test move                         | 5-4<br>5-5<br>5-7<br>5-7<br>5-7<br>5-8 |
|---|------|----------------------------------------------------------------------------------------------------|----------------------------------------|
|   | 5.3  | Further configuration5.3.1Fine-tuning tool5.3.2Parameters tool5.3.3Digital I/O tool5.3.4Other tools and windows                                                                                                 | 5-9<br>5-9<br>5-11<br>5-12<br>5-12     |
| 6 | Pres | et Moves & PLC Task                                                                                                    | 6-1                                    |
|   | 6.1  | Introduction                                                                                                    | 6-1                                    |
|   | 6.2  | Preset moves6.2.1Defining a preset move6.2.2Testing a preset move6.2.3Using digital inputs to trigger a preset move6.2.4Controlling preset moves6.2.5Using presets with the CAN & Auxiliary I/O option          | 6-2<br>6-3<br>6-3<br>6-6<br>6-6        |
|   | 6.3  | PLC Task      6.3.1    Defining conditions      6.3.2    Enabling and downloading the actions      6.3.3    Testing the PLC Task                                                                                | 6-7<br>6-7<br>6-8<br>6-9               |
|   | 6.4  | Saving presets or PLC conditions                                                                                                    | 6-9                                    |
| 7 | Trou | bleshooting                                                                                                    | 7-1                                    |
|   | 7.1  | Introduction      7.1.1    Problem diagnosis      7.1.2    SupportMe feature      7.1.3    Power-cycling the FlexDrive <sup>II</sup>                                                                            | 7-1<br>7-1<br>7-1<br>7-1               |
|   | 7.2  | FlexDrive <sup>II</sup> indicators      7.2.1 Status display      7.2.2 DB On (Regeneration) LED      7.2.3 Communication      7.2.4 Power on      7.2.5 Tuning      7.2.6 Status display shows a digit or 'E.' | 7-2<br>7-5<br>7-5<br>7-6<br>7-6<br>7-6 |
| 8 | Spec | cifications                                                                                                    | 8-1                                    |
|   | 8.1  | Introduction8.1.1AC input power and motor output - single-phase models8.1.2AC input power and motor output - 230V three-phase models8.1.3AC input power and motor output - 230-460V three-phase models          | 8-1<br>8-2<br>8-3<br>8-4               |

| 8.1.4  | Customer supplied 24VDC supply input              | 8-5  |
|--------|---------------------------------------------------|------|
| 8.1.5  | Regeneration                                      | 8-5  |
| 8.1.6  | Analog input (X3)                                 | 8-6  |
| 8.1.7  | Digital inputs (X3)                               | 8-7  |
| 8.1.8  | Digital outputs (X3)                              | 8-7  |
| 8.1.9  | Relay / general purpose output (X3)               | 8-8  |
| 8.1.10 | Serial RS232 interface (X6)                       | 8-8  |
| 8.1.11 | Serial RS485 interface (X6)                       | 8-8  |
| 8.1.12 | Encoder output (simulated) (X7)                   | 8-9  |
| 8.1.13 | Resolver feedback option (X8)                     | 8-9  |
| 8.1.14 | Encoder feedback option (X8)                      | 8-9  |
| 8.1.15 | EnDat (absolute encoder) feedback option (X8)     | 8-10 |
| 8.1.16 | Hiperface (absolute encoder) feedback option (X8) | 8-10 |
| 8.1.17 | Master (auxiliary) encoder input (X9)             | 8-10 |
| 8.1.18 | Pulse and direction input (X9)                    | 8-11 |
| 8.1.19 | Environmental                                     | 8-11 |

# Appendices

| А | Accessories |                                                                                         |                                                                                                    |                                                             |  |  |  |
|---|-------------|-----------------------------------------------------------------------------------------|----------------------------------------------------------------------------------------------------|-------------------------------------------------------------|--|--|--|
|   | A.1         | Introd<br>A.1.1<br>A.1.2<br>A.1.3<br>A.1.4<br>A.1.5<br>A.1.6<br>A.1.7<br>A.1.8<br>A.1.9 | Iuction      Factory fitted options      Motor power cables      Motor power cable part numbers      Resolver feedback cables      Encoder / Hall feedback cables      EnDat / Hiperface (absolute encoder) feedback cables      Feedback cable part numbers      EMC filters      Regeneration resistors | A-1<br>A-2<br>A-2<br>A-3<br>A-4<br>A-4<br>A-5<br>A-6<br>A-9 |  |  |  |
| В | Cont        | trol Sy                                                                                 | /stem                                                                                                    | B-1                                                         |  |  |  |
|   | B.1         | Introd<br>B.1.1<br>B.1.2<br>B.1.3<br>B.1.4                                              | Iuction      Current (Torque) control      Velocity (Speed) control      Position control (Pulse and Direction)      Position control                                                                                                    | B-1<br>B-2<br>B-3<br>B-4<br>B-5                             |  |  |  |
|   | B.2         | Contr<br>B.2.1<br>B.2.2<br>B.2.3                                                        | ol system operation<br>Position controller<br>Speed controller<br>Torque controller and feedback                                                                                                    | B-6<br>B-6<br>B-7<br>B-8                                    |  |  |  |
| С | Mint        | Кеум                                                                                    | vord Summary                                                                                                    | C-1                                                         |  |  |  |
|   | C.1         | Introd<br>C.1.1                                                                         | luction                                                                                                    | C-1<br>C-1                                                  |  |  |  |

| D | CE 8 | & UL [            | D-1                                    |
|---|------|-------------------|----------------------------------------|
|   | D.1  | Introduction      | D-1<br>D-2<br>D-3<br>D-3<br>D-4<br>D-5 |
|   | D.2  | UL file numbers I | D-6                                    |

LT0160A05 Copyright Baldor (c) 2010 All rights reserved.

This manual is copyrighted and all rights are reserved. This document or attached software may not, in whole or in part, be copied or reproduced in any form without the prior written consent of Baldor. Baldor makes no representations or warranties with respect to the contents hereof and specifically disclaims any implied warranties of fitness for any particular purpose. The information in this document is subject to change without notice. Baldor assumes no responsibility for any errors that may appear in this document.

Mint<sup>™</sup> is a registered trademark of Baldor.

Windows 2000, Windows XP and Windows 2000 are registered trademarks of the Microsoft Corporation.

UL and cUL are registered trademarks of Underwriters Laboratories.

EnDat is a registered trademark of Heidenhain Corporation.

Hiperface is a registered trademark of Max Stegmann GmbH.

Limited Warranty

For a period of two (2) years from the date of original purchase, Baldor will repair or replace without charge controls and accessories that our examination proves to be defective in material or workmanship. This warranty is valid if the unit has not been tampered with by unauthorized persons, misused, abused, or improperly installed and has been used in accordance with the instructions and/or ratings supplied. This warranty is in lieu of any other warranty or guarantee expressed or implied. Baldor shall not be held responsible for any expense (including installation and removal), inconvenience, or consequential damage, including injury to any person or property caused by items of our manufacture or sale. (Some countries and U.S. states do not allow exclusion or limitation of incidental or consequential damages, so the above exclusion may not apply.) In any event, Baldor's total liability, under all circumstances, shall not exceed the full purchase price of the control. Claims for purchase price refunds, repairs, or replacements must be referred to Baldor with all pertinent data as to the defect, the date purchased, the task performed by the control, and the problem encountered. No liability is assumed for expendable items such as fuses. Goods may be returned only with written notification including a Baldor Return Authorization Number and any return shipments must be prepaid.

Baldor UK Ltd Mint Motion Centre 6 Bristol Distribution Park Hawkley Drive Bristol, BS32 0BF Telephone: +44 (0) 1454 850000 Fax: +44 (0) 1454 850001 E-mail: motionsupport.uk@baldor.com Web site: www.baldormotion.com

See rear cover for other international offices.

# Product notice

Only qualified personnel should attempt the start-up procedure or troubleshoot this equipment. This equipment may be connected to other machines that have rotating parts or parts that are controlled by this equipment. Improper use can cause serious or fatal injury. Only qualified personnel should attempt to start-up, program or troubleshoot this equipment.

# Safety Notice

Intended use: These drives are intended for use in stationary ground based applications in industrial power installations according to the standards EN60204 and VDE0160. They are designed for machine applications that require variable speed controlled three-phase brushless AC motors. These drives are not intended for use in applications such as:

- Home appliances
- Medical instrumentation
- Mobile vehicles
- Ships
- Airplanes.

Unless otherwise specified, this drive is intended for installation in a suitable enclosure. The enclosure must protect the drive from exposure to excessive or corrosive moisture, dust and dirt or abnormal ambient temperatures. The exact operating specifications are found in section 8 of this manual. The installation, connection and control of drives is a skilled operation, disassembly or repair must not be attempted. In the event that a drive fails to operate correctly, contact the place of purchase for return instructions.

# Precautions

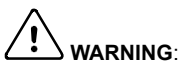

WARNING: Do not touch any circuit board, power device or electrical connection before you first ensure that no high voltage is present at this equipment or other equipment to which it is connected. Electrical shock can cause serious or fatal injury. Only qualified personnel should attempt to start-up, program or troubleshoot this equipment.

WARNING: Be sure the system is properly earthed/grounded before applying power. Do not apply AC power before you ensure that earths/grounds are connected. Electrical shock can cause serious or fatal injury.

ARNING: Be sure that you are completely familiar with the safe operation and programming of this equipment. This equipment may be connected to other machines that have rotating parts or parts that are controlled by this equipment. Improper use can cause serious or fatal injury. Only qualified personnel should attempt to program, start-up or troubleshoot this equipment.

| $\wedge$ |                                                                                                    |
|----------|----------------------------------------------------------------------------------------------------|
|          | MEDICAL DEVICE / PACEMAKER DANGER: Magnetic and electromagnetic fields in the vicinity of current carrying conductors and industrial motors can result in a serious health hazard to persons with cardiac pacemakers, internal cardiac defibrillators, neurostimulators, metal implants, cochlear implants, hearing aids, and other medical devices. To avoid risk, stay away from the area surrounding a motor and its current carrying conductors. |
|          | Be sure all wiring complies with the National Electrical Code and all regional and local codes. Improper wiring may result in unsafe conditions.                                                                                                    |
|          | The stop input to this equipment should not be used as the single means of achieving a safety critical stop. Drive disable, motor disconnect, motor brake and other means should be used as appropriate. Only qualified personnel should attempt to program, start-up or troubleshoot this equipment.                                                                                                    |
|          | Improper operation or programming of the drive may cause violent motion of the motor and driven equipment. Be certain that unexpected motor movement will not cause injury to personnel or damage to equipment. Peak torque of several times the rated motor torque can occur during control failure.                                                                                                    |
|          | The motor circuit might have high voltages present whenever AC power is applied, even when the motor is not moving. Electrical shock can cause serious or fatal injury.                                                                                                    |
|          | If a motor is driven mechanically, it might generate hazardous voltages that are conducted to its power terminals. The enclosure must be earthed/grounded to prevent possible shock hazard.                                                                                                    |
|          | When operating a rotary motor with no load coupled to its shaft, remove the shaft key to prevent it flying out when the shaft rotates.                                                                                                    |
|          | A regeneration resistor may generate enough heat to ignite combustible materials. To avoid fire hazard, keep all combustible materials and flammable vapors away from the brake resistors.                                                                                                    |
|          | To prevent equipment damage, be certain that the input power has correctly sized protective devices installed.                                                                                                    |
|          | To prevent equipment damage, be certain that input and output signals are powered and referenced correctly.                                                                                                    |
|          | To ensure reliable performance of this equipment be certain that all signals to/from the drive are shielded correctly.                                                                                                    |
|          | Suitable for use on a circuit capable of delivering not more than the RMSsymmetrical short circuit amperes listed here at rated voltage.HorsepowerRMS Symmetrical Amperes1-505,000                                                                                                    |

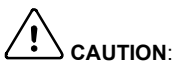

 Avoid locating the drive immediately above or beside heat generating equipment, or directly below water or steam pipes.

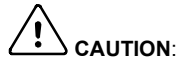

Avoid locating the drive in the vicinity of corrosive substances or vapors, metal particles and dust.

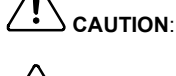

Do not connect AC power to the drive terminals U, V and W. Connecting AC power to these terminals may result in damage to the drive.

N: Baldor does not recommend using "Grounded Leg Delta" transformer power leads that may create earth/ground loops and degrade system performance. Instead, we recommend using a four wire Wye.

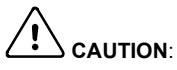

: Drives are intended to be connected to a permanent main power source, not a portable power source. Suitable fusing and circuit protection devices are required.

AUTION: The safe integration of the drive into a machine system is the responsibility of the machine designer. Be sure to comply with the local safety requirements at the place where the machine is to be used. In Europe these are the Machinery Directive, the ElectroMagnetic Compatibility Directive and the Low Voltage Directive. In the United States this is the National Electrical code and local codes.

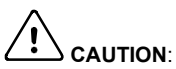

**TION:** Drives must be installed inside an electrical cabinet that provides environmental control and protection. Installation information for the drive is provided in this manual. Motors and controlling devices that connect to the drive should have specifications compatible to the drive.

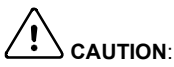

If the drive is subjected to high potential ('hipot') testing, only DC voltages may be applied. AC voltage hipot tests could damage the drive. For further information please contact your local Baldor representative.

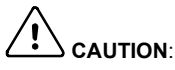

N: Violent jamming (stopping) of the motor during operation may damage the motor and drive.

**CAUTION**: Do not tin (solder) exposed wires. Solder contracts over time and may cause loose connections. Use crimp connections where possible.

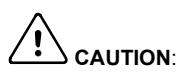

Electrical components can be damaged by static electricity. Use ESD (electro-static discharge) procedures when handling this drive.

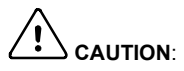

Ensure that resolver or encoder wires are properly connected. Incorrect installation may result in improper movement.

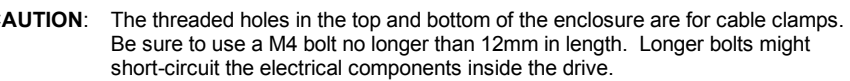

AUTION:

: Removing the cover will invalidate UL certification.

# 2.1 FlexDrive<sup>II</sup> features

Throughout this manual, both the  $FlexDrive^{II}$  and the  $Flex+Drive^{II}$  will be referred to simply as  $FlexDrive^{II}$ . Where there is a difference in specification it will be clearly marked.

The FlexDrive<sup>*II*</sup> is a versatile compact control, providing a flexible and powerful solution for single axis rotary systems. Standard features include:

- Single axis AC brushless drive
- Wide range of models with continuous current ratings from 2.5A to 27.5A
- Direct connection to 115VAC or 230VAC single-phase or 230-460VAC three-phase supplies (model dependent)
- Resolver, encoder, EnDat or Hiperface feedback
- Velocity and current control, with pulse and direction input for position control
- Auto-tuning wizard (including position loop) and software oscilloscope facilities
- 8 optically isolated digital inputs
- 3 optically isolated digital outputs
- 1 general-purpose analog input (can be used as a speed or torque demand reference)
- 1 control relay
- Selectable RS232 or RS485 communications

#### Flex+Drive<sup>II</sup> only:

- Integrated motion controller for rotary and linear positioning systems
- Programmable in Mint
- Up to 16 programmable preset moves (expandable to 256 with factory-fitted CAN and I/O option)
- Position control using preset moves, software gearing and point to point moves
- Flash memory for program storage (64k).
- Motion controller for rotary and linear positioning systems

Factory-fitted options expand the I/O capabilities of the FlexDrive<sup>II</sup> and provide CANopen, DeviceNet or Profibus connectivity. See Appendix A for details about options. FlexDrive<sup>II</sup> will operate with a large number of brushless servo motors - for information on selecting Baldor servo motors, please see the sales brochure BR1202 (BR1800 for linear motors) available from your local Baldor representative.

This manual is intended to guide you through the installation of FlexDrive<sup>II</sup>. The sections should be read in sequence.

The *Basic Installation* section describes the mechanical installation of the FlexDrive<sup>II</sup>, the power supply connections and motor connections. The other sections require knowledge of the low level input/output requirements of the installation and an understanding of computer software installation. If you are not qualified in these areas you should seek assistance before proceeding.

# 2.2 Receiving and inspection

When you receive your FlexDrive<sup>II</sup>, there are several things you should do immediately:

- Check the condition of the shipping container and report any damage immediately to the carrier that delivered your FlexDrive<sup>II</sup>.
- 2. Remove the FlexDrive<sup>*II*</sup> from the shipping container and remove all packing material. The container and packing materials may be retained for future shipment.
- Verify that the catalog number of the FlexDrive<sup>II</sup> you received is the same as the catalog number listed on your purchase order. The catalog number is described in the next section.
- Inspect the FlexDrive<sup>II</sup> for external damage during shipment and report any damage to the carrier that delivered your FlexDrive<sup>II</sup>.
- 5. If FlexDrive<sup>II</sup> is to be stored for several weeks before use, be sure that it is stored in a location that conforms to the storage humidity and temperature specifications shown in section 8.1.19.

#### 2.2.1 Identifying the catalog number

The FlexDrive<sup>*II*</sup> is available with different current ratings and package sizes. The catalog number is marked on the front of the unit, just below the Baldor logo. It is a good idea to look for the catalog number (sometimes shown as ID/No: ) and write it in the space provided here:

Catalog number: F\_H\_\_\_\_-

Installed at: \_\_\_\_\_ Date

Date:

A description of a catalog number is shown here, using the example FDH1A05TB-RC23:

|     | Meaning                                                                                            | Alternatives                                                                                                    |  |  |  |
|-----|----------------------------------------------------------------------------------------------------|----------------------------------------------------------------------------------------------------|--|--|--|
| FDH | FlexDrive <sup>II</sup> family                                                                     | FPH=Flex+Drive <sup>II</sup>                                                                                       |  |  |  |
| 1   | Requires an AC supply voltage of 115 Volts, 1Φ                                                     | <b>2</b> =230V (1Φ or 3Φ);<br><b>4</b> =230V-460V (3Φ)                                                             |  |  |  |
| A05 | Continuous current rating of 5.0A                                                                  | <b>A02=</b> 2.5A; <b>A07=</b> 7.5A; <b>A15=</b> 15A;<br><b>A20=</b> 20A; <b>A27=</b> 27.5A                         |  |  |  |
| т   | Built in AC power supply                                                                           | -                                                                                                    |  |  |  |
| в   | Dynamic Brake with a built in transistor and resistor (available on 2.5A and 5A models only)       | R=Requires external braking resistor                                                                               |  |  |  |
| R   | Feedback option is a resolver                                                                      | E=Encoder (incremental);<br>D=EnDat (absolute encoder);<br>H=Hiperface (absolute encoder)                          |  |  |  |
| с   | Option fitted: 1 CAN channel                                                                       | B=CAN & Auxiliary I/O<br>(Flex+Drive <sup>II</sup> only); D=DeviceNet;<br>P=Profibus DP;<br>N=No options specified |  |  |  |
| 2   | Serial port type is combined RS232 / RS485                                                         | -                                                                                                    |  |  |  |
| 3   | Customer's own 24VDC supply is required to power the internal FlexDrive <sup><i>II</i></sup> logic | <b>0</b> = Internally generated 24VDC<br>supply*                                                                   |  |  |  |

Additional suffix letters may be used to indicate customer-specific builds.

\* An external 24VDC supply will always be required to operate the enable input, digital inputs and digital outputs on connector X3. See sections 4.3.1 to 4.3.5.

# 2.3 Units and abbreviations

The following units and abbreviations are used in this manual:

| V      | Volt (also VAC and VDC)                                 |
|--------|---------------------------------------------------------|
| W      | Watt                                                    |
| Α      | Ampere                                                  |
| Ω      | Ohm                                                     |
| μΕ     | microfarad                                              |
| pF     | picofarad                                               |
| mH     | millihenry                                              |
|        |                                                         |
| Φ      | phase                                                   |
| ms     | millisecond                                             |
| μs     | microsecona                                             |
| ns     | nanosecond                                              |
| Kbaud  | kilobaud (the same as Kbit/s in most applications)      |
| MB     | megabytes                                               |
| CDROM  | Compact Disc Read Only Memory                           |
| CTRL+E | on the PC keyboard, press Ctrl then E at the same time. |
| mm     | millimeter                                              |
| m      | meter                                                   |
| in     | inch                                                    |
| ft     | feet                                                    |
| lb-in  | pound-inch (torque)                                     |
| Nm     | Newton-meter (torque)                                   |
|        |                                                         |
| ADC    | Analog to Digital Converter                             |
| DAC    | Digital to Analog Converter                             |
| AWG    | American Wire Gauge                                     |
| (NC)   | Not Connected                                           |

# 3.1 Introduction

You should read all the sections in *Basic Installation* to ensure safe installation. This section describes the mechanical and electrical installation of the  $FlexDrive^{II}$  in the following stages:

- Location considerations
- Mounting the FlexDrive<sup>II</sup>
- Connecting the AC power supply
- Connecting the optional customer supplied 24VDC control supply
- Connecting the motor
- Installing a regeneration resistor (Dynamic Brake resistor)
- Connecting the feedback device
- Connecting the drive enable input.

These stages should be read and followed in sequence.

#### 3.1.1 Power sources

An AC power source (IEC1010 over-voltage category III or less) in the installation area is required. This will need to be single or three-phase depending upon the type of FlexDrive<sup>II</sup>. An AC power filter is required to comply with the CE directive for which the FlexDrive<sup>II</sup> was tested (see section 3.4.5).

If the FlexDrive<sup>*II*</sup> requires an external (customer supplied) 24VDC logic supply then this must be a regulated power supply with a continuous current supply capability of 1.75A (4A power on surge). A 24V filter may be required to comply with the CE directive for which the FlexDrive<sup>*II*</sup> was tested (see section 3.4.5).

#### 3.1.2 Hardware requirements

The components you will need to complete the basic installation are:

- The motor that will be connected to the FlexDrive<sup>II</sup>
- A motor power cable
- A resolver or encoder feedback cable (and Hall cable for linear motors)
- With some applications there may be a requirement for a regeneration resistor (Dynamic Brake).
  - Note: Without the regeneration resistor, the drive may produce an overvoltage fault. All FlexDrive<sup>II</sup> models have overvoltage sensing circuitry, but only 2.5A and 5A models (catalog numbers FDHxxxxxB-xxxx and FPHxxxxxB-xxxx) have an internal regeneration resistor. For 7.5A, 15A, 20A and 27.5A models a regeneration resistor must be purchased separately if required. See Appendix A.

- A serial cable.
  - **Note:** The serial connector on the FlexDrive<sup>II</sup> (connector X6) can be configured as either RS232 or RS485 / RS422. Pin 9 is used to carry +8V for powering some Baldor keypad peripherals. Ensure that pin 9 is not connected to earth/ground or to equipment that could be damaged by the +8V supply. See sections 4.4.3 and 4.4.4. A suitable cable is available from Baldor, catalog number CBL001-501.

|                     | Minimum specification                     | Recommended specification                             |  |  |  |  |
|---------------------|-------------------------------------------|-------------------------------------------------------|--|--|--|--|
| Processor           | Intel PentiumIII<br>500 MHz or faster     | Intel PentiumIII / 4 or equivalent<br>1 GHz or faster |  |  |  |  |
| RAM                 | 128 MB                                    | 1 GB                                                  |  |  |  |  |
| Hard disk space     | 50 MB                                     | 50 MB                                                 |  |  |  |  |
| CD-ROM              | A CD-ROM drive                            |                                                       |  |  |  |  |
| Screen              | 1024 x 768, 16-bit color                  | 1152 x 864, 16-bit color                              |  |  |  |  |
| Mouse               | A mouse or similar pointing device        |                                                       |  |  |  |  |
| Operating<br>system | Windows 2000, Windows XP or Windows Vista |                                                       |  |  |  |  |

• A PC (with one free COM port) with the following specification:

#### 3.1.3 RS485 / RS422 systems

If you will be using RS485 / RS422 and your PC does not have an RS485 / RS422 connector, an RS232 to 4-wire RS485 / RS422 converter will be required. These commercially available devices convert the signals from the RS232/RS485 port (connector X6) to the signals necessary for RS485 / RS422 communications. Special care must be taken with the pin assignment on all RS485 / RS422 devices, as this can differ between products. Connectors might need to be rewired to provide the correct pin assignment. The FlexDrive<sup>*II*</sup> pin assignment is shown in section 4.4.3.

**Note:** If this is the first time you are installing a FlexDrive<sup>*II*</sup> then it is strongly recommended that you use RS232 to get started and try RS485 later. This will avoid any potential problems involving the RS232-RS485 converter. Selection of RS232 or RS485 is controlled using DIP switch 10 - see section 3.9.7.

#### 3.1.4 Tools and miscellaneous hardware

- Your PC operating system user manual might be useful if you are not familiar with Windows
- A small screwdriver (supplied) with a blade width less than 3mm (1/10 in)
- M5 screws or bolts for mounting the FlexDrive<sup>II</sup>
- Crimping tool.

A connector kit is supplied with your FlexDrive<sup>*II*</sup>. This contains a number of useful connectors and a screwdriver for tightening the connections.

#### 3.1.5 Other information needed for installation

This information is useful (but not essential) to complete the installation:

- The data sheet or manual provided with your motor, describing the wiring information of the motor cables/connectors
- Knowledge of which digital inputs/outputs will be 'Active Low', 'Active High' or edge triggered.

# 3.2 Mechanical installation and location requirements

# It is essential that you read and understand this section before beginning the installation.

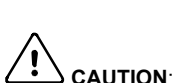

**CAUTION:** To prevent equipment damage, be certain that the input power has correctly rated protective devices installed.

To prevent equipment damage, be certain that input and output signals are powered and referenced correctly.

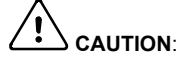

To ensure reliable performance of this equipment be certain that all signals to/from the FlexDrive<sup>*II*</sup> are shielded correctly.

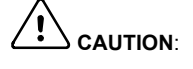

Avoid locating the FlexDrive<sup>*II*</sup> immediately above or beside heat generating equipment, or directly below water steam pipes.

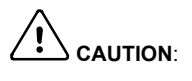

Avoid locating the  $\mathsf{FlexDrive}^{II}$  in the vicinity of corrosive substances or vapors, metal particles and dust.

The safe operation of this equipment depends upon its use in the appropriate environment. The following points must be considered:

- The FlexDrive<sup>II</sup> must be installed indoors, permanently fixed and located so that it can only be accessed by service personnel using tools.
- The maximum suggested operating altitude is 1000m (3300ft).
  Above 1000m (3300ft) de-rate output current 1.1% per 100m (330ft).
- The FlexDrive<sup>II</sup> must operate in an ambient temperature of 0°C to 40°C (32°F to 104°F). De-rate output current 2.5% per 1°C (1.8°F) from 40°C (104°F) to 50°C (122°F) maximum.
- The FlexDrive<sup>II</sup> must operate in relative humidity levels of less than 90% for temperatures up to 31°C (87°F) decreasing linearly to 50% relative humidity at 40°C (104°F) (non-condensing).
- The FlexDrive<sup>II</sup> must be installed where the pollution degree according to IEC664 shall not exceed 2.
- The external customer supplied 24VDC for the logic supply must be installed so that the 24VDC supplied to the unit is isolated from the AC supply using double or reinforced insulation.
- The inputs and outputs of the control circuit must be limited to Safety Extra Low Voltage circuits.
- Both the AC supply and the external 24VDC supply must be fused.
- The atmosphere must not contain flammable gases or vapors.
- There must not be abnormal levels of nuclear radiation or X-rays.
- The FlexDrive<sup>II</sup> must be secured by the slots in the flange, with the protective earth/ground stud bonded to a safety earth/ground by either a 25A conductor or a conductor of three times the peak current rating whichever is the greater.

- For effective cooling and maintenance, the FlexDrive<sup>II</sup> should be mounted on a smooth, non-flammable vertical surface. The power handling capability is affected by the temperature of the left side of the unit.
- At least 50mm (2 in) top and bottom clearance of the FlexDrive<sup>II</sup> must be provided for airflow.
- If multiple FlexDrive<sup>II</sup> are being mounted side by side there must be 13mm (0.5 in) between them. The FlexDrive<sup>II</sup> nearest the side of the cabinet / enclosure must be separated from it by at least 13mm (0.5 in).
- To comply with CE directive 89/336/EEC an appropriate AC filter must be installed. The external customer supplied 24VDC logic supply might also require a 24V filter. See section 3.4.7.
- The threaded holes in the top and bottom of the enclosure are for cable clamps. The holes are threaded for M4 bolts no longer than 12mm (0.47 in) in length. Longer bolts may short circuit the electrical components inside the FlexDrive<sup>II</sup>.
- Each D-type connector on the front panel of the FlexDrive<sup>II</sup> is secured using two hexagonal jack screws (sometimes known as "screwlocks"). If a jack screw is removed accidentally or lost it must be replaced with an identical jack screw with an external male threaded section of 5mm (0.2 in). Jack screws with longer threads could damage or short circuit internal components.

## 3.2.1 Mounting the FlexDrive<sup>II</sup>

Ensure you have read and understood the *Mechanical installation and location requirements* in section 3.2. Mount your FlexDrive<sup>*II*</sup> on its rear side, the side opposite to the front panel. The FlexDrive<sup>*II*</sup> must be mounted upright to ensure adequate cooling (you can check this by ensuring that the Hazardous Voltages warning information is clearly readable to you). M5 bolts or screws should be used to mount the FlexDrive<sup>*II*</sup>.

| AC power            | Current           | Factory fitted option  | Package size |  |  |
|---------------------|-------------------|------------------------|--------------|--|--|
| Single-phase        | 2A                | without option         | А            |  |  |
|                     |                   | with option            | В            |  |  |
|                     | 5A without option |                        |              |  |  |
|                     | with option       |                        |              |  |  |
|                     | 7.5A              | without option         | D            |  |  |
|                     |                   | with option            | D            |  |  |
| 230V<br>Three-phase | 15A               | with or without option | E            |  |  |
| 230-460V            | 2.5A, 5A, 7.5A    | with or without option | G            |  |  |
| Thee-phase          | 15A, 20A, 27.5A   | with or without option | Н            |  |  |

There are seven different package sizes depending on the specification of the FlexDrive<sup>II</sup>:

Detailed dimensions for each package are shown in section 3.2.2.

#### 3.2.2 Dimensions

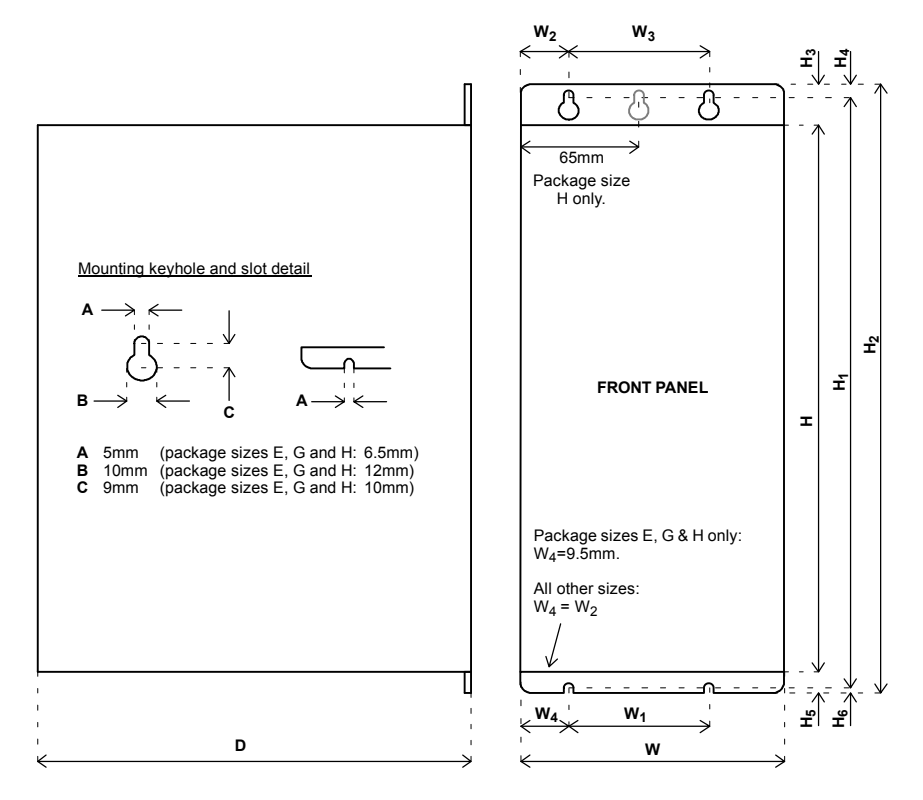

|      | Dimensions<br>mm / inches |                          |              |            |                       |                |                |                |                |                     |                | Weight         |                       |      |      |      |    |      |      |      |      |      |      |      |      |      |             |
|------|---------------------------|--------------------------|--------------|------------|-----------------------|----------------|----------------|----------------|----------------|---------------------|----------------|----------------|-----------------------|------|------|------|----|------|------|------|------|------|------|------|------|------|-------------|
| Pack | w                         | <b>W</b> <sub>1</sub>    | W2           | W3         | н                     | H <sub>1</sub> | H <sub>2</sub> | H <sub>3</sub> | H <sub>4</sub> | H <sub>5</sub>      | H <sub>6</sub> | D              | kg / <i>lb</i>        |      |      |      |    |      |      |      |      |      |      |      |      |      |             |
| Α    | 67.5<br>2.66              | 40<br>1.57<br>23<br>0.91 | 15           |            |                       |                |                |                |                |                     |                |                | 1.25<br>2.76          |      |      |      |    |      |      |      |      |      |      |      |      |      |             |
| в    | 84<br>3.31                |                          | 0.59         | 40         | 173                   | 195.5          | 205            | 23.5           | 6.5            | 8.5                 | 3              | 152            | 1.55<br>3. <i>4</i> 2 |      |      |      |    |      |      |      |      |      |      |      |      |      |             |
| c    | 92.5<br>3.64              |                          | 1.57         | 1.57       | 1.57                  | 1.57           | 1.57           | 1.57           | 1.57           | 1.57                | 1.57           | 1.57           | 1.57                  | 1.57 | 1.57 | 1.57 | 23 | 1.57 | 6.81 | 7.70 | 8.07 | 0.93 | 0.26 | 0.33 | 0.12 | 6.00 | 2.1<br>4.63 |
| D    | 109<br><i>4.29</i>        |                          | 0.91         |            |                       |                |                |                |                |                     |                |                | 2.3<br>5.07           |      |      |      |    |      |      |      |      |      |      |      |      |      |             |
| E    | 55<br>2.17                | 36<br>1.42               | 27.5<br>1.08 | -          |                       |                |                |                |                |                     |                | 263.5<br>10.37 | 3.3<br>7.28           |      |      |      |    |      |      |      |      |      |      |      |      |      |             |
| G    | 65<br>2.56                | 46<br>1.81               | 32.5<br>1.28 | -          | 357<br>1 <i>4.0</i> 6 | 384<br>15.12   | 400<br>15.75   | 26.5<br>1.04   | 8<br>0.31      | 16.5<br><i>0.65</i> | 8<br>0.31      | 265.3<br>10.44 | 4.9<br>10.8           |      |      |      |    |      |      |      |      |      |      |      |      |      |             |
| н    | 130<br>5.12               | 111<br>4.37              | 27.5<br>1.08 | 75<br>2.95 |                       |                |                |                |                |                     |                | 265.3<br>10.44 | 9.05<br>19.95         |      |      |      |    |      |      |      |      |      |      |      |      |      |             |

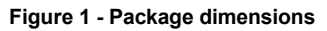

#### 3.3 Connector locations

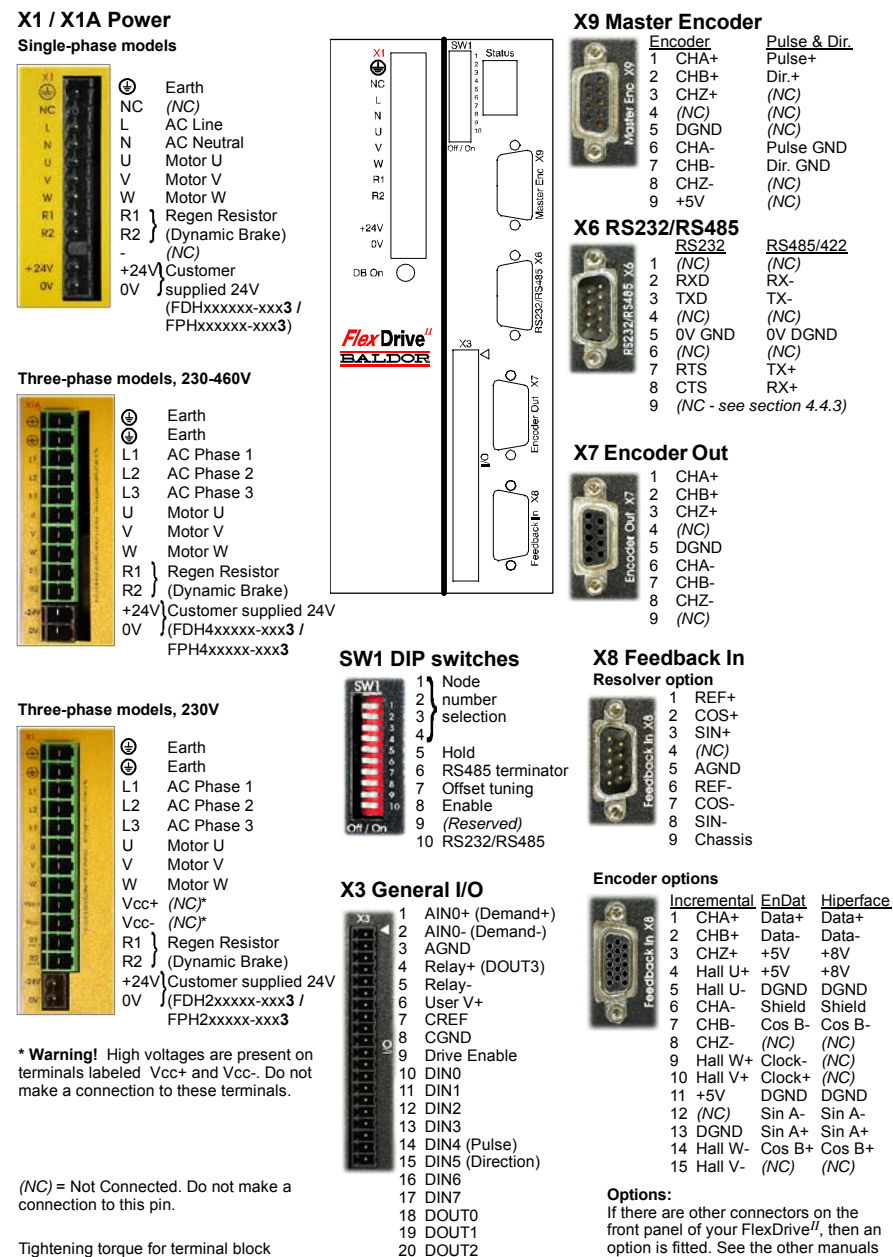

Tightening torgue for terminal block connections is 0.5-0.6Nm (4.4-5.3 lb-in)

supplied with your FlexDrive<sup>II</sup>.

# 3.4 Power connections

This section provides instructions for connecting the AC power supply. It is important that you refer to the correct front panel for your  $FlexDrive^{II}$  package.

The installer of this equipment is responsible for complying with NEC (National Electric Code) guidelines or CE (Conformite Europeene) directives and application codes that govern wiring protection, earthing/grounding, disconnects and other current protection.

# WARNING: Electrical shock can cause serious or fatal injury. Do not touch any power device or electrical connection before you first ensure that power has been disconnected and there is no high voltage present from this equipment or other equipment to which it is connected.

The power supply module within all FlexDrive<sup>*II*</sup> models provides rectification, smoothing and current surge protection. On 2.5A and 5A models a regeneration resistor (Dynamic Brake resistor) is also built-in. The power stage is internally fused and therefore self protected, but fuses or circuit breakers are required in the input lines for cable protection (depending on local codes and regulations).

A power disconnect should be installed between the AC supply and the input of the FlexDrive<sup>*II*</sup> for a fail safe method to disconnect power. On models with the internally generated 24VDC logic supply (catalog numbers FDH*xxxx*-*xxx***0** and FPH*xxxx*-*xxx***0**), the FlexDrive<sup>*II*</sup> will remain operational until the internal bus voltage is depleted. Position and I/O information will then be lost. On models with an external customer supplied 24VDC logic supply (catalog numbers FDH*xxxx*-*xxx***3**), position and I/O information will be retained while the 24V supply is present.

**Note:** A Residual Current Device (RCD) must not be used for fusing the drive. A circuit breaker or fuse must be used.

All interconnection wires should be in metal conduits between the FlexDrive<sup>*II*</sup>, AC power source, motor, host controller and any operator interface stations. Use UL listed closed loop connectors that are of appropriate size for the wire gauge being used. Connectors are to be installed using only the crimp tool specified by the manufacturer of the connector.

Baldor drives are designed to be powered from standard single and three-phase lines (depending on model) that are electrically symmetrical with respect to earth/ground. Due to the importance of system earthing/grounding for increased reliability, earthing/grounding methods are shown in sections 3.4.1 and 3.4.2.

**Note:** When using unearthed/ungrounded distribution systems, an isolation transformer with an earthed/grounded secondary is recommended. This provides three-phase AC power that is symmetrical with respect to earth/ground and can prevent equipment damage.

FlexDrive<sup>*II*</sup> may also be powered from a DC supply. However, details are not provided here since output current derating and other important limitations apply when using a DC supply. Please contact Baldor technical support for advice.

#### 3.4.1 Single-phase connection to package sizes A, B, C, D

| Location                 | Connector X1<br>(Mating connector: Phoenix COMBIC     | CON MVSTBW 2,5/9-ST, 5mm pitch)                               |  |
|--------------------------|-------------------------------------------------------|---------------------------------------------------------------|--|
| Part number              | FDH1A / FPH1A FDH2A / FPH2A                           |                                                               |  |
| Nominal input<br>voltage | 115VAC, 1Φ line to neutral (U.S. single phase supply) | 230VAC, 1Φ line to neutral<br>(European single phase supply)* |  |
| Range                    | 75-125VAC                                             | 75-250VAC                                                     |  |

\* The required 230VAC supply may also be derived from two phases of a U.S. 230VAC 3-phase supply, i.e. 230VAC line to line. Connect one phase to L and the other phase to N.

For single-phase connection, the voltage ripple on the DC-bus is 25Vp-p for 5A peak current rising to 50Vp-p for 10A peak current. This can limit the maximum speed of the motor. Tightening torque for terminal block connections is 0.5-0.6Nm (4.4-5.3 lb-in).

The threaded hole in the top of the enclosure is for protective earth/ground connections. The threaded hole in the bottom of the enclosure may be used as an additional functional earth/ground connection for signals on connector X3. It may also be used to attach strain relief clamps. The holes are threaded for M4 bolts no longer than 12mm (0.47 in) in length. Longer bolts may short circuit the electrical components inside the FlexDrive<sup>*II*</sup>.

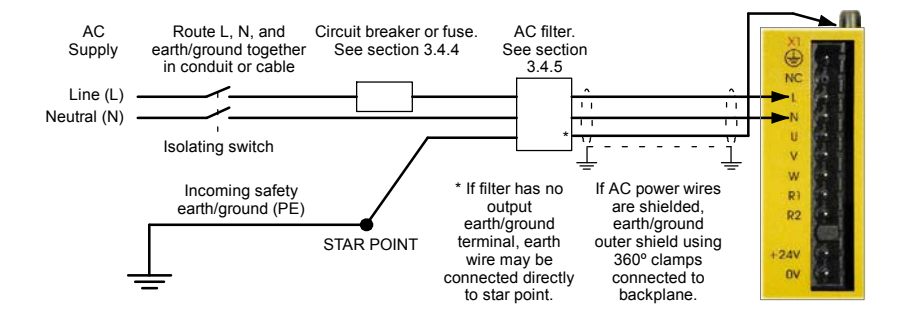

#### Figure 2 - Earthing/grounding for single-phase installations

**Note:** For CE compliance, a filter must be connected between the AC power supply and the FlexDrive<sup>II</sup>. If local codes do not specify different regulations, use at least the same gauge wire for earth/ground as is used for L and N.

#### 3.4.2 Three-phase connection to package sizes E, G, H

| Location                 | Connector X1A<br>(Mating connector: Phoenix POWER COMBICON PC4/ST- 7.62) |                             |  |
|--------------------------|--------------------------------------------------------------------------|-----------------------------|--|
| Part number              | FDH2A15 / FPH2A15 FDH4A / FPH4A                                          |                             |  |
| Nominal input<br>voltage | 230VAC, 3Φ line to line                                                  | 230-460VAC, 3Φ line to line |  |
| Range                    | 75-253VAC                                                                | 75-528VAC                   |  |

Tightening torque for terminal block connections is 0.5-0.6Nm (4.4-5.3 lb-in). The threaded hole in the top of the enclosure is for protective earth/ground connections. The threaded hole in the bottom of the enclosure (if present) may be used as an additional functional earth/ground connection for signals on connector X3. It may also be used to attach strain relief clamps. The holes are threaded for M4 bolts no longer than 12mm (0.47 in) in length. Longer bolts may short circuit the electrical components inside the FlexDrive<sup>*II*</sup>.

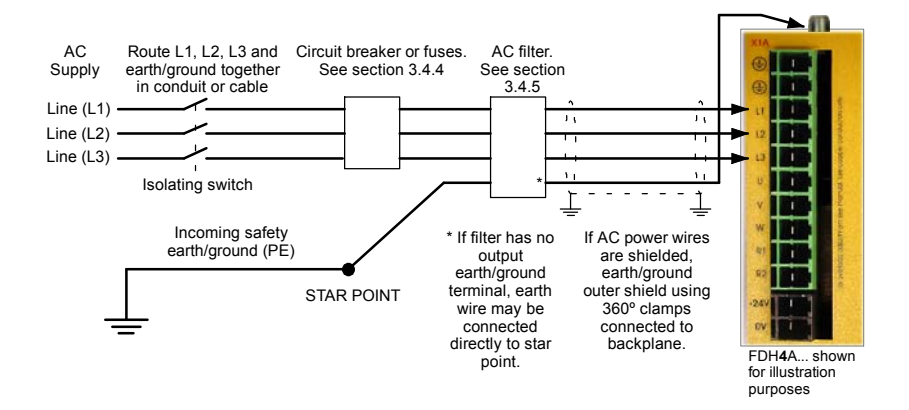

Figure 3 - Earthing/grounding for three-phase installations

WARNING: Drives with part numbers FDH2A15... or FPH2A15... have two additional terminals on the X1 connector labeled Vcc+ and Vcc-. The full DC bus output voltage is present on the these terminals so do not make any connection to them.

**Note:** For CE compliance, a three-phase AC filter must be connected between the AC power supply and the FlexDrive<sup>II</sup>. If local codes do not specify different regulations, use at least the same gauge wire for earth/ground as is used for L and N.

#### 3.4.3 Input power conditioning

Baldor drives are designed for direct connection to standard single and three-phase lines (depending on model) that are electrically symmetrical with respect to earth/ground. Certain power line conditions must be avoided; an AC line reactor, an isolation transformer or a step up/step down transformer may be required for some power conditions:

- If the feeder or branch circuit that provides power to the FlexDrive<sup>II</sup> has permanently connected power factor correction capacitors, an input AC line reactor or an isolation transformer must be connected between the power factor correction capacitors and the FlexDrive<sup>II</sup>.
- If the feeder or branch circuit that provides power to the FlexDrive<sup>II</sup> has power factor correction capacitors that are switched on line and off line, the capacitors must not be switched while the drive is connected to the AC power line. If the capacitors are switched on line while the drive is still connected to the AC power line, additional protection is required. A Transient Voltage Surge Suppressor (TVSS) of the proper rating must be installed between the AC line reactor (or isolation transformer) and the AC input to the FlexDrive<sup>II</sup>.

#### 3.4.3.1 Input power-cycling

If AC power has been removed from the FlexDrive<sup>*II*</sup>, it should not be reapplied for at least one minute. This delay allows the input surge protection circuit to perform correctly. Power-cycling the drive more frequently could cause nuisance trips when power is reapplied and reduce the lifetime of the FlexDrive<sup>*II*</sup>.

#### 3.4.4 Power disconnect and protection devices

A power disconnect should be installed between the input power service and the FlexDrive<sup>*II*</sup> for a fail-safe method to disconnect power. The FlexDrive<sup>*II*</sup> will remain in a powered condition until all input power is removed from the drive and the internal bus voltage has depleted.

The FlexDrive<sup>*II*</sup> must have a suitable input power protection device installed. Recommended circuit breakers are thermal magnetic devices (1 or 3 phase as required) with characteristics suitable for heavy inductive loads (D-type trip characteristic). Recommended time delay fuses are Buss FRN on 230VAC or equivalent. Dual element, time delay fuses should be used to avoid nuisance trips due to inrush current when power is first applied.

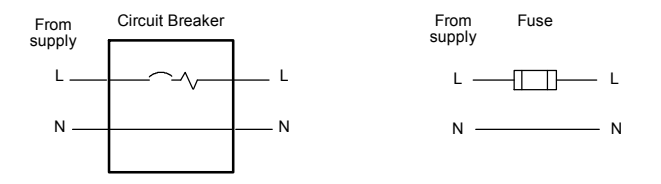

Figure 4 - Circuit breaker and fuse, single-phase (package sizes A, B, C, D)

**Note:** Power to single phase models may be derived by connecting two phases of an appropriate three-phase supply (L1 and L2 for example). <u>When supplying AC power in this way, the voltage between the two phases must not exceed the rated input voltage of the FlexDrive<sup>II</sup>. A two pole breaker must be used to isolate both lines. Fuses must be fitted in both lines. Circuit breaker or fuse are not supplied. For CE compliance, see Appendix D.</u>

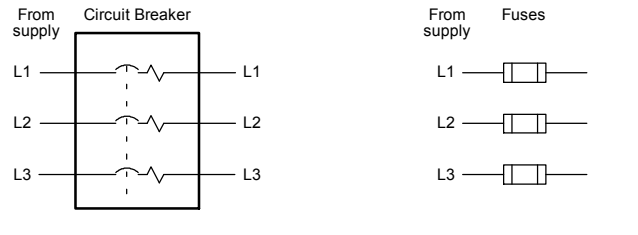

Circuit breaker or fuse are not supplied. For CE Compliance, see Appendix C.

#### Figure 5 - Circuit breaker and fuse, three-phase (package sizes E, G, H)

**Note:** Metal conduit or shielded cable should be used. Connect conduits so the use of a line reactor or RC device does not interrupt EMI/RFI shielding.

#### 3.4.5 Power supply filters

To comply with EEC directive 89/336/EEC, an AC power filter of the appropriate type must be connected. This can be supplied by Baldor and will ensure that the FlexDrive<sup>*II*</sup> complies with the CE specifications for which it has been tested. Table 1 lists the appropriate filters:

| FlexDrive <sup>II</sup> |             | Input       | voltages       |           |  |
|-------------------------|-------------|-------------|----------------|-----------|--|
| rating                  | 115VAC, 1Φ  | 230VAC, 3Φ  | 230-460VAC, 3Φ |           |  |
| 2.5A                    | FI0015A00 c | r FI0029A00 |                | FI0018A00 |  |
| 5A                      | FI0015A02 c | r FI0029A00 |                | FI0018A00 |  |
| 7.5A                    | F1002       | 9A00        |                | FI0018A00 |  |
| 15A                     |             |             | FI0018A01      | FI0018A01 |  |
| 20A                     |             |             |                | FI0018A01 |  |
| 27.5A                   |             |             |                | FI0018A01 |  |

| Table 1 | - | Baldor | filter | part | numbers |
|---------|---|--------|--------|------|---------|
|---------|---|--------|--------|------|---------|

All single-phase FlexDrive<sup>*II*</sup> models can be mounted directly onto the body of filter Fl0029A00, reducing the amount of panel area required for filter and drive.

## 3.4.6 Wire sizes and protection device ratings

Table 2 describes the wire sizes to be used for AC input power and motor output connections, together with the ratings for protection devices.

|                                  | Incoming Power                                     |       |                            |                        |                 |                       |  |
|----------------------------------|----------------------------------------------------|-------|----------------------------|------------------------|-----------------|-----------------------|--|
| Catalog Number                   | Nominal Continuous<br>Input Output<br>Voltage Amps |       | D-Type<br>Input<br>Breaker | Time<br>Delay<br>Input | Minir<br>Wire ( | Minimum<br>Wire Gauge |  |
|                                  |                                                    | (RMS) | (A)                        | Fuse<br>(A)            | AWG             | mm <sup>2</sup>       |  |
| FDH1A02xx-xxxx<br>FPH1A02xx-xxxx | 115V (1Φ)                                          | 2.5A  | 6                          | 6                      | 14              | 2.0                   |  |
| FDH2A02xx-xxxx<br>FPH2A02xx-xxxx | 230V (1Ф)                                          | 2.5A  | 6                          | 6                      | 14              | 2.0                   |  |
| FDH1A05xx-xxxx<br>FPH1A05xx-xxxx | 115V (1Φ)                                          | 5A    | 10                         | 10                     | 14              | 2.0                   |  |
| FDH2A05xx-xxxx<br>FPH2A05xx-xxxx | 230V (1Φ)                                          | 5A    | 10                         | 10                     | 14              | 2.0                   |  |
| FDH1A07xx-xxxx<br>FPH1A07xx-xxxx | 115V (1Φ)                                          | 7.5A  | 16                         | 16                     | 14              | 2.0                   |  |
| FDH2A07xx-xxxx<br>FPH2A07xx-xxxx | 230V (1Φ)                                          | 7.5A  | 16                         | 16                     | 14              | 2.0                   |  |
| FDH4A02xx-xxxx<br>FPH4A02xx-xxxx | 230-460V<br>(3Φ)                                   | 2.5A  | 6                          | 6                      | 14              | 2.0                   |  |
| FDH4A05xx-xxxx<br>FPH4A05xx-xxxx | 230-460V<br>(3Φ)                                   | 5A    | 10                         | 10                     | 14              | 2.0                   |  |
| FDH4A07xx-xxxx<br>FPH4A07xx-xxxx | 230-460V<br>(3Φ)                                   | 7.5A  | 16                         | 16                     | 14              | 2.0                   |  |
| FDH2A15xx-xxxx<br>FPH2A15xx-xxxx | 230V (3Ф)                                          | 15A   | 32                         | 32                     | 12              | 3.3                   |  |
| FDH4A15xx-xxxx<br>FPH4A15xx-xxxx | 230-460V<br>(3Φ)                                   | 15A   | 32                         | 32                     | 12              | 3.3                   |  |
| FDH4A20xx-xxxx<br>FPH4A20xx-xxxx | 230-460V<br>(3Φ)                                   | 20A   | 40                         | 40                     | 10              | 5.3                   |  |
| FDH4A27xx-xxxx<br>FPH4A27xx-xxxx | 230-460V<br>(3Φ)                                   | 27.5A | 60                         | 60                     | 10              | 5.3                   |  |

#### Table 2 - Protection device and wire ratings

Note: All wire sizes are based on 75°C (167°F) copper wire. Higher temperature smaller gauge wire may be used per National Electric Code (NEC) and local codes. Recommended fuses/breakers are based on 25°C (77°F) ambient, maximum continuous control output current and no harmonic current. Earth/ground wires must be the same gauge, or larger, than the Line and Neutral wires.

# 3.4.7 External customer supplied 24V control supply

Depending on model (catalog numbers FDH*xxxx*-*xxx*3 and FPH*xxxx*-*xxx*3) a 24VDC control supply must be provided to power the control electronics. This is useful for safety reasons where AC power needs to be removed from the power stage but the control electronics must remain powered to retain position and I/O information. It is recommended that a separate fused 24V supply is provided for the FlexDrive<sup>II</sup>. If other devices are likely to be powered from the same 24V supply then a filter (Baldor catalog number Fl0014A00) should be installed to isolate the FlexDrive<sup>II</sup> from the rest of the system.

| Location                   | Connector X1 / X1A                   |
|----------------------------|--------------------------------------|
| Part number                | FDHxxxxx-xxx3 or FPHxxxxx-xxx3       |
| Nominal input<br>voltage   | 24V                                  |
| Range                      | 20.4-28.8VDC                         |
| Input current<br>(maximum) | 1.75A continuous (4A power on surge) |

Tightening torque for terminal block connections is 0.5-0.6Nm (4.4-5.3 lb-in)

- **Note:** Connect 24V to connector X1 only if your model has this feature. Connecting 24V to a model that does *not* require an external 24V supply (FDH*xxxx*-*xxx***0** and FPH*xxxxx*-*xxx***0**) could damage the unit.
- **Note:** The label on filter FI0014A00 *correctly* indicates that it is designed for connection to AC power supplies. However, this filter has been tested and is suitable for use with a 24VDC input as indicated in Figure 6. Do not attempt to use an alternative AC power filter as a 24VDC input filter.

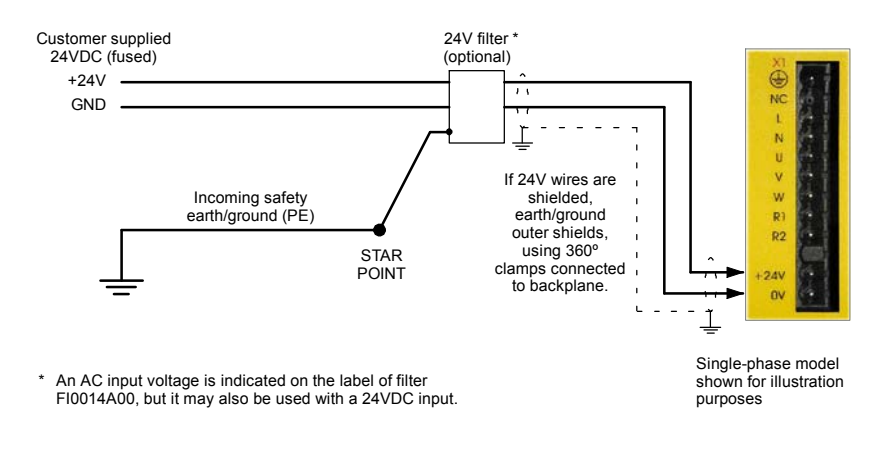

Figure 6 - Customer supplied 24V supply connections

# 3.5 Motor connections

The motor can be connected directly to the  $\mathsf{FlexDrive}^{II}$  or through a motor contactor (M-Contactor).

| Location               | Connector X1 / X1A               |                                  |                                                      |                                  |
|------------------------|----------------------------------|----------------------------------|------------------------------------------------------|----------------------------------|
| Part number            | FDH <b>1</b> A<br>FPH <b>1</b> A | FDH <b>2</b> A<br>FPH <b>2</b> A | FDH <b>2</b> A <b>15</b><br>FPH <b>2</b> A <b>15</b> | FDH <b>4</b> A<br>FPH <b>4</b> A |
| Nominal output voltage | 160VDC                           | 320VDC                           | 320VDC                                               | 565/650V                         |
| Output voltage range   | 135-176VDC                       | 306-350VDC                       | 258-355VDC                                           | 254-746VDC                       |

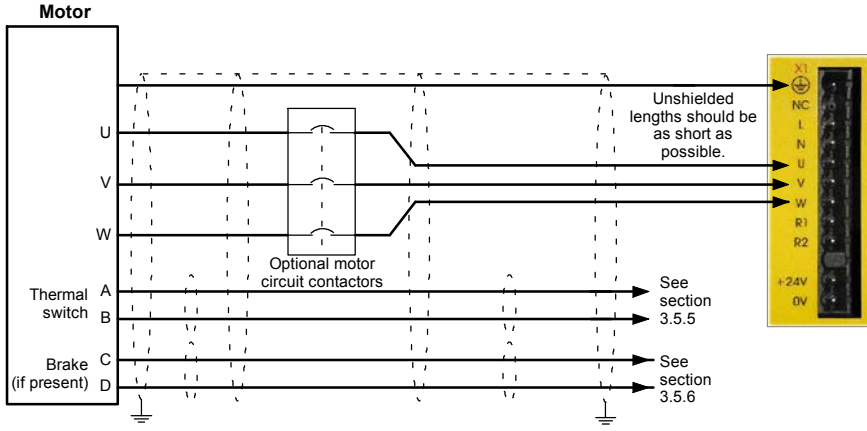

To earth/ground outer shield, use 360° clamps connected to backplane

#### Figure 7 - Motor connections

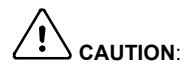

**CAUTION:** Do not connect supply power to the FlexDrive<sup>*II*</sup> UVW outputs. The FlexDrive<sup>*II*</sup> might be damaged.

**AUTION:** The motor leads U, V and W must be connected to their corresponding U, V or W terminal on the motor. Misconnection will result in uncontrolled motor movement.

The motor power cable must be shielded for CE compliance. The connector or gland used at the motor must provide 360 degree shielding. The maximum recommended cable length is 30.5m (100ft). For recommended motor power cable sizes, see section 3.4.6.

**Note:** For CE compliance the motor earth/ground should be connected to the drive earth/ground.

## 3.5.1 Motor circuit contactors

If required by local codes or for safety reasons, an M-Contactor (motor circuit contactor) may be installed to provide a physical disconnection of the motor windings from the FlexDrive<sup>*II*</sup> (see section 3.5). Opening the M-Contactor ensures that the FlexDrive<sup>*II*</sup> cannot drive the motor, which may be necessary during equipment maintenance or similar operations. Under certain circumstances, it may also be necessary to fit a brake to a rotary motor. This is important with hanging loads where disconnecting the motor windings could result in the load falling. Contact your local supplier for details of appropriate brakes.

If an M-Contactor is installed, the FlexDrive<sup>II</sup> must be disabled at least 20ms before the M-Contactor is opened. If the M-Contactor is opened while the FlexDrive<sup>II</sup> is supplying voltage and current to the motor, the FlexDrive<sup>II</sup> may be damaged. Incorrect installation or failure of the M-Contactor or its wiring may result in damage to the FlexDrive<sup>II</sup>.

Ensure that shielding of the motor cable is continued on both sides of the contactor.

#### 3.5.2 Motor power cable pin configuration - Baldor BSM rotary motors

Figure 8 shows the pin configuration for a typical Baldor motor cable, part number CBL025SP-12:

| Signal name    | Motor / cable pin | Motor cable wire color |
|----------------|-------------------|------------------------|
| Motor U        | 1                 | Black, labeled '1'     |
| Motor V        | 4                 | Black, labeled '2'     |
| Motor W        | 3                 | Black, labeled '3'     |
| Earth/ground   | 2                 | Green/Yellow           |
| Thermal switch | А                 | Green                  |
| Thermal switch | В                 | White                  |
| Brake          | С                 | Blue                   |
| Brake          | D                 | Red                    |

Note: Not all motors are fitted with a brake so pins C and D might not be connected.

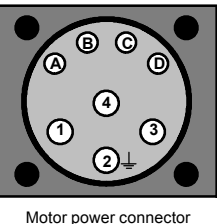

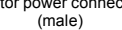

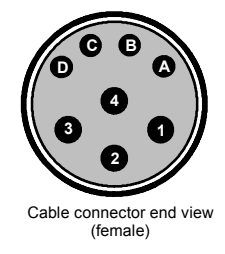

Figure 8 - Baldor motor power cable pin configuration

## 3.5.3 Motor cable pin configuration - Baldor linear motors

The following table shows the pin colors used in a typical Baldor linear motor cable set, part number AY1763A00:

| Signal name    | Motor cable wire color |
|----------------|------------------------|
| Motor U        | Black                  |
| Motor V        | Red                    |
| Motor W        | White                  |
| Motor ground   | Green                  |
| Thermal switch | Blue                   |
| Thermal switch | Orange                 |

| Signal name | Hall cable wire color |
|-------------|-----------------------|
| Hall 1 (U)  | White                 |
| Hall 2 (V)  | Red                   |
| Hall 3 (W)  | Black                 |
| Hall ground | Green                 |
| Hall +5VDC  | Brown                 |

#### 3.5.4 Sinusoidal filter

A sinusoidal filter is used to provide a better quality waveform to the motor, reducing motor noise, temperature and mechanical stress. It will reduce or eliminate harmful dV/dt values (voltage rise over time) and voltage doubling effects which can damage motor insulation. This effect occurs most noticeably when using very long motor cables, for example 30m (100 ft) or more. Baldor motors intended to be used with drives are designed to withstand the effects of large dV/dt and overvoltage effects. However, if very long motor cables are unavoidable and are causing problems, then a sinusoidal filter may be beneficial.

#### 3.5.5 Thermal switch connection

You might wish to wire the motor's thermal switch contacts (normally closed), using a relay, to a digital input on connector X3 (see section 4.3.1). Using the Mint WorkBench Digital I/O tool, the input can be configured to be the motor trip input. This allows the FlexDrive<sup>II</sup> to respond to motor over-temperature conditions. The Mint keyword MOTORTEMPERATUREINPUT can also be used to configure a digital input for this purpose. A typical circuit, using DIN1 as the input, is shown in Figure 9.

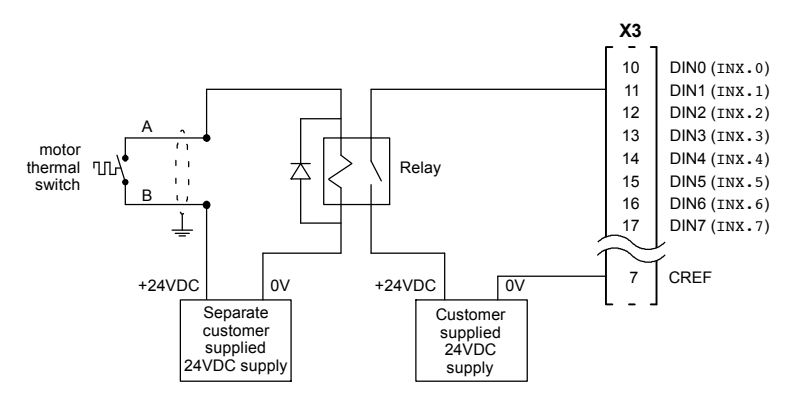

Figure 9 - Motor thermal switch circuit

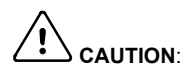

The 24VDC power supply connected to the thermal switch must be a separate supply as shown in Figure 9. Do not use the 24V supply used for the drive enable signal, or the internally generated supply (if present). The thermal switch wires often carry noise that could cause erratic drive operation or damage. The thermal switch contacts must never be wired directly to a digital input.

The separate 24VDC supply used for the thermal switch may also be used for the motor brake circuit (section 3.5.6).

#### 3.5.6 Motor brake connection

You might wish to wire a motor's brake, via relays, to digital outputs on connector X3 (see section 4.3.1). This provides a way for the Mint program to control the motor's brake. A typical circuit is shown in Figure 10. (**Flex+Drive**<sup>*II*</sup> **only:** MOTORBRAKEOUTPUT and associated keywords may be used to configure the motor brake output.)

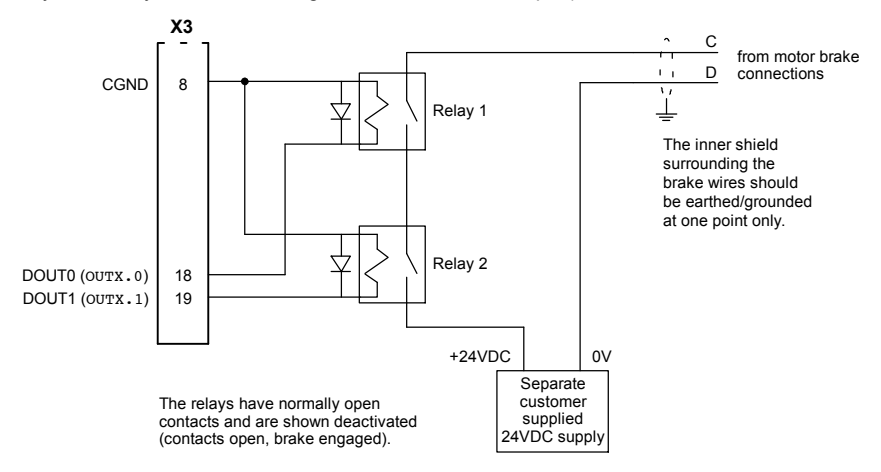

Figure 10 - Motor brake control circuit

This circuit uses the drive enable signal (configured using DRIVEENABLEOUTPUT to appear on DOUT0) in conjunction with DOUT1. With this configuration, the following sequences can be used to control the brake.

To engage the brake:

- The motor is brought to rest under normal control;
- Relay 2 is deactivated, causing the brake to engage;
- The drive is disabled. This removes power from the motor and causes Relay 1 to be deactivated.

To disengage the brake:

- The drive is enabled, activating Relay 1;
- Power is applied to the motor to hold position under normal control;
- Relay 2 is activated, causing the brake to be disengaged.

It may be necessary to include a small delay, after Relay 2 has been activated, before starting motion. This delay will allow time for the relay contacts to engage and the brake to release.

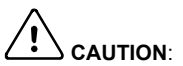

The 24VDC power supply must be a separate supply as shown in Figure 10. Do not use the 24V supply powering the FlexDrive<sup>II</sup> digital outputs, or the internally generated supply (if present). The brake wires often carry noise that could cause erratic drive operation or damage. The brake contacts must never be wired directly to the digital outputs. The relay(s) should be fitted with a protective flyback diode, as shown. The separate 24VDC supply used for the motor brake may also be used to power the relay in the thermal switch circuit (section 3.5.5).

# 3.6 Regeneration resistor (Dynamic Brake resistor)

The 2.5A and 5A FlexDrive<sup>*II*</sup> both have an internally fitted regeneration resistor \*. For 7.5A, 15A, 20A and 27.5A FlexDrive<sup>*II*</sup>, an external regeneration resistor must be installed to dissipate excess power from the internal DC bus during motor deceleration. When regeneration causes the DC bus voltage to rise by more than about 10-50 volts (model dependent) above the maximum allowable DC bus voltage, the regeneration resistor is automatically connected. When this happens, the yellow **DB On** LED on the front panel of the FlexDrive<sup>*II*</sup> will illuminate.

The FlexDrive<sup>*II*</sup> has an additional emergency overvoltage trip system. However, this must not be used as a means of protecting the drive from regeneration, since the trip occurs at a much higher voltage than the regeneration switching voltage. Allowing regeneration to cause regular overvoltage trips increases the chance of permanent damage to the FlexDrive<sup>*II*</sup>.

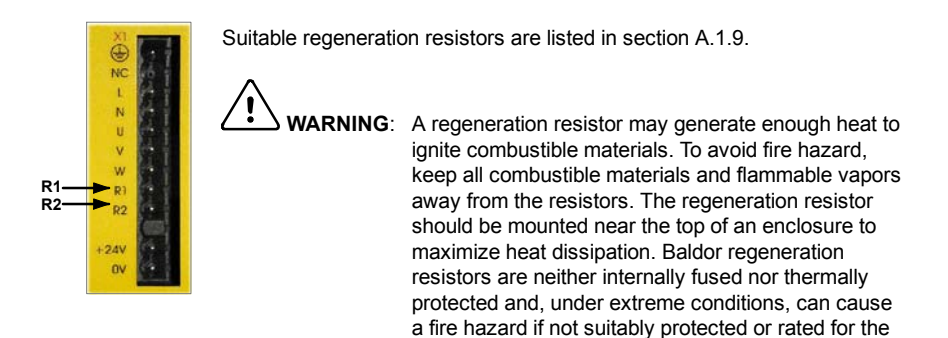

\* If required by the application, additional external resistors connected to R1 and R2 will be connected in parallel with the internal resistor.

application.

#### 3.6.1 Controlling regeneration

Some regeneration resistor assemblies include an overload switch to indicate when too much power is being dissipated by the resistor. This switch can be wired to a digital input on the FlexDrive<sup>*II*</sup>. Using the Mint WorkBench Digital I/O tool, the input can be configured to be the brake trip input. This allows the FlexDrive<sup>*II*</sup> to respond to resistor overload conditions.

The Mint keyword DBEXTTRIPINPUT can also be used to configure a digital input for this purpose. On three-phase FlexDrive<sup>*II*</sup> models, the operation of the regeneration resistor can be controlled by further Mint keywords. These also begin with the letters DB..., for example DBEXTPEAKPOWER. See the Mint help file for details.

Alternatively, a thermostatic switch on the regeneration resistor can be used to disconnect the circuit breaker on the drive's ACpower input. This will prevent the drive from operating if the regeneration resistor overheats.
# 3.7 Feedback connections

Two feedback options are available for use with linear and rotary motors - commutating encoder or resolver. Confirm the catalog number of your FlexDrive<sup>*II*</sup> (see section 2.2.1) to ensure you are wiring the correct feedback device. There are some important considerations when wiring the feedback device:

- The feedback device wiring must be separated from power wiring.
- Where feedback device wiring runs parallel to power cables, they must be separated by at least 76mm (3 in)
- Feedback device wiring must cross power wires at right angles only.
- To prevent contact with other conductors or earths/grounds, unearthed/ungrounded ends of shields must be insulated.
- Some larger D-type connector shells may be obstructed by neighboring connector X3.
- Linear motors use two separate cables (encoder and Hall). The cores of these two cables will need to be wired to the appropriate pins of the 15-pin D-type mating connector (supplied).

An encoder output signal is available on connector X7 for supplying other equipment. FlexDrive<sup>*II*</sup> models with the resolver option provide a simulated encoder output, while the encoder based FlexDrive<sup>*II*</sup> duplicates the encoder signals entering X8. See section 4.4.1 for details.

# Flex+Drive<sup>II</sup> only:

Flex+Drive<sup>*II*</sup> models with the resolver or incremental encoder option are capable of dual encoder feedback, a technique where two encoders are used to control a single axis. The second feedback input is derived from the master (auxiliary) encoder input on connector X9 (section 4.4.2). See the Mint help file for details.

# 3.7.1 Resolver option - X8

The resolver connections are made using the 9-pin D-type male connector X8. Twisted pair cables must be used for the complementary signal pairs e.g. SIN+ and SIN-. The overall cable shield (screen) must be connected to the metallic shell of the D-type connector.

|         | Location    | Connector X8, 9-pin D-type male connector |
|---------|-------------|-------------------------------------------|
| No ×    | Pin         | Resolver function                         |
| × - ×   | 1           | REF+                                      |
| lba     | 2           | COS+                                      |
|         | 3           | SIN+                                      |
|         | 4           | (NC)                                      |
|         | 5           | Analog Ground                             |
| 5 - 9   | 6           | REF-                                      |
|         | 7           | COS-                                      |
| 1 - 🔁 ° | 8           | SIN-                                      |
|         | 9           | Chassis Ground                            |
|         | Description | Resolver input with 14-bit resolution     |

The resolver input is used to create an encoder signal inside the FlexDrive<sup>*II*</sup>. This provides the FlexDrive<sup>*II*</sup> with an equivalent resolution of 4096 pulses per revolution (ppr), although this can be reconfigured in the Mint WorkBench Commissioning Wizard to provide 1024 ppr. The FlexDrive<sup>*II*</sup> provides an input accuracy of ±3 counts. When used with a typical Baldor BSM series resolver motor the combined accuracy is ±11 counts (calculated with the input equivalent resolution set to the factory preset value of 4096 ppr).

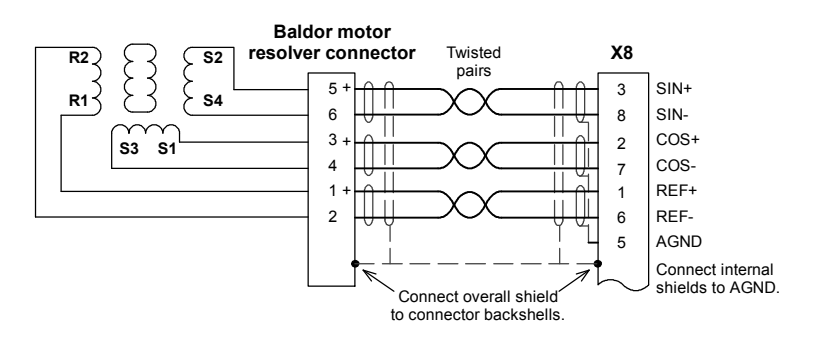

Figure 11 - Resolver cable connections

### 3.7.1.1 Resolver cable pin configuration

Figure 12 shows the pin configuration for a typical Baldor resolver feedback cable, part number CBL025SF-R1.

| Signal name | FlexDrive <sup>II</sup><br>X8 pin | Motor / cable<br>pin | Baldor resolver cable internal wire colors |
|-------------|-----------------------------------|----------------------|--------------------------------------------|
| REF+        | 1                                 | 1                    | Red                                        |
| REF-        | 6                                 | 2                    | Blue                                       |
| COS+        | 2                                 | 3                    | Green                                      |
| COS-        | 7                                 | 4                    | Yellow                                     |
| SIN+        | 3                                 | 5                    | Pink                                       |
| SIN-        | 8                                 | 6                    | Grey                                       |

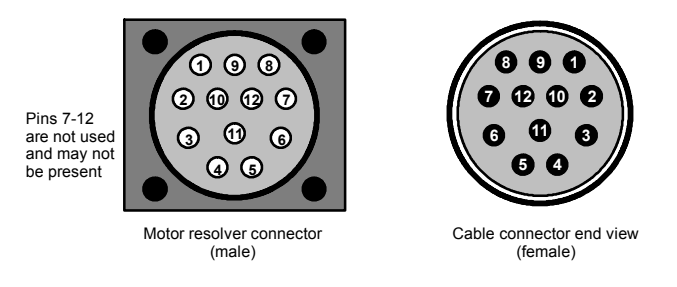

Figure 12 - Baldor motor resolver cable pin configuration

The maximum recommended cable length is 30.5m (100ft).

# 3.7.2 Encoder option - X8

The encoder connections (ABZ channels and Hall signals) are made using the 15-pin D-type female connector X8. Twisted pair cables must be used for the complementary signal pairs e.g. CHA+ and CHA-. The overall cable shield (screen) must be connected to the metallic shell of the D-type connector.

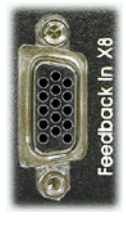

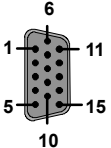

| Location    | Connector X8, 15-pin D-type female connector                                                                   |  |  |
|-------------|----------------------------------------------------------------------------------------------------|--|--|
| Pin         | Encoder function                                                                                               |  |  |
| 1           | CHA+                                                                                                    |  |  |
| 2           | CHB+                                                                                                    |  |  |
| 3           | CHZ+                                                                                                    |  |  |
| 4           | Hall U+                                                                                                    |  |  |
| 5           | Hall U-                                                                                                    |  |  |
| 6           | CHA-                                                                                                    |  |  |
| 7           | CHB-                                                                                                    |  |  |
| 8           | CHZ-                                                                                                    |  |  |
| 9           | Hall W+                                                                                                    |  |  |
| 10          | Hall V+                                                                                                    |  |  |
| 11          | +5V out                                                                                                    |  |  |
| 12          | (NC)                                                                                                    |  |  |
| 13          | DGND                                                                                                    |  |  |
| 14          | Hall W-                                                                                                    |  |  |
| 15          | Hall V-                                                                                                    |  |  |
| Description | Commutating (UVW) encoder input, non-isolated. Pin 11<br>provides +5V for encoders requiring power (200mA max) |  |  |

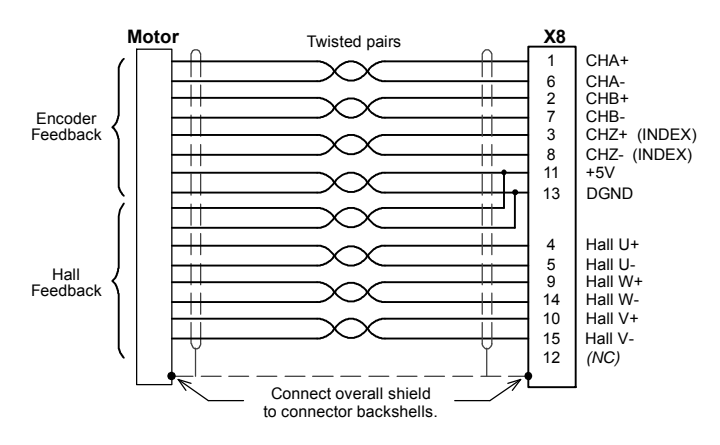

Figure 13 - Encoder cable connections - rotary motors

### 3.7.2.1 Encoder cable pin configuration - rotary motors

Figure 14 shows the pin configuration for a typical Baldor encoder feedback cable, part number CBL025SF-E1.

| Signal name | FlexDrive <sup>II</sup><br>X8 pin | Motor / cable Baldor encoder<br>pin internal wire ce |                |
|-------------|-----------------------------------|------------------------------------------------------|----------------|
| CHA+        | 1                                 | 3                                                    | Purple         |
| CHA-        | 6                                 | 4                                                    | Purple / White |
| CHB+        | 2                                 | 5                                                    | Green          |
| CHB-        | 7                                 | 6                                                    | Green / White  |
| CHZ+        | 3                                 | 7                                                    | Brown          |
| CHZ-        | 8                                 | 8                                                    | Brown / White  |
| Hall U+     | 4                                 | 10                                                   | Pink           |
| Hall U-     | 5                                 | 11                                                   | Pink / Black   |
| Hall V+     | 10                                | 12                                                   | Yellow         |
| Hall V-     | 15                                | 13                                                   | Yellow / Black |
| Hall W+     | 9                                 | 14                                                   | Grey           |
| Hall W-     | 14                                | 15                                                   | Grey / Black   |
| +5V         | 11                                | 1                                                    | Red            |
| DGND        | 13                                | 2                                                    | Blue           |

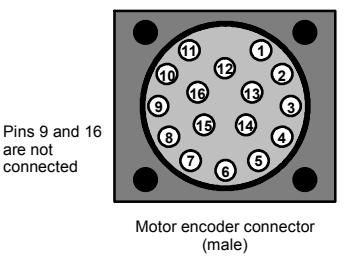

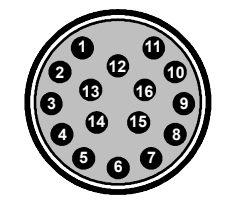

Cable connector end view (female)

Figure 14 - Baldor rotary motor encoder cable pin configuration

The maximum recommended cable length is 30.5m (100ft).

are not connected

### 3.7.2.2 Encoder cable connections - linear motors

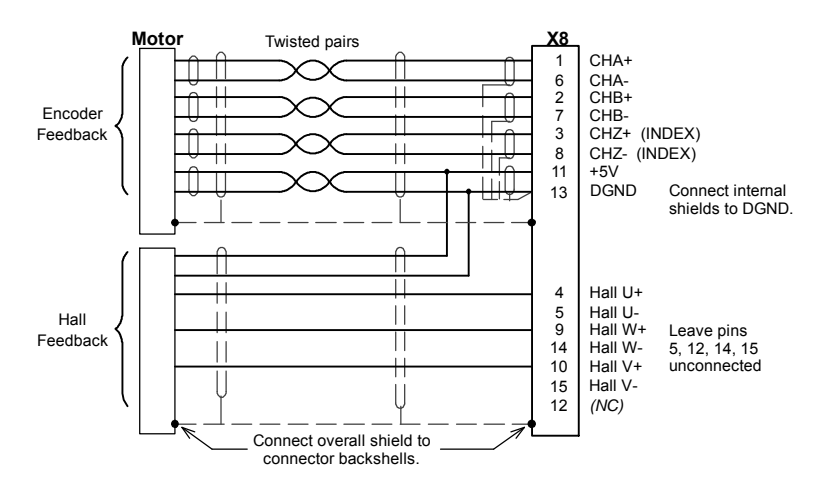

Figure 15 - Encoder cable connections - linear motors

### 3.7.2.3 Encoder cable pin configuration - linear motors

Linear motors use two separate cables (encoder and Hall). The cores of these two cables must be wired to the appropriate pins of the 15-pin D-type mating connector (supplied):

| Signal name | FlexDrive <sup>II</sup><br>X8 pin | Encoder cable internal wire colors           |
|-------------|-----------------------------------|----------------------------------------------|
| CHA+        | 1                                 |                                              |
| CHA-        | 6                                 |                                              |
| CHB+        | 2                                 | Please refer to MN1800 Linear Motors         |
| CHB-        | 7                                 | Installation & Operating Manual for details. |
| CHZ+        | 3                                 |                                              |
| CHZ-        | 8                                 |                                              |
|             |                                   | Baldor Hall cable internal wire colors       |
| Hall U+     | 4                                 | White                                        |
| Hall V+     | 10                                | Red                                          |
| Hall W+     | 9                                 | Black                                        |
| +5V         | 11                                | Brown                                        |
| Hall GND    | 13                                | Green                                        |

# 3.7.3 EnDat (absolute encoder) option - X8

The absolute encoder interface supports both incremental and absolute (multi and single turn) feedback using SinCos technology. It is possible to read and write information to the encoder. The absolute encoder connections are made using the 15-pin D-type female connector X8. Twisted pair cables must be used for the complementary signal pairs e.g. SinA+ and SinA-. The overall cable shield (screen) must be connected to the metallic shell of the D-type connector.

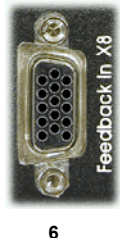

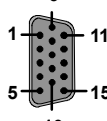

| Location    | Connector X8, 15-pin D-type female connector                                          |  |  |
|-------------|---------------------------------------------------------------------------------------|--|--|
| Pin         | Encoder function                                                                      |  |  |
| 1           | Data+                                                                                 |  |  |
| 2           | Data-                                                                                 |  |  |
| 3           | +5V out                                                                               |  |  |
| 4           | +5V out                                                                               |  |  |
| 5           | DGND                                                                                  |  |  |
| 6           | Shield                                                                                |  |  |
| 7           | Cos B-                                                                                |  |  |
| 8           | (Reserved - do not connect)                                                           |  |  |
| 9           | Clock-                                                                                |  |  |
| 10          | Clock+                                                                                |  |  |
| 11          | (Reserved - do not connect)                                                           |  |  |
| 12          | Sin A-                                                                                |  |  |
| 13          | Sin A+                                                                                |  |  |
| 14          | Cos B+                                                                                |  |  |
| 15          | (Reserved - do not connect)                                                           |  |  |
| Description | Absolute encoder input, non-isolated. Pin 4 provides power to the encoder (200mA max) |  |  |

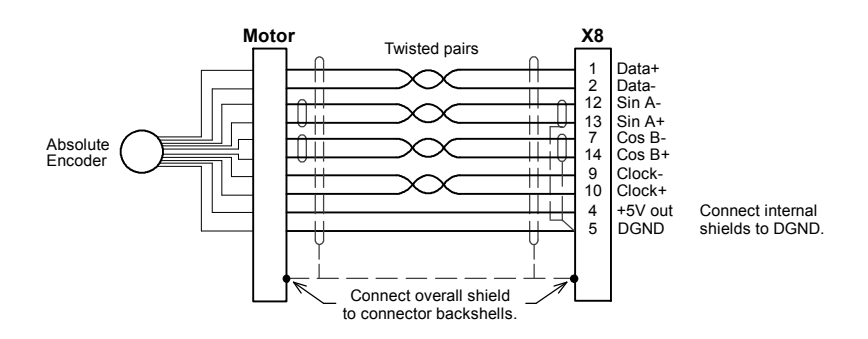

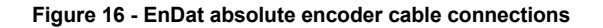

### 3.7.3.1 Absolute encoder cable pin configuration

Figure 17 shows the pin configuration for a typical Baldor absolute encoder feedback cable, part number CBL025SF-D1.

| Signal name | FlexDrive <sup>II</sup><br>X8 pin | Motor / cable<br>pin | Baldor EnDat cable<br>internal wire colors |
|-------------|-----------------------------------|----------------------|--------------------------------------------|
| Data -      | 2                                 | 1                    | Brown / White                              |
| Sin A+      | 13                                | 2                    | Green                                      |
| Cos B+      | 14                                | 4                    | Purple                                     |
| Clock-      | 9                                 | 5                    | Pink / Black                               |
| Clock +     | 10                                | 7                    | Pink                                       |
| Cos B-      | 7                                 | 8                    | Purple / White                             |
| +5V         | 4                                 | 9                    | Red                                        |
| DGND        | 5                                 | 10                   | Blue                                       |
| Sin A-      | 12                                | 11                   | Green / White                              |
| Data +      | 1                                 | 12                   | Brown                                      |

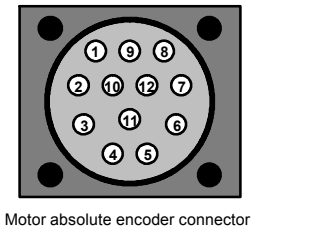

(male)

Cable connector end view (female)

### Figure 17 - Baldor rotary motor absolute encoder cable pin configuration

The maximum recommended cable length is 30.5m (100ft).

# 3.7.4 Hiperface (absolute encoder) option - X8

The Hiperface absolute encoder interface supports both incremental and absolute (multi and single turn) feedback using SinCos technology. It is possible to read and write information to the encoder. The absolute encoder connections are made using the 15-pin D-type female connector X8. Twisted pair cables must be used for the complementary signal pairs e.g. SinA+ and SinA-. The overall cable shield (screen) must be connected to the metallic shell of the D-type connector.

Location Connector X8, 15-pin D-type female connector

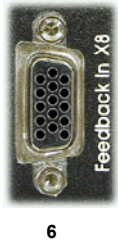

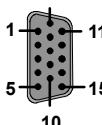

| Pin         | Encoder function                                                                                |  |  |
|-------------|-------------------------------------------------------------------------------------------------|--|--|
| 1           | Data+                                                                                           |  |  |
| 2           | Data-                                                                                           |  |  |
| 3           | +8V out                                                                                         |  |  |
| 4           | +8V out                                                                                         |  |  |
| 5           | DGND                                                                                            |  |  |
| 6           | Shield                                                                                          |  |  |
| 7           | Cos B-                                                                                          |  |  |
| 8           | (Reserved - do not connect)                                                                     |  |  |
| 9           | (Reserved - do not connect)                                                                     |  |  |
| 10          | (Reserved - do not connect)                                                                     |  |  |
| 11          | DGND                                                                                            |  |  |
| 12          | Sin A-                                                                                          |  |  |
| 13          | Sin A+                                                                                          |  |  |
| 14          | Cos B+                                                                                          |  |  |
| 15          | (Reserved - do not connect)                                                                     |  |  |
| Description | Hiperface absolute encoder input, non-isolated. Pin 3 provides power to the encoder (200mA max) |  |  |

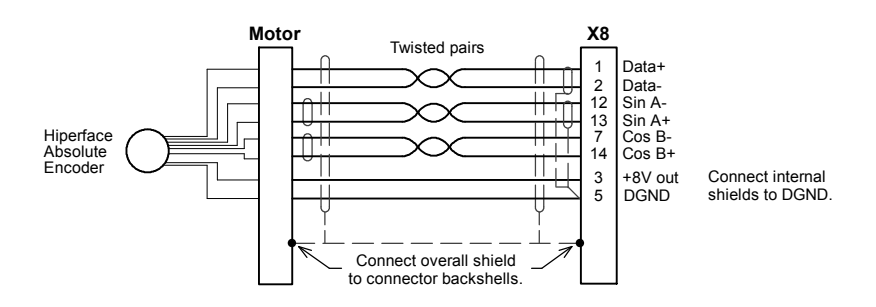

Figure 18 - Hiperface absolute encoder cable connections

### 3.7.4.1 Absolute encoder cable pin configuration

Figure 19 shows the pin configuration for a typical Baldor absolute encoder feedback cable, part number CBL025SF-D1.

| Signal name | FlexDrive <sup>II</sup><br>X8 pin | Motor / cable<br>pin | Baldor Hiperface<br>cable internal wire<br>colors |
|-------------|-----------------------------------|----------------------|---------------------------------------------------|
| Data -      | 2                                 | 1                    | Brown / White                                     |
| Sin A+      | 13                                | 2                    | Green                                             |
| Cos B+      | 14                                | 4                    | Purple                                            |
| Clock-      | 9                                 | 5                    | Pink / Black                                      |
| Clock +     | 10                                | 7                    | Pink                                              |
| Cos B-      | 7                                 | 8                    | Purple / White                                    |
| +8V         | 4                                 | 9                    | Red                                               |
| DGND        | 5                                 | 10                   | Blue                                              |
| Sin A-      | 12                                | 11                   | Green / White                                     |
| Data +      | 1                                 | 12                   | Brown                                             |

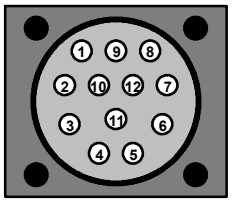

Motor absolute encoder connector (male)

Cable connector end view (female)

### Figure 19 - Baldor rotary motor absolute encoder cable pin configuration

The maximum recommended cable length is 30.5m (100ft).

# 3.8 Drive enable - X3

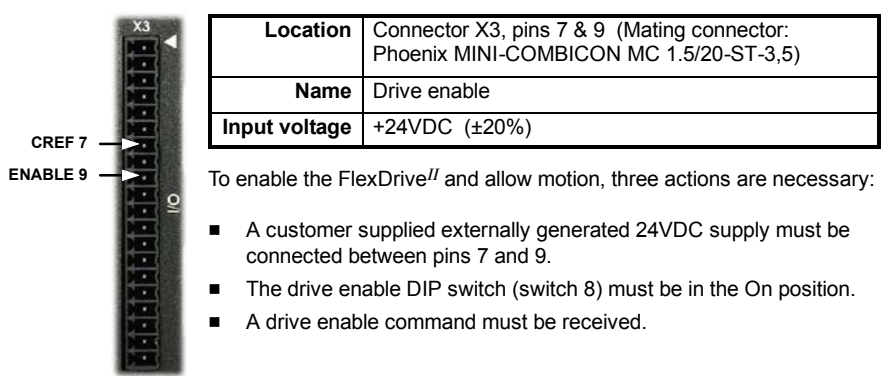

These actions are explained in the following sections.

## 3.8.1 Drive enable - X3

The wiring to the drive enable input can be connected in one of two ways. Because CREF is common to all the digital inputs, this has an effect on the sense of DIN0 to DIN7. Either method provides a suitable drive enable input:

### Active high

To cause the digital inputs to be active high (active when a voltage of +24VDC is applied to them) connect +24VDC to pin 9 and 0V to pin 7 (CREF).

### Active low

To cause the digital inputs to be active low (active when grounded) connect +24VDC to pin7 (CREF) and 0V to pin 9.

The drive enable connection can be wired directly or through an intermediate switch. If a switch is used it should always be used to switch the signal to pin 9, with the signal to pin 7 (CREF) being hard-wired.

The sense of the digital inputs can also be configured in Mint WorkBench using the Digital inputs tab of the Digital I/O tool. Alternatively, the Mint INPUTACTIVELEVEL keyword can be used to select the sense of all the digital inputs (except drive enable). The state of the drive enable input is displayed in the Mint WorkBench Spy window. It can also be checked (but not set) using the Mint keyword DRIVEENABLESWITCH. See the Mint help file for details.

The drive enable input is rising edge triggered, but is only sampled every 1ms. For the drive to become enabled, the input signal must have been inactive (off) for at least one sample, and active (on) at the next sample. Care must be taken to avoid signal bounce on the drive enable input, since any falling edge detected after the drive has become enabled will disable the drive immediately. The drive cannot then be re-enabled until the input has been inactive (off) for at least one sample, as described above.

## 3.8.2 Drive enable - SW1 DIP switch

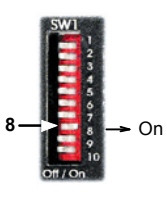

To enable the FlexDrive<sup>*II*</sup> the front panel DIP switch 8 must be set to On. This switch provides a local enable/disable switch that can be useful during testing.

The state of the drive enable DIP switch is displayed in the Mint WorkBench Spy window. It can also be checked (but not set) using the Mint keyword ENABLESWITCH. See the Mint help file for details.

See section 3.9 for full details of other DIP switch functions.

### 3.8.3 Drive enable command

The other action required to enable the  $\mathsf{FlexDrive}^{II}$  can be controlled either by software or hardware.

**Note:** This method is explained here for your information, but cannot be completed until you have installed the software and are ready to turn on AC power to the drive. Please continue to read all sections in sequence. Do not turn on AC power until you reach the appropriate instructions.

In software, a drive enable command must be issued. The easiest way to do this is by clicking the Drive enable button in Mint WorkBench. Alternatively, the Mint commands RESET or DRIVEENABLE=1 can be used. See the Mint help file for details.

In hardware, a digital input can be used to create the drive enable command. This can be configured in Mint WorkBench using the Digital inputs tab of the Digital I/O tool. Alternatively, the Mint keyword RESETINPUT can be used to select the required digital input. See the Mint help file for details. Digital inputs DIN0 - DIN7 are sampled every 2ms, so if one is used to provide the drive enable command it must be maintained for at least 2ms to ensure detection.

Another method is to use the Mint keyword DRIVEENABLEMODE. This allows the combination of DIP switch 8 and the Drive Enable input to create the drive enable command. Both inputs must become active. Provided one input is already on, as soon as the other input changes from off to on (active), the drive will be enabled. See the Mint help file for details.

# 3.9 DIP switches - SW1

Various functions of the FlexDrive<sup>*II*</sup> can be controlled by the front panel SW1 DIP switches.

014/4

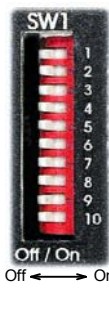

|      | Location    | SWI                                          | Switch Diock SVV I                                   |  |  |  |
|------|-------------|----------------------------------------------|------------------------------------------------------|--|--|--|
| 1 2  | Switch      | Function                                     |                                                      |  |  |  |
| 3    | 1           | 8                                            |                                                      |  |  |  |
| 5    | 2           | 4                                            | Node number selection (serial and fieldbus networks) |  |  |  |
| 7    | 3           | 2                                            | Bit pattern values shown in italics                  |  |  |  |
| 9    | 4           | 1                                            |                                                      |  |  |  |
|      | 5           | Hold                                         |                                                      |  |  |  |
| ► On | 6           | 6 RS485 terminator                           |                                                      |  |  |  |
|      | 7           | Offs                                         | Offset tuning                                        |  |  |  |
|      | 8           | Enable                                       |                                                      |  |  |  |
|      | 9           | MODBUS select                                |                                                      |  |  |  |
|      | 10          | RS232/RS485 select                           |                                                      |  |  |  |
|      | Description | 10-way DIP switch module for major functions |                                                      |  |  |  |

## 3.9.1 Switches 1-4

Switches 1-4 set the network node number (address) after the next power off/on cycle. The switches can be used to select any node number from 1 to 14, as shown in Figure 20.

| Switch<br>1 | Switch<br>2 | Switch<br>3 | Switch<br>4 | Node number<br>(address)         |
|-------------|-------------|-------------|-------------|----------------------------------|
| Off         | Off         | Off         | Off         | Set by Mint NODE keyword         |
| Off         | Off         | Off         | On          | 1                                |
| Off         | Off         | On          | Off         | 2                                |
| Off         | Off         | On          | On          | 3                                |
| Off         | On          | Off         | Off         | 4                                |
| Off         | On          | Off         | On          | 5                                |
| Off         | On          | On          | Off         | 6                                |
| Off         | On          | On          | On          | 7                                |
| On          | Off         | Off         | Off         | 8                                |
| On          | Off         | Off         | On          | 9                                |
| On          | Off         | On          | Off         | 10                               |
| On          | Off         | On          | On          | 11                               |
| On          | On          | Off         | Off         | 12                               |
| On          | On          | Off         | On          | 13                               |
| On          | On          | On          | Off         | 14                               |
| On          | On          | On          | On          | Do not use!<br>See section 3.9.8 |

| Figure 20 - | - Node r | number | (address) | switch | settings |
|-------------|----------|--------|-----------|--------|----------|
|             |          |        | · /       |        |          |

If switches 1-4 are all in the Off position, the Mint NODE keyword can be used to set the node number. Mint WorkBench (see section 5.2) reads the FlexDrive<sup>II</sup> node number (during the scan process) and then uses it to direct commands to the FlexDrive<sup>II</sup>.

Avoid accidentally setting switches 1-4 to the On position at the same time. In combination with DIP switch 8, this will reset the FlexDrive<sup>II</sup> to its factory defaults. See section 3.9.8.

## 3.9.2 Switch 5 - Hold

Switch 5 stops the motor. In the Off position, normal operation is allowed. When switched to the On position, the motor decelerates to rest and maintains position. The switch position is sampled every 100ms.

## 3.9.3 Switch 6 - RS485 terminator

Switch 6 is used to connect a termination resistor to the RS485 network. In the Off position, the RS485 network is unterminated at the FlexDrive<sup>*II*</sup>. In the On position, an internal 120 $\Omega$  termination resistor is connected between the RX+ and RX- signals - see section 4.4.5. Switch 6 should remain in the Off position when using RS232.

## 3.9.4 Switch 7 - Offset tuning

Switch 7 is used to start offset tuning on analog (demand) input AIN0. The purpose of offset tuning is to remove DC offset voltages on analog input 0 (the demand reference input) to achieve a stationary motor shaft with 0VDC at the input. Confirm that the device supplying the AIN0 demand input is set to its intended zero output setting (nominally 0VDC) before starting offset tuning. When switch 7 is in the On position, offset tuning will start the next time Enable (switch 8) is changed from On to Off.

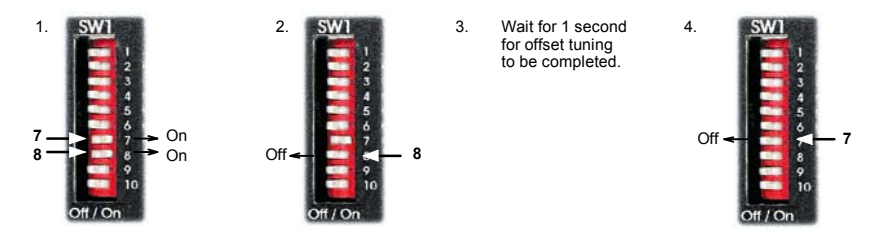

Figure 21 - Offset tuning using switch 7 and 8

Leave switch 7 Off in normal use. After offset tuning, remember to set switch 8 to the On position to allow the drive to be enabled. The switch positions are sampled every 100ms. The Mint keyword ADCOFFSETTRIM can be used to perform the same action.

## 3.9.5 Switch 8 - Enable

Switch 8 must be set to On to allow the drive to be enabled. The switch position is sampled every 100ms. However, two other actions are necessary to enable the FlexDrive<sup>II</sup>:

- The enable input (see section 3.8) must be active.
- The drive must also be enabled by using a drive enable command (see section 3.8.3).

## 3.9.6 Switch 9 - MODBUS select

Switch 9 enables the MODBUS serial protocol the next time the FlexDrive<sup>*II*</sup> is power-cycled. This affects the value of the Mint keyword SERIALPROTOCOL. Enabling MODBUS disables the Host Comms Protocol (HCP), so attempts to access the drive's comms array over the serial connection (using a serial HMI panel for example) will no longer work.

### 3.9.7 Switch 10 - RS232/RS485 select

Switch 10 selects RS232 communications (Off) or RS485/RS422 (On) the next time the FlexDrive<sup>II</sup> is power-cycled.

## 3.9.8 Factory settings

If switches 1-4 are all in the On position and switch 8 is set to Off, the FlexDrive<sup>*II*</sup> will be reset to its preset factory settings at power on (or whenever the processor is reset by Mint WorkBench).

**CAUTION**: Use this function carefully - it will erase your drive setup information.

When using the SW1 DIP switches to reset the FlexDrive<sup>*II*</sup> to its factory defaults, all parameters including the node number and serial communications baud rate will be reset. In Mint WorkBench, this means it will be necessary to rescan for the FlexDrive<sup>*II*</sup> (by starting a new project) to enable communication. It will also be necessary to re-tune your motor and drive.

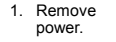

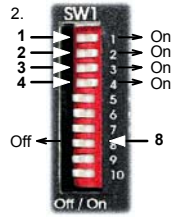

 Reapply power.  FlexDrive<sup>II</sup> will be reset to its preset factory settings.

### Figure 22 - Resetting the FlexDrive<sup>II</sup> to its factory default settings

The Mint keyword FACTORYDEFAULTS can also be used to reset the FlexDrive<sup>*II*</sup> to its factory defaults. However, it will not reset the node number or serial communications baud rate. See the Mint help file for details.

### 3.9.9 Preventing a program running at startup

### Flex+Drive<sup>II</sup> only:

If switches 5 and 9 are set to On and switch 8 is set to Off, any program already in the Flex+Drive<sup>*II*</sup> that contains an Auto command will be prevented from running automatically at startup.

It is possible for normal (Baldor Binary Protocol) serial communication to be lost if bit 5 of the Mint keyword COMMSMODE has been set. This can occur when alternative communication protocols have been used. This DIP switch procedure will clear bit 5, restoring normal serial communication.

1. Remove power.

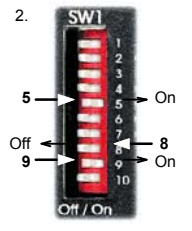

3. Reapply power. Mint program with Auto command will not run.

# Figure 23 - Preventing the Auto command from running a stored Mint program, or restoring normal serial communication

This section describes the various digital and analog input and output capabilities of the  $FlexDrive^{II}$ , with descriptions of each of the connectors on the front panel.

The following conventions will be used to refer to the inputs and outputs:

| I/O  | Input / Output  |
|------|-----------------|
| DIN  | Digital Input   |
| DOUT | Digital Output  |
| AIN  | Analog Input    |
| AOUT | Analog Output   |
| СН   | Encoder channel |
| СН   | Encoder channe  |

# 4.2 Analog I/O

The FlexDrive<sup>II</sup> provides as standard:

1 analog input on the connector block X3 (demand input)

The analog input is not optically isolated from internal power rails, so care must be taken to avoid earth/ground loops and similar associated problems. The input buffers provide low pass filtering of the applied voltage.

To minimize the effects of noise, the analog input signal should be connected to the system using individual shielded / screened cable (a twisted pair cable in the case of differential operation) with an overall shield. The overall shield should then be connected to the chassis at one end only. No other connection should be made to the shield.

If the input is unused, then it is advisable to connect it to the AGND pin. Do not leave the input unconnected (floating).

# 4.2.1 Analog input - X3 (demand)

| X3 |              |                                                                                         |  |  |
|----|--------------|-----------------------------------------------------------------------------------------|--|--|
|    | Location     | Connector X3, pins 1-3<br>(Mating connector:<br>Phoenix MINI-COMBICON MC 1.5/20-ST-3,5) |  |  |
|    | Name         | AINO                                                                                    |  |  |
|    | Mint keyword | vord ADC.0                                                                              |  |  |
|    | Description  | $\begin{array}{llllllllllllllllllllllllllllllllllll$                                    |  |  |

Analog input X3 can be connected as either a differential or a single ended input as shown in Figure 24.

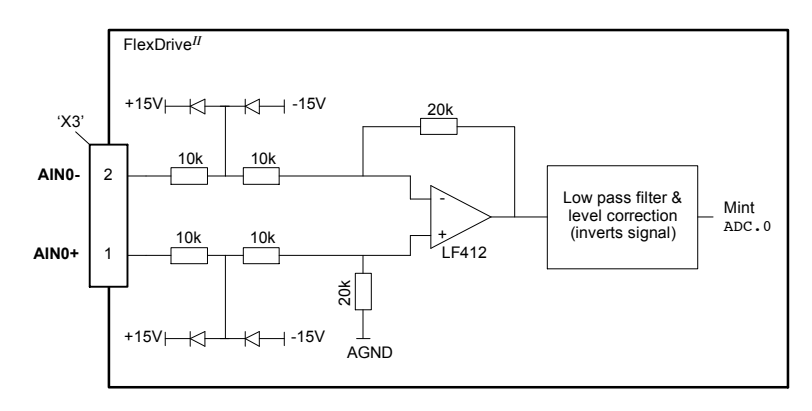

Figure 24 - AIN0 analog input circuit

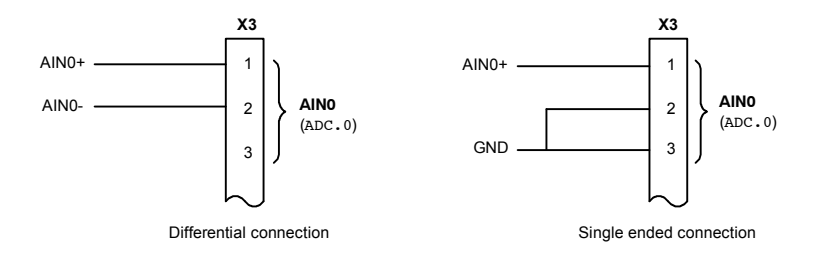

Figure 25 - AIN0 analog input wiring

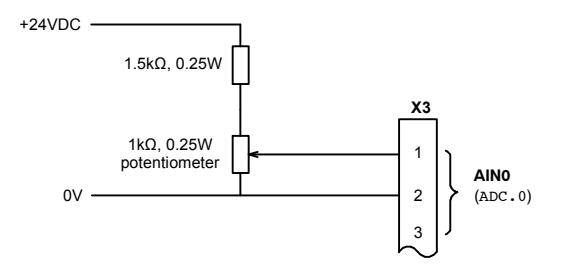

Figure 26 - Typical input circuit to provide 0-10V (approx.) input from a 24V source

# 4.3 Digital I/O

The FlexDrive<sup>II</sup> provides as standard: \*

- 8 general-purpose inputs on connector block X3
- 3 general-purpose outputs on connector block X3
- 1 relay / general-purpose output on connector block X3

A digital input can be used to support many typical input functions:

- Error input
- Reset input
- Stop input
- Forward limit
- Reverse limit
- Interrupts (controlled from Mint)
- Regeneration resistor (Dynamic Brake) overtemperature input
- PLC Task input conditions
- General purpose use.

### Flex+Drive<sup>II</sup> only:

- Home input
- Index selection and triggering for preset move types
- DIN4 and DIN5 are fitted with Schmitt trigger devices and can be configured using Mint for position capture of the axis or the master/auxiliary encoder positions. See section 4.3.4.
- The main axis' fast input (assigned using the Mint keyword FASTSELECT) can also be used as a trigger for point to point move types. See the Mint help file for details.
- \* Additional I/O is available on connector X12 if the CAN & Auxiliary I/O option is fitted. See MN1908 CAN & Auxiliary I/O option for Flex+Drive<sup>II</sup> and MintDrive<sup>II</sup>.

# 4.3.1 Digital inputs - X3

| X3       | Location    | Connector X3                                                                                                    |              |
|----------|-------------|----------------------------------------------------------------------------------------------------|--------------|
|          | Pin         | Name                                                                                                    | Mint keyword |
|          | 9           | Drive Enable                                                                                                    | -            |
| CREF 7 — | 10          | DIN0                                                                                                    | INX.0        |
| 9        | 11          | DIN1                                                                                                    | INX.1        |
| ÷ 9      | 12          | DIN2                                                                                                    | INX.2        |
|          | 13          | DIN3                                                                                                    | INX.3        |
|          | 14          | DIN4                                                                                                    | INX.4        |
| 17 —     | 15          | DIN5                                                                                                    | INX.5        |
|          | 16          | DIN6                                                                                                    | INX.6        |
|          | 17          | DIN7                                                                                                    | INX.7        |
|          | Description | Eight general-purpose optically isolated AC digital inputs.<br>One committed drive enable input (Drive Enable).<br>Sampling interval: Drive Enable input: 1ms<br>DIN0 - DIN7: Equivalent to<br>LOOPTIME (default<br>1ms): |              |

The digital inputs DIN0 - DIN7 can be read individually using the associated Mint keyword INX (for example INX.7) and can be configured for many user definable functions. Each input circuit contains an opto-isolator as shown in Figure 27. Inputs DIN4 and DIN5 can also be used as fast inputs - see section 4.3.4. The state of each digital input is displayed in the Mint WorkBench Spy window.

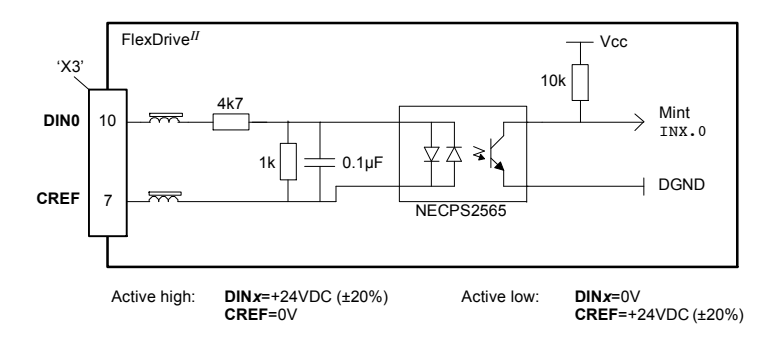

Figure 27 - X3 digital input circuit - DIN0 shown

## 4.3.2 CREF and digital inputs

Pin 7 (CREF) controls the sense of all the digital inputs (X3 pins 9 to 17) and should be permanently wired, dependent on the user requirements:

### Active high: connect 0V to pin 7.

The digital inputs will be active when a voltage of +24VDC (greater than 12VDC) is applied to them and will sink a current of approximately 5mA each.

### Active low: connect +24VDC to pin7.

The digital inputs will be active when grounded (less than 2V) and will source a current of approximately 5mA each.

The +24VDC supply is from a customer supplied 24VDC supply that should have a continuous current capability of 1.75A.

The sense of the inputs can be configured in Mint WorkBench or controlled individually in Mint using the keyword INPUTACTIVELEVEL.

See section 3.8 for more information about Drive Enable.

## 4.3.3 Special functions on DIN4 and DIN5 - pulse and direction inputs

DIN4 and DIN5 can be configured using the MASTERSOURCE keyword to behave as pulse and direction inputs:

- DIN4 is used as the pulse input. The pulse frequency controls the speed of the motor.
- DIN5 is used as the direction input. The state of the direction input controls the direction of motion. A positive voltage will result in forward motion. If DIN5 is grounded, movement will be in the opposite direction.
  - **Note:** If DIN4 and DIN5 have been configured as pulse and direction inputs, the alternative pulse and direction inputs, available on connector X9, cannot be used. See the Mint keyword MASTERSOURCE.

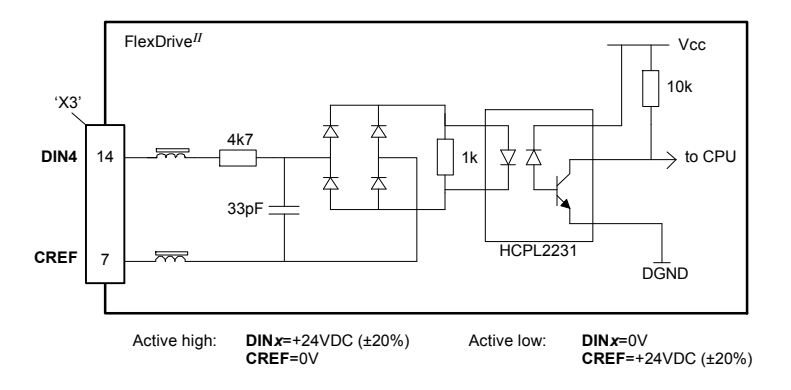

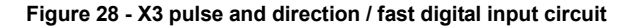

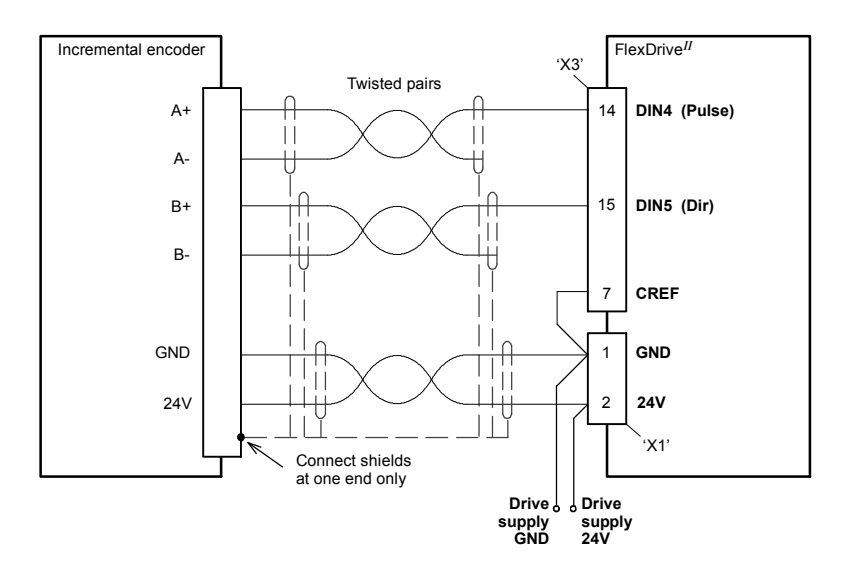

Figure 29 - Pulse and direction inputs - typical connection from an incremental encoder: FlexDrive<sup>II</sup> with external 24V supply option, 'active high' inputs

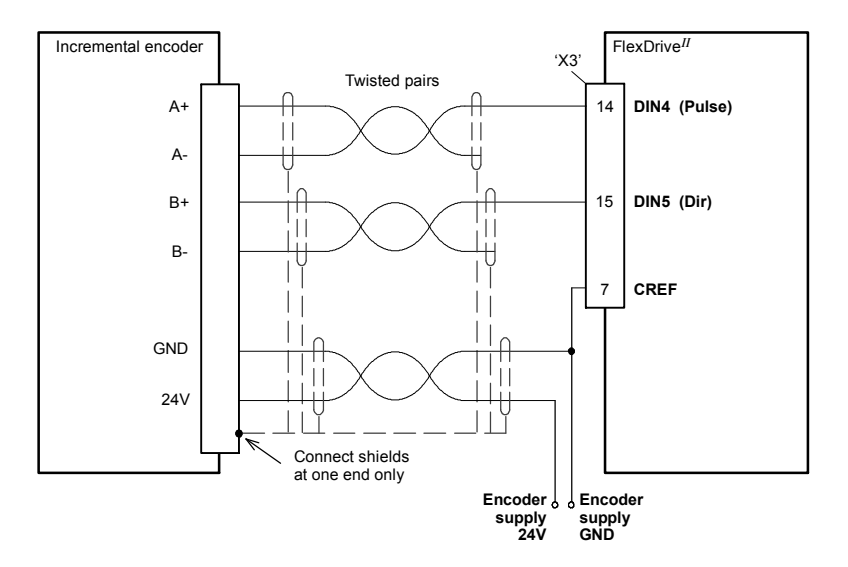

### Figure 30 - Pulse and direction inputs - typical connection from an incremental encoder: FlexDrive<sup>II</sup> with internally generated 24V supply option, 'active high' inputs

**Note:** When using an incremental encoder source, do not connect the A- or B- outputs; leave them unconnected as shown in Figures 29 and 30.

## 4.3.4 Special functions on DIN4 and DIN5 - fast inputs

### Flex+Drive<sup>II</sup> only:

DIN4 and DIN5 can be configured using the FASTSELECT keyword to perform special functions:

- Fast interrupt hardware position capture input. The position of the axis is captured in real time and can be read using the Mint keyword FASTPOS.
- Master or auxiliary encoder input capture, read using the Mint keyword FASTAUXENCODER (DIN5 only).

The maximum latency to read the fast position is approximately 1µs. The fast interrupt will be latched on a pulse width of about 30µs, although a width of 100µs is recommended to ensure capture. To prevent subsequent inputs causing the captured value to be overwritten, the interrupt is latched in software. It is necessary to clear the latch before subsequent interrupts can be detected. See the Mint help file. Both inputs are fitted with Schmitt trigger devices.

**Note:** The fast inputs are particularly sensitive to noise, so inputs must use shielded twisted pair cable.

Do not connect mechanical switches, relay contacts or other sources liable to signal 'bounce' directly to the fast inputs. This could cause unwanted multiple triggering.

## 4.3.5 Digital outputs - X3

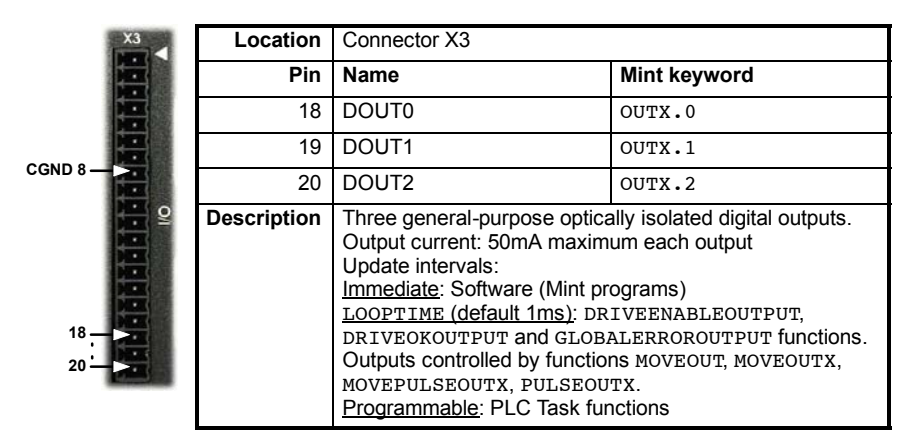

Each optically isolated PNP output is designed to source current from the USR V+ supply as shown in Figure 31. The maximum saturated voltage across any of the outputs when active is 1.0VDC, so they can be used as TTL compatible outputs. If the outputs are used to directly drive a relay, a suitably rated flyback diode must be fitted across the relay coil, observing the correct polarity. This is to protect the output from the back-EMF generated by the relay coil when it is de-energized. The outputs can be written to directly using the Mint keyword OUTX (for example OUTX .2=1). The sense of the outputs can be configured in Mint WorkBench, and their states are displayed in the Spy window.

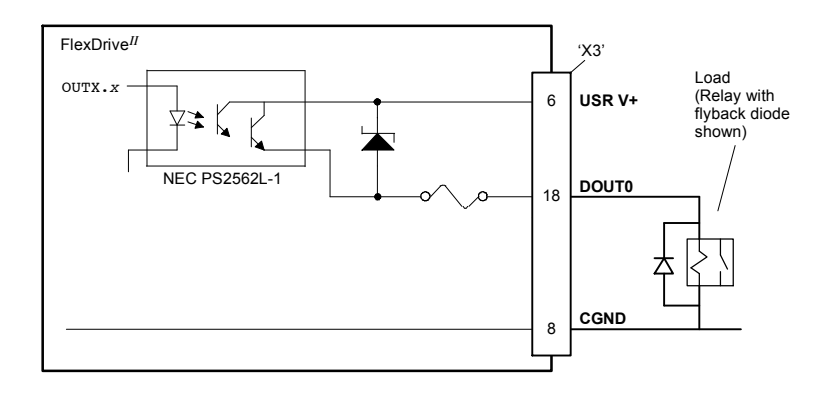

Figure 31 - X3 digital output circuit - DOUT0 shown

# 4.3.6 Relay output / digital output - X3

| STATE OF CONTRACTOR OF |              |                                                                                                    |  |  |
|------------------------|--------------|----------------------------------------------------------------------------------------------------|--|--|
|                        | Location     | Connector X3, pins 4 (+) & 5 (-)                                                                                                    |  |  |
| 豐                      | Name         | General purpose relay                                                                                                    |  |  |
|                        | Mint keyword | RELAY / OUTX.3                                                                                                    |  |  |
|                        | Description  | Relay switch contacts controlled by Mint, rated at 1A,<br>30VDC.<br>Update intervals:<br><u>Immediate</u> : Software (Mint programs)<br><u>LOOPTIME (default 1ms)</u> : DRIVEENABLEOUTPUT,<br>DRIVEOKOUTPUT and GLOBALERROROUTPUT<br>functions. Outputs controlled by functions MOVEOUT,<br>MOVEOUTX, MOVEPULSEOUTX, PULSEOUTX.<br><u>Programmable</u> : PLC Task functions |  |  |

The factory preset assignment for the relay is as the global error output signal (see the Mint keyword GLOBALERROROUTPUT). When an error occurs the relay is de-energized and the contacts open. When the error is cleared, the relay is re-energized and the contacts close. The relay can be also be controlled directly by the Mint keyword RELAY. When the relay is energized (RELAY=\_on) the contacts close. When the relay is de-energized (RELAY=\_off) the contacts open. The relay output may also be considered as a digital output, so can be controlled directly using the Mint keyword OUTX (for example OUTX.3=1).

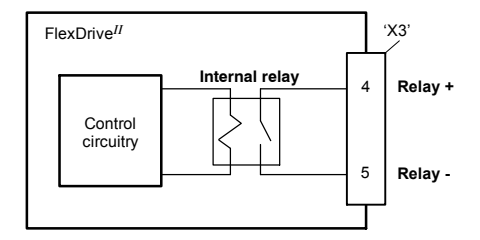

Figure 32 - Relay contact outputs

**Note:** The internal relay has a limited lifetime and is not intended for continuous cyclical operation. If relay operations are required more frequently than 4 - 5 times per hour, it is recommended to use one of the digital outputs to control a replaceable external relay.

# 4.4 Other I/O

## 4.4.1 Encoder output - X7

| oder Out X7 | Location    | Connector X7                                      |
|-------------|-------------|---------------------------------------------------|
|             | Pin         | Name                                              |
|             | 1           | CHA+                                              |
|             | 2           | CHB+                                              |
| Ence        | 3           | CHZ+                                              |
| <b>1</b>    | 4           | (NC)                                              |
|             | 5           | DGND                                              |
|             | 6           | CHA-                                              |
| 5 - 9       | 7           | CHB-                                              |
| _           | 8           | CHZ-                                              |
|             | 9           | (NC)                                              |
|             | Description | Encoder output on a 9-pin female D-type connector |

This output can be used for position feedback to a host positioner, or in master/slave situations where the axis movement can be transmitted to another controller or FlexDrive<sup>II</sup>. Using connectors X7 and X8, multiple FlexDrive<sup>II</sup> units (with the encoder feedback option) can be 'daisy-chained' together. It is recommended that this output only drives one output circuit load. The encoder outputs are differential and conform to the RS422 electrical specification. Shielded twisted pair cable is recommended.

If the resolver feedback option is fitted, a simulated encoder output is produced at X7. If the resolver input has been configured to simulate an encoder input of 1024 pulses per revolution (ppr), the output at X7 can be set to either 512 or 1024 ppr. If the resolver input has been configured to simulate an encoder input of 4096 ppr, output modes of 512, 1024, 2048 and 4096 ppr are possible. Note that these values represent actual encoder lines, not quadrature counts. The simulated encoder output is in the same direction as the resolver input. See the keyword ENCODERLINESOUT in the Mint help file.

If the basic encoder feedback option is fitted, X7 duplicates the encoder signals entering X8. However, the simulated encoder output is in the opposite direction to the encoder input. When connecting the output to another Baldor controller, the ENCODERMODE or AUXENCODERMODE keywords can be used to re-invert the signal.

If the EnDat or Hiperface (absolute encoder) feedback option is fitted, a simulated encoder output is produced at X7. The output ppr is equal to the number of Sin/Cos cycles of the absolute encoder. For example, if a 2048 cycle absolute encoder is connected, the output at X7 will be equivalent to a 2048 ppr encoder. Note that this value represents actual encoder lines, not quadrature counts. For EnDat, the simulated encoder output is in the same direction as the encoder input. For Hiperface, the simulated encoder output is in the opposite direction to the encoder input.

The encoder output supports an index or marker pulse.

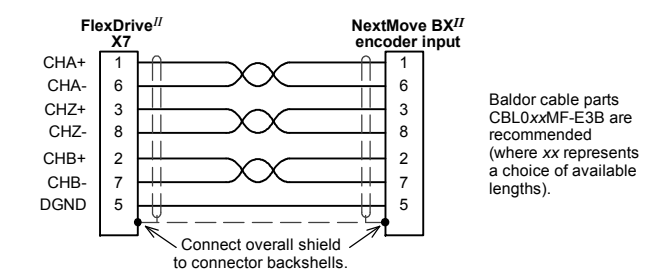

Figure 33 - FlexDrive<sup>II</sup> encoder output to NextMove BX<sup>II</sup> encoder input

**CAUTION:** If the older model NextMove BX (which has a gray case) is to be connected, a different cable must be used as shown in Figure 34:

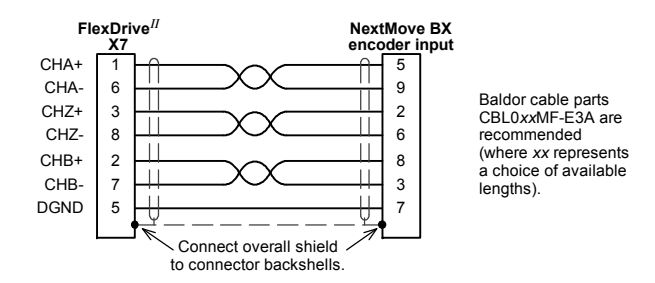

Figure 34 - FlexDrive<sup>II</sup> encoder output to NextMove BX encoder input

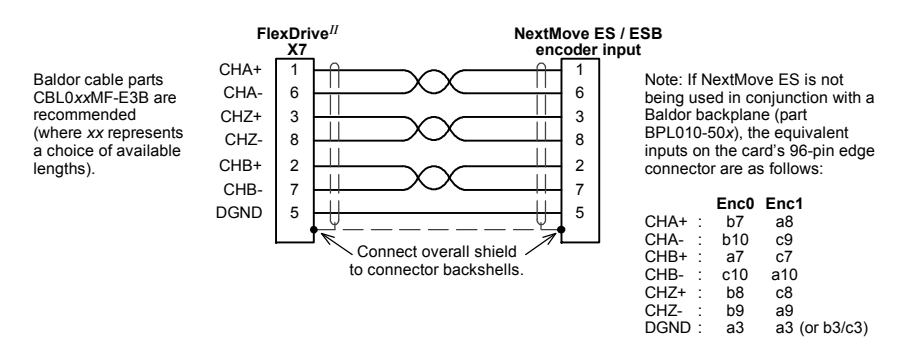

Figure 35 - FlexDrive<sup>II</sup> encoder output to NextMove ES / ESB encoder input

| and the second |             |                                                                                                    |                        |
|----------------|-------------|----------------------------------------------------------------------------------------------------|------------------------|
| Master Enc. X9 | Location    | Connector X9                                                                                                    |                        |
|                | Pin         | Encoder name                                                                                                    | Pulse & direction name |
|                | 1           | CHA+                                                                                                    | Pulse+                 |
|                | 2           | CHB+                                                                                                    | Direction+             |
|                | 3           | CHZ+                                                                                                    | -                      |
|                | 4           | (NC)                                                                                                    | -                      |
| 9 5            | 5           | DGND                                                                                                    | -                      |
|                | 6           | CHA-                                                                                                    | Pulse GND              |
|                | 7           | CHB-                                                                                                    | Direction GND          |
|                | 8           | CHZ-                                                                                                    | -                      |
|                | 9           | +5V out                                                                                                    | -                      |
|                | Description | Optically isolated encoder or pulse and direction input on<br>a 9-pin female D-type connector.<br>Sampling interval: 1 or 2ms |                        |

# 4.4.2 Master (auxiliary) encoder input - X9

The FlexDrive<sup>*II*</sup> provides an auxiliary (master or handwheel) encoder input that allows it to follow a master encoder or pulse and direction inputs. An interface for a three-channel, incremental encoder (CHA, CHB, CHZ) is provided. The input receiver circuit allows only encoders with differential line drivers (RS422) to be used. The interface also provides an isolated 5V supply for the encoder electronics, capable of driving up to 100mA.

CAUTION: The master encoder input does not use the same pin configuration as some Baldor controllers such as NextMove BX

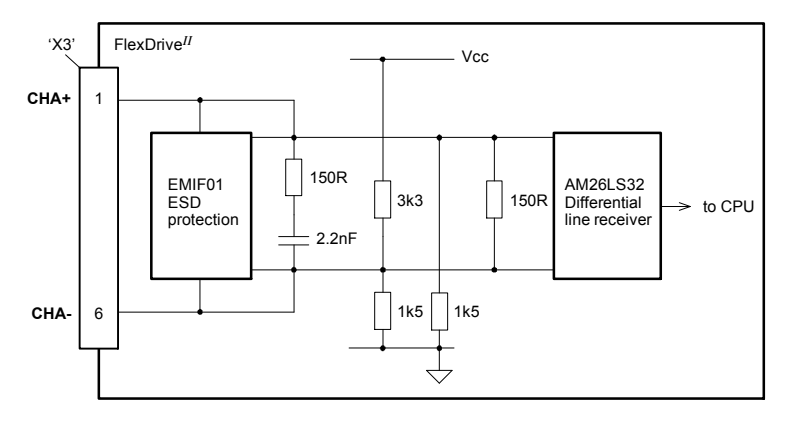

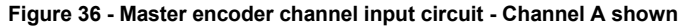

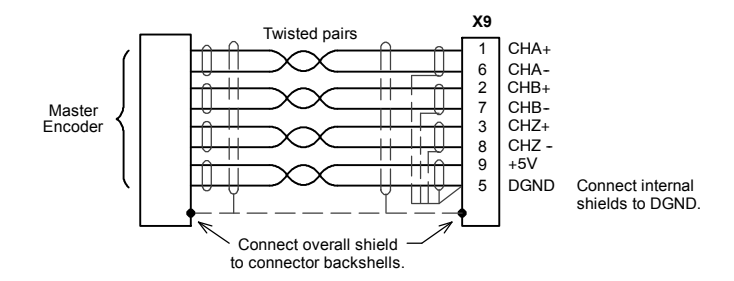

Figure 37 - Differential encoder connections

### 4.4.2.1 Dual encoder feedback

The master encoder input can be used as a second feedback input in dual encoder systems. The Mint keyword AXISPOSENCODER is used to select the master (auxiliary) encoder input as a feedback input. See the Mint help file for details.

### 4.4.2.2 Pulse and Direction following

The master encoder pulse and direction inputs accept 5V differential line driver (RS422) signals from an external source. The pulse frequency controls the speed, and the state of the direction signal controls the direction of motion. A positive direction voltage (greater than 200mV) will result in motion in one direction. A negative direction voltage (less than -200mV) will result in movement in the opposite direction.

The Mint keyword AUXENCODERMODE (bit 2) is used to configure X9 for pulse and direction operation. If necessary, the sense of the direction input can be reversed in software using the Mint keyword AUXENCODERMODE (bit 0). See the Mint help file for details.

**Note:** If X9 has been configured for pulse and direction input, the alternative pulse and direction inputs, available on connector X3, cannot be used. See the Mint keyword MASTERSOURCE.

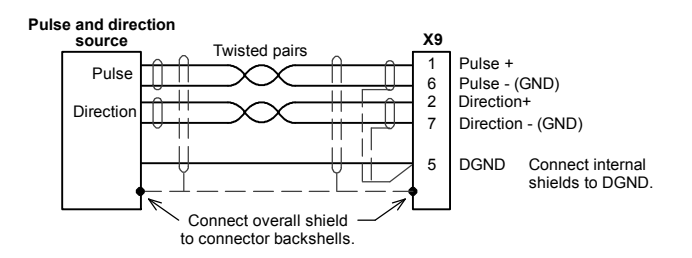

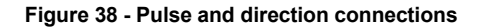

# 4.4.3 Serial port - X6

| 2/RS485 X6       | Location    | Connector X6                                                                  |                    |
|------------------|-------------|-------------------------------------------------------------------------------|--------------------|
|                  | Pin         | RS232 name                                                                    | RS485 / RS422 name |
|                  | 1           | (NC)                                                                          | (NC)               |
|                  | 2           | RXD                                                                           | RX- (input)        |
| RS2              | 3           | TXD                                                                           | TX- (output)       |
| <b>()</b>        | 4           | (NC)                                                                          | (NC)               |
|                  | 5           | 0V GND                                                                        | 0V DGND            |
| 6 ° ° 1          | 6           | (NC)                                                                          | (NC)               |
|                  | 7           | RTS                                                                           | TX+ (output)       |
| <sup>5</sup> - 5 | 8           | CTS                                                                           | RX+ (input)        |
|                  | 9           | (Do not connect! See caution below)                                           |                    |
|                  | Description | RS232 or RS485 / RS422 connections on a single<br>9-pin male D-type connector |                    |

Connector X6 is a 9-pin male D-type connector. This port is configurable as either RS232 or 4-wire RS422 / RS485, using front panel DIP switch number 10 (see section 3.9.7). The Mint keyword SERIALBAUD is used to configure the port and is explained in the Mint help file. See also sections 4.4.4 and 4.4.5. The port is fully ESD protected to IEC 1000-4-2 (15kV).

When using RS485 / RS422 mode, front panel DIP switch number 6 may be used to connect an internal 120Ω termination resistor between the RX+ and RX- signals. Switch 6 should remain in the Off position when using RS232.

**CAUTION:** Pin 9 is used to carry +8V for powering certain Baldor keypad peripherals. Ensure that pin 9 is not connected to earth/ground or to equipment that could be damaged by the +8V supply.

# 4.4.4 Using RS232 cable

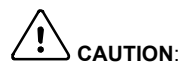

The serial connector on the FlexDrive<sup>*II*</sup> (X6) can be configured as either RS232 or RS485 / RS422. Pin 9 is used to carry +8V for powering certain Baldor keypad peripherals. Ensure that pin 9 is not connected to earth/ground or to equipment that could be damaged by the +8V supply. A suitable cable is available from Baldor, catalog number CBL001-501.

Front panel DIP switch 10 must be in the Off position to select RS232 operation. The FlexDrive<sup>II</sup> has a full-duplex RS232 serial port with the following preset configuration:

- 57.6Kbaud
- 1 start bit
- 8 data bits
- 1 stop bit
- No parity
- Hardware handshaking lines (RS232) RTS and CTS must be connected.

This configuration can be changed if required. The RS232 connections are brought out onto a 9-pin male D-type connector. The RS232 port is configured as a DTE (Data Terminal Equipment) unit. Both the output and input circuitry are single ended and operate between ±12V. The port is capable of operation at up to 57.6Kbaud.

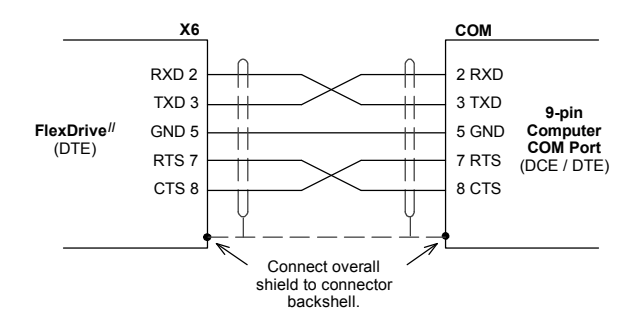

Figure 39 - RS232 serial port connections

The maximum recommended cable length is 3m (10ft) at 57.6KBaud (the factory preset rate). When using lower Baud rates, longer cable lengths may be used up to maximum of 15m (49ft) at 9600 Baud.

# 4.4.5 Multidrop using RS485 / RS422 cable

Multidrop systems allow one device to act as a 'network master', controlling and interacting with the other (slave) devices on the network. The network master can be a controller such as a FlexDrive<sup>II</sup>, a host application such as Mint WorkBench (or other custom application), or a programmable logic controller (PLC). RS422 may be used for multi-drop applications as shown in Figure 40. Four-wire RS485 may be used for single point-to-point applications involving only one Baldor controller. If firmware is updated over RS485/RS422, it can only be downloaded to the drive that was chosen in the Select Controller dialog in Mint WorkBench.

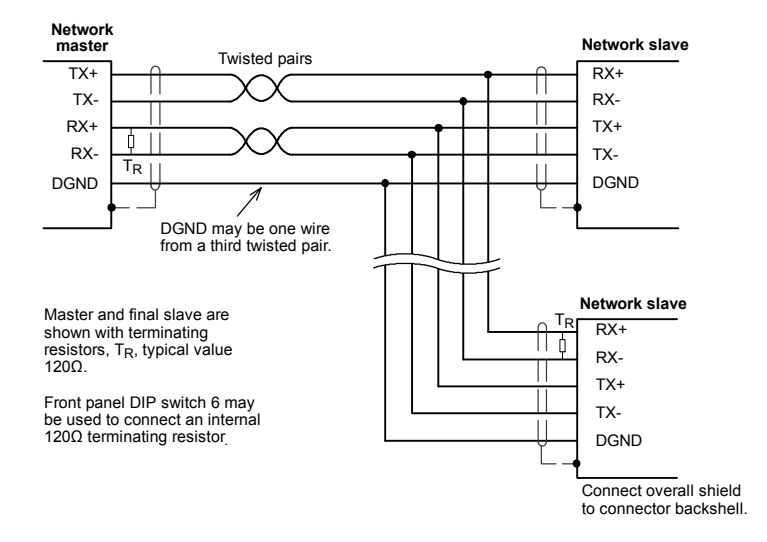

Figure 40 - 4-wire RS422 multi-drop connections

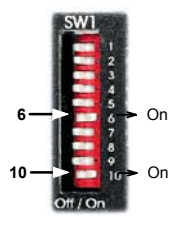

Any FlexDrive<sup>*II*</sup> on the network must have its SW1 DIP switch 10 (located on the front panel) set to the On position (see also section 3.9.7). This will set the serial port to RS422/RS485 mode after the next power off/on cycle. When SW1 DIP switch 6 is set to the On position, a  $120\Omega$  termination resistor is connected between the RX+ and RX- signals.

Each TX/RX network requires a termination resistor at the final RX connection, but intermediate devices must not be fitted with termination resistors. An exception is where repeaters are being used which may

correctly contain termination resistors. Termination resistors are used to match the impedance of the load to the impedance of the transmission line (cable) being used. Unmatched impedance causes the transmitted signal to not be fully absorbed by the load. This causes a portion of the signal to be reflected back into the transmission line as noise. If the source impedance, transmission line impedance, and load impedance are all equal, the reflections (noise) are eliminated. Termination resistors increase the load current and sometimes change the bias requirements and increase the complexity of the system.

# 4.4.6 Connecting Baldor HMI Operator Panels

Baldor HMI Operator Panels use a 15-pin male D-type connector (marked PLC PORT), but the FlexDrive<sup>*II*</sup> connector X6 is a 9-pin male D-type connector. If you do not require hardware handshaking then use the connections shown in Figure 41:

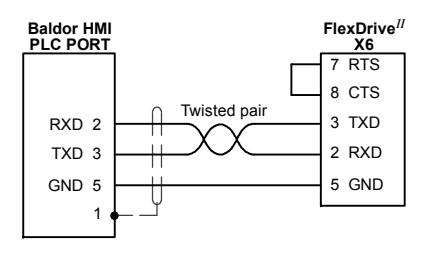

Figure 41 - Cable wiring if hardware handshaking is not required

If hardware handshaking is required then use the connections shown in Figure 42:

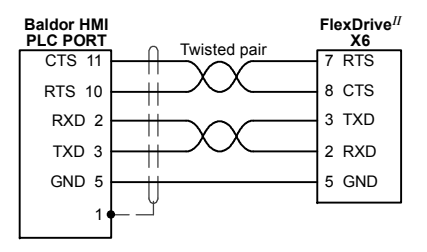

Figure 42 - Cable wiring if hardware handshaking is required

# 4.5 Connection summary - minimum system wiring

As a guide, Figure 43 shows an example of the typical minimum wiring required to allow the  $FlexDrive^{II}$  to control a motor.

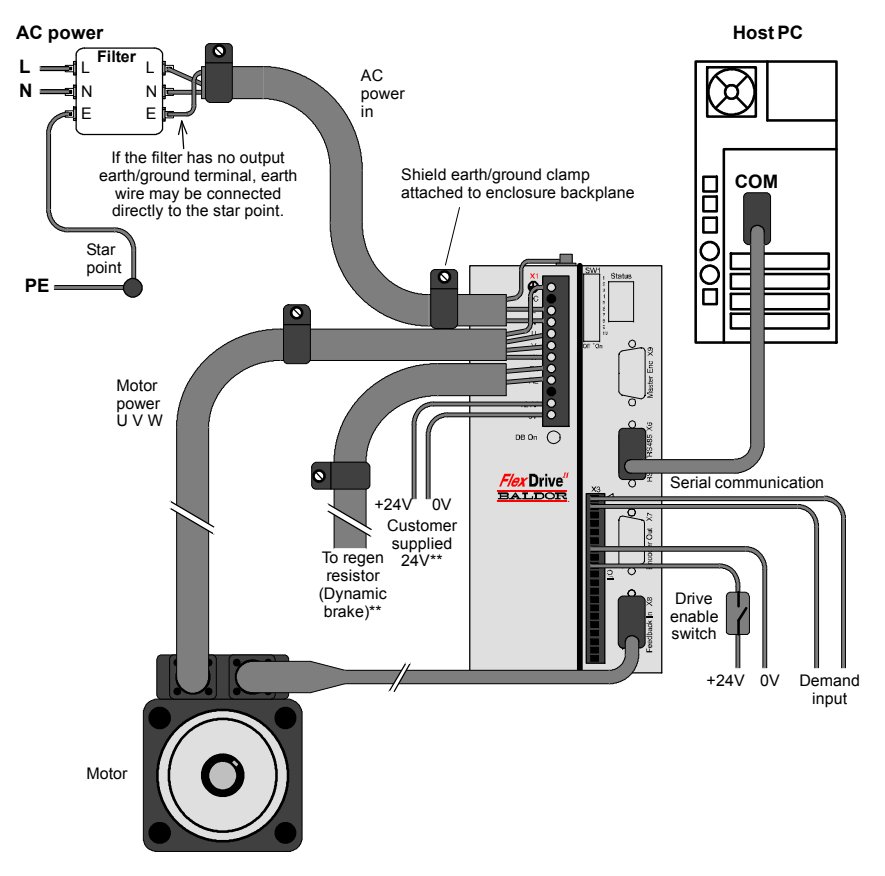

<sup>\*\*</sup> Model shown: FDH2A07TR-RN23:

This model requires an external regeneration resistor and customer supplied 24V supply - see sections 3.6 and 3.4.7. Some models contain an internal 24V supply and/or an internal regeneration resistor.

Demand input may be differential or single ended. See section 4.2.1. The encoder output (X7) would normally be connected to a motion controller (not shown). Motor represents a typical Baldor BSM motor. Linear motors may also be controlled by FlexDrive<sup>II</sup>. Shield earth/ground clamps are not supplied.

### Figure 43 - Example minimum system wiring

# 4.6 Option connectors

If there are additional connectors on the front panel of your FlexDrive<sup>*II*</sup> that have not been described in previous sections, these are part of a factory fitted option. You will need to refer to the extra manual supplied with your FlexDrive<sup>*II*</sup> for details of the option's connectors.
## 5.1 Introduction

Before powering the FlexDrive<sup>II</sup> you will need to connect it to the PC using a serial cable and install the supplied PC software *Mint WorkBench*. This software includes a number of tools to allow you to configure and tune the FlexDrive<sup>II</sup>. If you do not have experience of software installation or Windows applications you may need further assistance for this stage of the installation.

## 5.1.1 Connecting the FlexDrive<sup>II</sup> to the PC

Connect the serial cable between a PC serial port (often labeled as "COM") to the FlexDrive<sup>II</sup> connector X6 (RS232/RS485). Mint WorkBench can scan all the COM ports, so you can use any port.

**CAUTION:** The serial connector on the FlexDrive<sup>*II*</sup> (X6) can be configured as either RS232 or RS485 / RS422. If this is the first time you are installing a FlexDrive<sup>*II*</sup> then it is strongly recommended that you use RS232 to get started (the preset factory setting) and use RS485 later. Pin 9 is used to carry +8V for powering a Baldor keypad peripheral. Ensure that pin 9 is not connected to earth/ground or to equipment that could be damaged by the +8V supply. A suitable cable is available from Baldor, catalog number CBL001-501.

## 5.1.2 Installing the software

The CDROM containing the software can be found separately within the packaging.

- 1. Insert the CDROM into the drive.
- 2. After a few seconds the setup wizard should start automatically. If the setup wizard does not appear, select Run... from the Windows Start menu and type

### d:\start

where **d** represents the drive letter of the CDROM device (use the correct letter for your installation).

Follow the on-screen instructions to install Mint WorkBench. The setup wizard will copy the files to appropriate folders within the C:\Program Files folder, and place shortcuts on the Windows Start menu.

### 5.1.3 Starting the FlexDrive<sup>II</sup>

If you have followed the instructions in the previous sections, you should now have connected all the power sources, your choice of inputs and outputs and the serial cable linking the PC with the FlexDrive<sup>II</sup>.

### 5.1.4 Preliminary checks

Before you apply power for the first time, it is very important to verify the following:

- Disconnect the load from the motor until instructed to apply a load. If this cannot be done, disconnect the motor wires at connector X1/X1A.
- Verify that the front panel DIP switches 1-9 are in the Off position. It is recommended that you use RS232 communications to begin with, in which case DIP switch 10 must also be in the Off position. However, if you are using RS485/RS422 communication then DIP switch 10 must be in the On position (also DIP switch 6 if termination is required).
- Verify that the AC line voltage matches the specification of the FlexDrive<sup>II</sup>.
- Inspect all power connections for accuracy, workmanship and tightness.
- Verify that all wiring conforms to applicable codes.
- Verify that the FlexDrive<sup>II</sup> and motor are properly earthed/grounded.
- Check all signal wiring for accuracy.

### 5.1.5 Power on checks

If at any time the Status display shows a flashing symbol or 'E.' this indicates that the drive has detected a fault - see section 7.

- Turn on the 24VDC supply (only for FlexDrive<sup>II</sup> with catalog numbers FDHxxxxx-xxx3 / FPHxxxxx-xxx3).
- 2. Turn on the AC supply.
- 3. After a brief test sequence, the Status display should show a minus sign (-).

If the display is not lit then re-check the power supply connections.

- 4. If the motor wires were disconnected in section 5.1.4, turn off the AC supply and reconnect the motor wires. Turn on the AC supply.
- 5. To allow the Commissioning Wizard to function, SW1 DIP switch 8 will need to be set to the On position to allow the FlexDrive<sup>II</sup> to be enabled. If you do not wish to enable the FlexDrive<sup>II</sup> yet, the Commissioning Wizard will inform you when this step is necessary.
- 6. To allow the Commissioning Wizard to function, the +24VDC drive enable signal will need to be present on connector X3 (between pins 7 and 9) to allow the FlexDrive<sup>II</sup> to be enabled. If you do not wish to enable the FlexDrive<sup>II</sup> yet, the Commissioning Wizard will inform you when this step is necessary.

The FlexDrive<sup>II</sup> is now ready to be commissioned using Mint WorkBench.

## 5.1.6 Offset tuning

If the FlexDrive<sup>*II*</sup> will be using analog input 0 (AIN0) as a demand reference input (or for any other purpose) you may wish to perform offset tuning before continuing. The purpose of offset tuning is to remove DC offset voltages on the demand reference input to achieve a stationary motor shaft with 0VDC at the input. Offset tuning is controlled by DIP switches 7 and 8.

Before starting, confirm that the device supplying the AIN0 demand input is set to its intended zero output setting (nominally 0VDC).

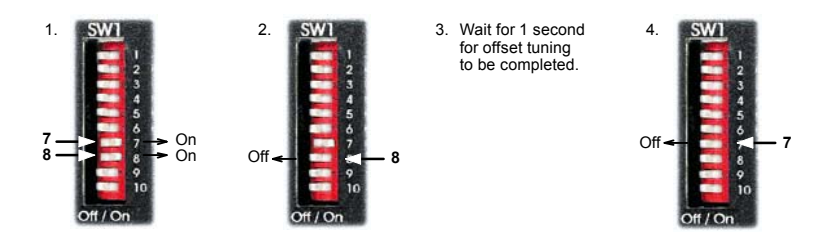

Figure 44 - Offset tuning using switch 7 and 8

After offset tuning, remember to set switch 8 to the On position to allow the drive to be enabled.

## 5.2 Mint WorkBench

Mint WorkBench is a fully featured application for programming (Flex+Drive<sup>*II*</sup> only) and controlling the FlexDrive<sup>*II*</sup>. The main Mint WorkBench window contains a menu system, the Toolbox and other toolbars. Many functions can be accessed from the menu or by clicking a button - use whichever you prefer. Most buttons include a 'tool-tip'; hold the mouse pointer over the button (don't click) and its description will appear.

## 5.2.1 Help file

Mint WorkBench includes a comprehensive help file that contains information about every Mint keyword, how to use Mint WorkBench and background information on motion control topics. The help file can be displayed at any time by pressing F1. On the left of the help window, the Contents tab shows the tree structure of the help file. Each book  $\clubsuit$  contains a number of

topics ?. The Index tab provides an alphabetic list of all topics in the file, and allows you to search for them by name. The Search tab allows you to search for words or phrases appearing anywhere in the help file. Many words and phrases are underlined and highlighted with a color (normally blue) to show that they are links. Just click on the link to go to an associated keyword. Most keyword topics begin with a list of relevant *See Also* links.

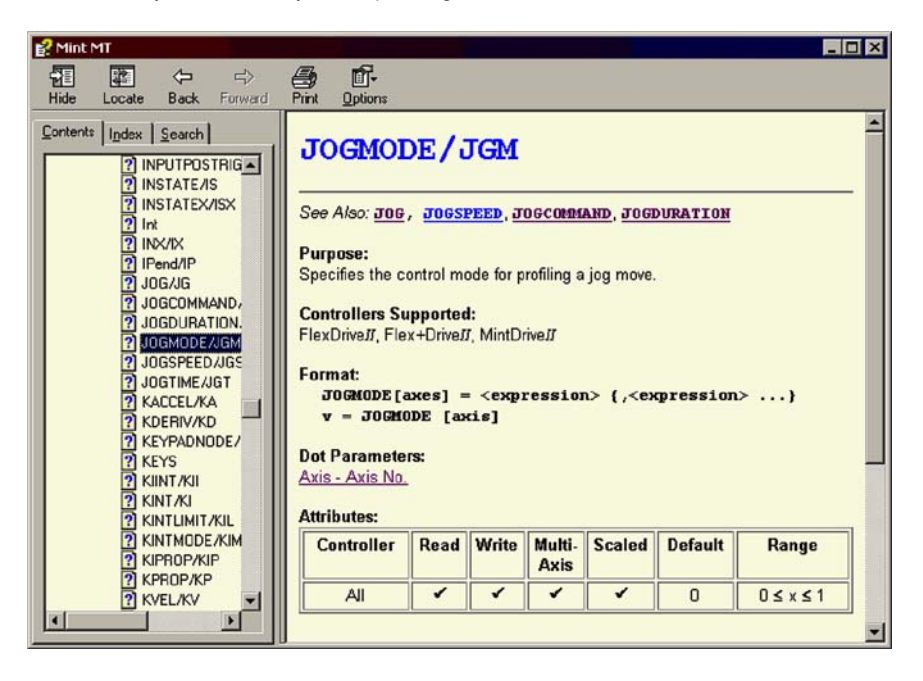

Figure 45 - The Mint WorkBench help file

For help on using Mint WorkBench, click the **Contents** tab, then click the small plus sign beside the **Mint WorkBench** book icon. Double click a **?** topic name to display it.

## 5.2.2 Starting Mint WorkBench

1. On the Windows Start menu, select Programs, Mint Machine Center, Mint WorkBench.

Mint WorkBench will start, and the Tip of the Day dialog will be displayed.

You can prevent the Tip of the Day dialog appearing next time by removing the check mark next to Show tips at startup.

Click Close to continue.

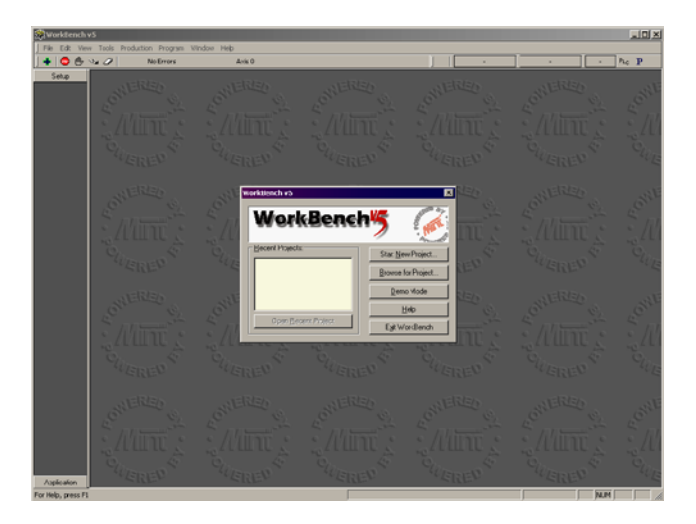

2. In the opening dialog box, click Start New Project....

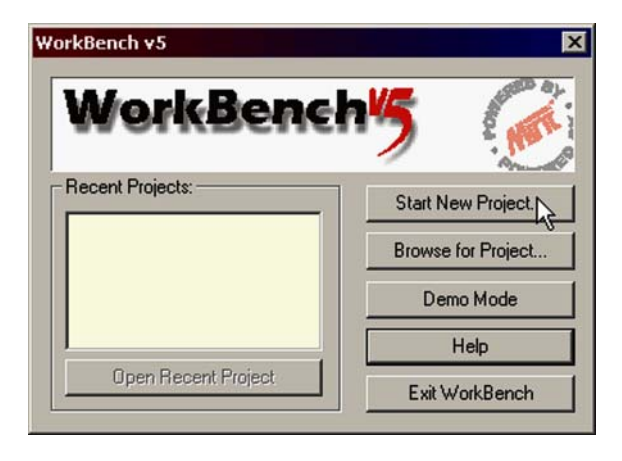

3. In the Select Controller dialog, go to the drop down box near the top and select the PC serial port to which the drive is connected.

(If you are unsure which PC serial port is connected to the drive, select Scan all serial ports).

Click Scan to search for the FlexDrive<sup>II</sup>.

When the search is complete, click on FlexDrive<sup>II</sup> in the list to select it, and click the **Select** button.

| Jnly scan CO                    | IM1 💌          | Scan        | Add Specific Controller |
|---------------------------------|----------------|-------------|-------------------------|
| earch up to                     | Node 30 💌      |             |                         |
| canning seria                   | al portsdone   |             |                         |
|                                 | und            |             |                         |
| Controllers fo                  | Jana           |             |                         |
| Controllers fo<br>Flex+Drive II | (Node 2) on Cl | DM1 ( RS232 | ) at 57600 Baud         |
| Controllers fo<br>Flex+Drive II | (Node 2) on Cl | DM1 ( RS232 | ) at 57600 Baud         |
| Controllers fo<br>Flex+Drive II | (Node 2) on Cl | DM1 ( RS232 | ) at 57600 Baud         |
| Controllers fo<br>Flex+Drive II | (Node 2) on C  | DM1 ( RS232 | ) at 57600 Baud         |
| Controllers fc                  | (Node 2) on C  | DM1 ( RS232 | ) at 57600 Baud         |

**Note:** If the FlexDrive<sup>*II*</sup> is not listed, check the serial lead between the FlexDrive<sup>*II*</sup> and the PC and that the FlexDrive<sup>*II*</sup> is powered correctly. Click **Scan** to re-scan the ports.

## 5.2.3 Commissioning Wizard

Each type of motor and drive combination has slightly different performance characteristics. Before the FlexDrive<sup>*II*</sup> can be used to control the motor accurately, the FlexDrive<sup>*II*</sup> must be "tuned". This is the process where the FlexDrive<sup>*II*</sup> powers the motor in a series of tests. By monitoring the feedback from the motor's resolver or encoder and performing a number of calculations, the FlexDrive<sup>*II*</sup> can make small adjustments to the way it controls the motor. This information is stored in the FlexDrive<sup>*II*</sup> EEPROM and can be uploaded to a file if necessary. The Commissioning Wizard provides a simple way to tune the FlexDrive<sup>*II*</sup> and create the necessary configuration information for your drive/motor combination, so this is the first tool that should be used.

## 5.2.4 Using the Commissioning Wizard

**CAUTION**: The motor will move during commissioning. For safety it is advisable to disconnect any load from the motor during initial commissioning. The motor can be tuned with the load connected after the Commissioning Wizard has finished.

Each screen of the Commissioning Wizard requires you to enter information about the motor or drive. Read each screen carefully and enter the required information.

If you need extra help, click the Help button or press F1 to display the help file.

When you have completed a screen, click **Next >** to display the next screen. If you need to change something on a previous screen, click the **< Back** button. The Commissioning Wizard remembers information that you have entered so you will not need to re-enter everything if you go back to previous screens.

## 5.2.5 Completing the Commissioning Wizard

The final screen (Tuning) has a Finish button that is grayed out until the tuning tests have been completed. When the tuning tests have finished click **Finish** to complete the Commissioning Wizard.

The parameters that have been calculated by the Commissioning Wizard do not need to be downloaded to the FlexDrive<sup>*II*</sup>. They are already in the FlexDrive<sup>*II*</sup> and will not be lost even when it is powered down.

## 5.2.6 Performing a test move

This section tests the basic operation of the drive and motor.

1. Check that the Drive enable button is pressed (down).

- 2. In the Toolbox, click the Edit & Debug icon.
- 3. Click in the Command window.
- 4. Type: JOG.0 = 10

This will cause the motor to move continuously at 10 units per second. In Mint WorkBench, look at the Spy window located on the right of the screen. The Spy window's Velocity display should show 10 WorkBench v5 - [New Project] File Edit View Tools Program Mo Errors Setup Output Configuration

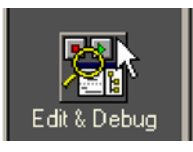

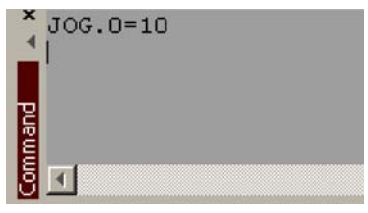

(approximately). If there seems to be very little motor movement, it is probably due to the scale factor. In the Commissioning Wizard, on the Position Control page, if you did *not* adjust the scale factor then the current unit of movement is feedback counts per second. Depending on the motor's feedback device, 10 feedback counts per second could equate to a very small velocity. Issue another JOG command using a larger value, or use the Operating Mode Wizard to select a suitable scale factor (e.g. 4000 if the motor has a 1000 line encoder, or 10,000 for a 2500 line encoder).

5. To stop the test, type: STOP.0

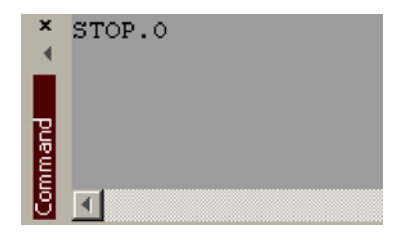

#### **Further configuration** 5.3

Mint WorkBench provides a number of tools, each of which has an icon on the left of the screen. Click once on an icon to select the tool. Three of the main tools used for tuning and configuring the FlexDrive<sup>II</sup> are described in the following sections.

Every tool is explained fully in the help file. Press F1 to display the help file, then navigate to the Mint WorkBench book. Inside this is the Toolbox book.

## 5.3.1 Fine-tuning tool

The Commissioning Wizard calculates many parameters that allow the FlexDrive<sup>II</sup> to provide basic control of the motor. These parameters may need to be fine-tuned to provide the exact response that you require. The Fine-tuning screen allows you to do this.

1. Click the Fine-tuning icon in the Toolbox on the left of the screen.

The Fine-tuning window is displayed at the right of the screen. This already shows some of the parameters that have been calculated by the Commissioning Wizard.

The main area of the Mint WorkBench window displays the capture window. When further tuning tests are performed, this will display a graph representing the response.

2. The Fine-tuning window has three tabs at the bottom - Position, Speed and Current. Click on a tab to select it

Position (Speed), Current

Click the tab for the type of tests you wish to perform.

**Note:** Some tabs may not be available depending on the configuration mode you selected in the Commissioning Wizard.

### 5.3.1.1 Fine-tuning - Position tab

The position tab allows you to set position loop gains and perform test moves. The Commissioning Wizard may have already set some of these values, depending on the type of system selected on the mode screen.

Enter new values in the required boxes and then click Apply to download the values to the FlexDrive<sup>II</sup>. To perform tests, go to the Test Parameters area at the bottom of the tab. Enter test values and then click Go to perform the test move. If you need help, just press F1 to display the help file.

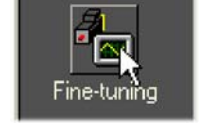

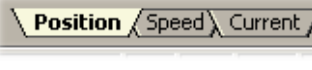

#### 5.3.1.2 Fine-tuning - Speed tab

The speed tab allows you to set speed loop gains and perform test moves. The Commissioning Wizard may have already set some of these values, depending on the type of system selected on the mode screen.

Enter new values in the required boxes and then click **Apply** to download the values to the FlexDrive<sup>*II*</sup>. To perform tests, go to the Test Parameters area at the bottom of the tab. Enter test values and then click **Go** to perform the test move. If you need help, just press F1 to display the help file.

#### 5.3.1.3 Fine-tuning - Current tab

The current tab allows you to set current loop gains and perform test moves. The Commissioning Wizard may have already set some of these values, depending on the type of system selected on the mode screen.

Enter new values in the required boxes and then click **Apply** to download the values to the FlexDrive<sup>II</sup>. To perform tests, go to the Test Parameters area at the bottom of the tab. Enter test values and then click **Go** to perform the test move. If you need help, just press F1 to display the help file.

The additional **Measure** and **Feedback alignment** buttons can be used to repeat the same measurement and alignment tests as the Commissioning Wizard.

## 5.3.2 Parameters tool

The Parameters tool can be used to setup many important parameters, such as a scaling factor for the feedback input, and the action to take when errors occur.

1. Click the Parameters icon in the Toolbox on the left of the screen.

The main area of the Mint WorkBench window displays the Controller Parameters screen.

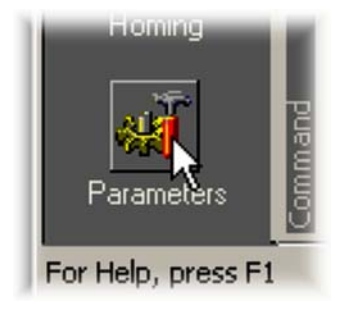

2. The Controller Parameters screen has a number of tabs listed on the left. Click on a tab to select it.

If you need help with any of the options, just press F1 to display the help file.

Remember to click the tab's **Apply** button to send the changes to the FlexDrive<sup>*II*</sup>.

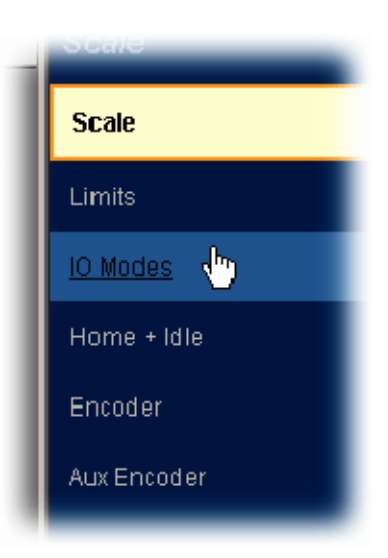

## 5.3.3 Digital I/O tool

The Digital I/O tool allows you to define how each digital input and output will be triggered and if it is to be assigned to a special function, for example the forward limit or stop input.

1. Click the Digital I/O icon in the Toolbox on the left of the screen.

The main area of the Mint WorkBench window displays the Digital I/O screen. You can use a drag and drop method to assign triggering options to inputs and outputs and assign them to special purpose functions.

Remember to click the **Apply** button to send the changes to the FlexDrive<sup>II</sup>. If you need help, just press F1 to display the help file.

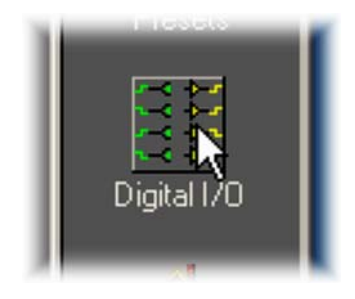

### 5.3.4 Other tools and windows

Each tool and window is explained fully in the help file, so is not described here in detail.

Edit & Debug Tool

This tool provides a work area including the Command window and Output window. The Command window can be used to send immediate Mint commands to both the FlexDrive<sup>*II*</sup> and Flex+Drive<sup>*II*</sup>.

- Scope Tool Displays the capture screen. This screen is also shown when the Fine-tuning tool is selected.
- Jog Tool

Allows you to perform jog moves - useful for testing purposes.

 PLC Task Tool Allows you to setup the PLC Task, a special task that can be used to check for a number of pre-defined conditions and then perform actions if they become true.

#### Error Log Tool Displays a list showing when errors occurred and when they were cleared.

 Spy window Allows you to monitor all the important parameters for the axis, and shows the state of digital inputs and outputs, limit switches and comms locations.

Flex+Drive<sup>II</sup> only<sup>.</sup>

- Edit & Debug also provides the environment for programming the Flex+Drive<sup>II</sup>. Multiple editing windows can be opened for entering program code.
- Presets Tool Allows you to setup preset moves and the way in which they should be triggered. An interactive table of the moves is used to make changes.
- Homing Tool Allows you to setup homing moves.

Remember, for help on each tool just press F1 to display the help file, then navigate to the Mint WorkBench book. Inside this is the Toolbox book.

# 6.1 Introduction

Two of the important features introduced on the  $FlexDrive^{II}$  are preset moves and the PLC task. Basic operation of these two features are described in the following sections.

## 6.2 Preset moves

The FlexDrive<sup>*II*</sup> can store 16 preset moves. (**Flex+Drive**<sup>*II*</sup> **only**: If the CAN & Auxiliary I/O option is fitted, 256 preset moves can be stored.) Presets can be selected and triggered using software (Mint WorkBench or a Mint program) or by using a combination of the digital inputs.

In Mint WorkBench, the Presets tool displays an interactive table allowing you to set up the preset moves. Mint WorkBench reads the current preset data from the FlexDrive<sup>II</sup> whenever you switch to the Presets tool. Preset tables can be saved in files on the PC and downloaded to the FlexDrive<sup>II</sup> from Mint WorkBench.

For the following explanation, the FlexDrive<sup>*II*</sup> must be connected, powered and ready to be enabled. The FlexDrive<sup>*II*</sup> must also be in Position Control Mode, which can be selected using the Operating Mode Wizard in Mint WorkBench.

### 6.2.1 Defining a preset move

- 1. In the Mint WorkBench Toolbox, click **Application** then click the Presets icon. Existing presets will be read from the FlexDrive<sup>II</sup> and displayed in the presets table.
- 2. Each preset is shown on a separate row in the table. To define (or edit) a preset, click one of the preset numbers in the Index column.
- On the selected row, click in the Type column. The drop-down box allows you to select the jog move type. (Flex+Drive<sup>II</sup> only: an absolute / relative positional move, homing move, or set position may also be selected). The Value column will change accordingly.

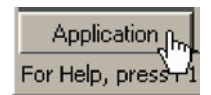

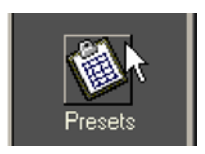

- Click in the Value column to set the appropriate value. Any values entered in the preset table to specify a position, slew speed, acceleration, or deceleration are interpreted as user units.
  - For a jog move, the value represents the direction in which the axis will jog.

Flex+Drive<sup>II</sup> only:

- For an absolute move, the value represents the absolute position to which the axis will move when the preset is used.
- For a relative move, the value represents the amount by which the axis will move relative to its existing position when the preset is used.
- For a set position, the value represents the new axis position that will be set when the
  preset is used. No movement will occur.
- For a homing move, the Homing settings window is displayed. Choose the required settings for the homing move and click OK. The value column will display the corresponding value of the HOME keyword for the chosen settings. Press F1 to display the Mint help file for details of the HOME keyword.

5. Click in the Slew speed, Acceleration and Deceleration boxes to set appropriate values for the move profile.

6. Click **Apply** to download the presets table to the FlexDrive<sup>II</sup>.

### 6.2.2 Testing a preset move

For testing, Mint WorkBench can be used to trigger the preset moves.

- At the bottom of the Presets window, ensure that the Software option is checked. This means that Mint WorkBench will be used to control the preset moves.
- If the drive is not already enabled, click the drive enable is icon on the toolbar.

| O Digital Inputs                          |
|-------------------------------------------|
| Software     Index: 0     Image: Index: 1 |
| <u>E</u> nable                            |

Just above the Presets table, click **Enable** to allow preset moves.

- 3. In the Index drop down box, select a preset number to test and click **Test**. The preset move will now be performed.
  - **Note:** The **P** button on the mode toolbar can also be used to enable or disable preset moves, even if the Presets tool is not currently selected.

### 6.2.3 Using digital inputs to trigger a preset move

In normal operation preset moves can be selected and triggered by external equipment, using a combination of the digital inputs.

 At the bottom of the Presets window, ensure that the Digital Inputs option is checked. This means the digital inputs will be used to control the preset index. Click **Apply** to send the changes to the FlexDrive<sup>II</sup>.

The Use Trigger option should also be checked. This means that a digital input will be used to trigger the preset move.

| Source                      |                     |
|-----------------------------|---------------------|
| Digital Inputs              | Use <u>T</u> rigger |
|                             | 2                   |
| Preset Input <u>S</u> tate: | J                   |
| C Software                  |                     |
|                             |                     |
| Index: 0 🔻                  | Test                |
|                             |                     |

**Note:** If the Use Trigger input is not checked, preset moves will be triggered instantly on changing to the selected preset index. This mode should be used with care, as the change of state of digital inputs may not be synchronized. The Trigger pulse must have a duration of at least 2ms to ensure that it is recognized by the drive.

#### 6.2.3.1 Configuring digital inputs to control presets

The default combination of digital inputs used for triggering presets is 6, 7, 0 and 1 to select the preset, and 5 to trigger the preset. However, this combination can be changed to use any four (or fewer) contiguous inputs, plus a trigger input. The inputs form a bit pattern that represents the preset to be selected. Consequently, if the application requires only a small number of different preset moves, you can reduce the number of inputs required to select the preset.

The following table shows the combinations of digital inputs that must be active to trigger each preset index move. The table shows 4 inputs being used (0 - 3), allowing 16 presets to be selected:

| Preset index<br>(Bit pattern<br>sum) | Digital input 0<br>(Bit pattern<br>value: 1) | Digital input 1<br>(Bit pattern<br>value: 2) | Digital input 2<br>(Bit pattern<br>value: 4) | Digital input 3<br>(Bit pattern<br>value: 8) |
|--------------------------------------|----------------------------------------------|----------------------------------------------|----------------------------------------------|----------------------------------------------|
| 0                                    | 0                                            | 0                                            | 0                                            | 0                                            |
| 1                                    | 1                                            | 0                                            | 0                                            | 0                                            |
| 2                                    | 0                                            | 1                                            | 0                                            | 0                                            |
| 3                                    | 1                                            | 1                                            | 0                                            | 0                                            |
| 4                                    | 0                                            | 0                                            | 1                                            | 0                                            |
| 5                                    | 1                                            | 0                                            | 1                                            | 0                                            |
| 6                                    | 0                                            | 1                                            | 1                                            | 0                                            |
| 7                                    | 1                                            | 1                                            | 1                                            | 0                                            |
| 8                                    | 0                                            | 0                                            | 0                                            | 1                                            |
| 9                                    | 1                                            | 0                                            | 0                                            | 1                                            |
| 10                                   | 0                                            | 1                                            | 0                                            | 1                                            |
| 11                                   | 1                                            | 1                                            | 0                                            | 1                                            |
| 12                                   | 0                                            | 0                                            | 1                                            | 1                                            |
| 13                                   | 1                                            | 0                                            | 1                                            | 1                                            |
| 14                                   | 0                                            | 1                                            | 1                                            | 1                                            |
| 15                                   | 1                                            | 1                                            | 1                                            | 1                                            |

#### Table 3 - Preset selection using digital inputs 0-3

For example, to select preset move 6, digital inputs 1 and 2 must be active. The choice of digital inputs is configured using the Digital I/O tool:

1. In the Toolbox, click **Setup** then click the Digital I/O icon.

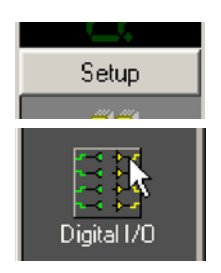

2. At the bottom of the Digital I/O window, click in the Preset Inputs drop down box and select the number of inputs to be used for preset selection.

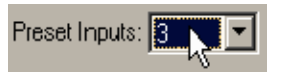

For example, if the application requires only four different preset moves, choose 2. This means only two digital inputs will be used to select preset moves, allowing 4 different combinations (moves) to be selected. Similarly, to allow selection of up to 8 different preset moves choose 3; for up to 16 different moves choose 4. Selecting fewer digital inputs will leave more free for other purposes.

- If the default inputs shown by the Preset Sel icon are not suitable, drag a different IN icon onto the Preset Sel icon. This will set the lowest numbered input used for preset selection, with the other required inputs selected automatically. It is not possible to select a discontinuous range of inputs for preset selection, although the trigger input may be any input.
- If the default input shown by the Preset Trig icon (the trigger input) is not suitable, drag a different IN icon onto the Preset Trig icon.

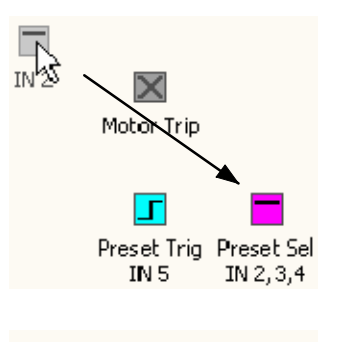

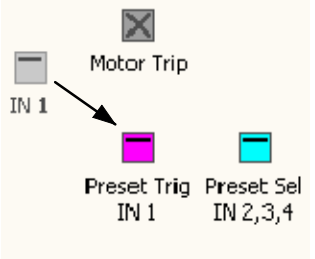

Apply

5. Click **Apply** to send the changes to the FlexDrive<sup>*II*</sup>.

When you return to the Presets tool, the presets table (and the Addressable Presets box) will show the number of presets that can be selected by the chosen number of inputs.

Presets will now be selected and triggered when the appropriate digital inputs are active.

## 6.2.4 Controlling preset moves

Additional options are available to control the operation of preset moves.

Dwell Time can be used to set a delay period between the triggering of a preset move and its commencement.

If the Wait for Idle option is checked, the preset move will not begin until the previous one has been completed. If it is *not* checked, the new move will be started immediately. To allow this, the profile of the current move will be modified to smoothly adjust to the new move's profile.

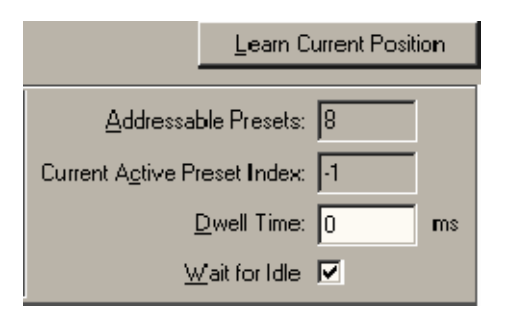

### Flex+Drive<sup>II</sup> only:

The Learn Current Position button can be used to read the current position and assign it to the Value / Position column for the currently selected preset. This function can only be used for Absolute moves; if the preset type is not already set to Absolute, it will be set automatically.

The configuration and operation of preset moves can also be controlled by a Mint program, using a range of keywords beginning with PRESET.... See the Mint help file for details.

## 6.2.5 Using presets with the CAN & Auxiliary I/O option

#### Flex+Drive<sup>II</sup> only:

If the CAN & Auxiliary I/O option is fitted (Option B) the additional digital inputs allow up to 256 presets to be selected.

The Extended tab below the presets table displays the preset table for presets 16 to 255. The Extended tab only appears if the CAN & Auxiliary I/O option is fitted.

Extended presets can only be used for Relative or Absolute moves, and they do not have unique Slew speed, Acceleration or Deceleration parameters. The extended presets are divided into groups of 16 presets (16-31, 32-47, 48-63 etc.), selected using the Group box. Each *group* of presets has unique parameters, set using the Slew Speed, Acceleration and Deceleration boxes.

In the Digital I/O tool, the number of inputs that may be selected in the Preset Inputs box also increases to 8, to allow up to 256 presets to be selected.

## 6.3 PLC Task

The PLC Task is a special task that can be set up to monitor various events and act upon them if they become true. In Mint WorkBench, the PLC Task tool allows you to enter conditional statements that respond to the events by performing a particular action. The statements can be downloaded to the FlexDrive<sup>*II*</sup> if required. Mint WorkBench reads the current state of the PLC Task table (from the FlexDrive<sup>*II*</sup>) whenever you switch to PLC Task mode. For the following explanation, the FlexDrive<sup>*II*</sup> must be connected and powered.

## 6.3.1 Defining conditions

Each action is triggered as a result of the logical evaluation of one or two conditions, called Condition 1 and Condition 2. If the result of this logical comparison is true, the action is triggered. Condition 2 does not need to be defined if it is not required.

- 1. In the Mint WorkBench Toolbox, click **Application** then click the PLC Task icon. Existing actions will be read from the FlexDrive<sup>*II*</sup> and displayed in the PLC Task table. Each action is shown on a separate row in the table.
- Choose a row and click in the IF Condition 1 column. The word False will change into a drop down box.
- 3. Select a condition by clicking on its name in the list. For example, selecting Digital input will mean that a digital input will be monitored to check if it is active. A full description of each Condition is provided in the PLCCONDITION topic of the Mint help file.

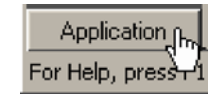

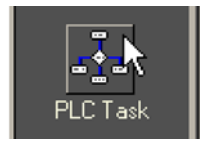

4. Click in the adjacent Ch column and choose the related channel (if required). For example, if Digital input was selected, choose *which* digital input will be monitored.

### 6.3.1.1 Configuring Condition 2 (optional)

The Operator and Condition 2 columns need to be changed only if you want the action to depend on the logical evaluation of two conditions (Condition 1 and Condition 2). By leaving the Operator column set to OR, and the Condition 2 column set to False, the state of Condition 1 will be used to trigger the action. If you do not wish to configure the second condition, go to section 6.3.2.

- Click in the Operator column. The word OR will change into a drop down box. Select a logical operator from the list. This operator will be used to evaluate the two conditions. If the result of the logical evaluation is true, the action will be performed.
- 6. Click in the Condition 2 column. The word False will change into a drop down box. Select a condition by clicking on its name in the list.
- 7. If necessary, click in the second Ch column and select the required channel.

### 6.3.1.2 Choosing the action to be performed

- 8. Click in the THEN Action column and choose the action that will performed when the conditions become true.
- 9. If necessary, click in the final Ch column and select the required channel.

## 6.3.2 Enabling and downloading the actions

Individual actions can be enabled by clicking in the appropriate check box in the Enable column. When the PLC Task is activated, only those actions that have been enabled will be evaluated.

1. Set the required check boxes in the Enable column.

| Enable     | IF Condition 1     | Ch     |
|------------|--------------------|--------|
| 0          | Digital Input      | Chn. 3 |
| <b>□</b> 1 | Hardware Limit Fwd | Axis 0 |
| <b>2</b>   | Onldle             | Axis 0 |
| <b>3</b>   | False              | -      |
| 4          | False              | -      |

Now that you have configured and enabled all the conditions you require, they must be downloaded to the  $FlexDrive^{II}$ .

2. Click **Apply** to download the conditions.

The **Enable** button above the table must be in the on (down) position to activate the PLC Task. When the PLC Task is not in use it should be switched off to reduce processing power.

3. To activate the PLC Task, click **Enable** at the top of the screen.

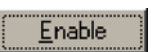

Apply

**Note:** The <sup>PLC</sup> button on the mode toolbar can also be used to enable or disable PLC Task, even if the PLC Task tool is not currently selected.

The controller will now monitor all the conditions for the enabled actions. If the logical result of any set of conditions becomes true, the corresponding action will be performed. An individual action can be disabled even while the PLC Task is running. To disable an action that is not required, clear the action's enable check box and click **Apply**. Remember to disable the PLC Task when it is not required, to reduce processing power.

### 6.3.2.1 Other functions

If the Auto-Enable PLC Task box is checked, the PLC Task will be enabled automatically every time the drive is reset. This option corresponds to the keyword PLCAUTOENABLE; see the Mint help file for details.

The value in the PLC Time box defines how often the PLC Task is run. This may be set (in 5ms intervals) to a maximum value of 1 second (1000ms). If the evaluation of the PLC Task is not critical in your application, it is advisable to set PLC Time to a large value. This will reduce the overall processing time taken by the PLC Task.

The Gear Factor defines the gear factor used by the Fast Gear action; see the Mint help file topic PLCGEARFACTOR for details.

The Jog Speed box can be used to enter a jog speed, expressed in user units. This value is used by the Jog positive and Jog negative actions. The value in this box is linked to the Velocity slider shown in Jog mode.

The Clear and Default buttons can be used to either clear or default all conditions.

## 6.3.3 Testing the PLC Task

There is no way to test the PLC Task other than causing the required conditions to occur. For example, if you have an action that is triggered by the condition Digital input 0, then activating digital input 0 will cause the corresponding action to occur.

## 6.4 Saving presets or PLC conditions

Preset tables and PLC conditions can be saved separately on the PC for later recall. For this purpose, Presets mode and PLC Task mode have Open, Save and Help icons just above their tables.

- 1. Click the Save icon just above the table.
- 2. In the Save As dialog, enter a filename.

Presets tables are saved with a .pre file extension. PLC Task tables are saved with a .plc file extension.

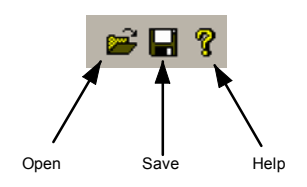

To open a file, click the open icon select the file and click **Open**. When the table has loaded, remember to click **Apply** to download the table to the  $FlexDrive^{II}$ .

## 7.1 Introduction

This section explains common problems that may be encountered, together with possible solutions.

## 7.1.1 Problem diagnosis

If you have followed all the instructions in this manual in sequence, you should have few problems installing the FlexDrive<sup>*II*</sup>. If you do have a problem, read this section first. In Mint WorkBench, use the Error Log tool to view recent errors and then check the help file. If you cannot solve the problem or the problem persists, the SupportMe feature can be used.

### 7.1.2 SupportMe feature

The SupportMe feature (on the Help menu) can be used to e-mail information to the Baldor representative from whom you purchased the equipment. If required, you can choose to add your program files as attachments. Mint WorkBench will automatically start up your e-mail program and begin a new message, with comprehensive system information and selected attachments already in place. You can add any additional message of your own and then send the e-mail. The PC must have email facilities to use the SupportMe feature. If you prefer to contact Baldor technical support by telephone or fax, contact details are provided at the front of this manual. Please have the following information ready:

- The serial number of your FlexDrive<sup>II</sup>.
- Use the Help, SupportMe menu item in Mint WorkBench to view details about your system.
- The catalog and specification numbers of the motor that you are using.
- Give a clear description of what you are trying to do, for example trying to establish communications with Mint WorkBench or trying to perform fine-tuning.
- Give a clear description of the symptoms that you can observe, for example the Status display, error messages displayed in Mint WorkBench, or the current value of any of the Mint error keywords AXISERROR, AXISSTATUS, INITERROR, MISCERROR and DRIVEERROR.
- The type of motion generated in the motor shaft.
- Give a list of any parameters that you have setup, for example the motor data you entered/selected in the Commissioning Wizard, the gain settings generated during the tuning process and any gain settings you have entered yourself.

## 7.1.3 Power-cycling the FlexDrive<sup>II</sup>

The term "Power-cycle the FlexDrive<sup>II</sup>" is used in the Troubleshooting sections. On models with a customer supplied 24V supply, remove the 24V supply, wait for the FlexDrive<sup>II</sup> to power down completely (all Status LED segments will turn off), then re-apply the 24V supply. On models with an internally generated 24V supply, remove the AC power supply, wait for the FlexDrive<sup>II</sup> to power down completely (all Status LED segments will turn off), then re-apply AC power.

## 7.2 FlexDrive<sup>II</sup> indicators

## 7.2.1 Status display

The Status LED display indicates general  $FlexDrive^{II}$  status information. Some characters will flash to indicate an error.

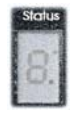

| 0.         | Drive / comms watchdog. Interprocessor communications failure.<br>This is potentially a severe problem if it occurs repeatedly. Communications failure<br>could indicate a process locking out the interprocessor communications. Clear the<br>error; if the problem persists then contact Baldor technical support.                                                                                                    |
|------------|----------------------------------------------------------------------------------------------------|
| <b>!</b> . | Over volts. The DC Bus voltage has exceeded the powerbase overvolts level (see DRIVEBUSOVERVOLTS). Check the DC Bus level being fed into the system (see Mint keyword DRIVEBUSVOLTS). This should be close to the nominal voltage (see Mint keyword DRIVEBUSNOMINALVOLTS). Ensure that your input voltage is relevant to the voltage rating of your drive. If the input voltage is correct, then this error may be the result of high deceleration rates. If it is not possible to reduce the harshness of the deceleration rate, then a regeneration resistor should be used. To help you, use Mint WorkBench capture facility to monitor the DC Bus level during moves.                    |
| 2.         | Integrated Power Module (IPM) trip.<br>The unit's powerbase has been overloaded. This should not happen in normal use if<br>limits have been configured correctly. See the Mint keyword CURRENTLIMIT and<br>related commands.                                                                                                    |
| 3.         | Current trip. Instantaneous over-current trip.<br>One or more of the 3 motor phases has exceeded 300% of Drive Rated Current.                                                                                                    |
| Ч.         | Under volts. The DC Bus voltage has dropped below the powerbase undervolts level (see DRIVEBUSUNDERVOLTS). This error will only be generated if the drive is in the enabled state. As with the overvolts error, check the input voltage being fed into the system. The error could also occur during high acceleration profiles.                                                                                                    |
| S.         | Feedback trip. Can be enabled/disabled using FEEDBACKFAULTENABLE. Five consecutive errors (or five errors in any 500 servo tick period) will cause the drive to trip. This error indicates loss of encoder/resolver feedback and may indicate that the feedback cable has become detached or one of the signals has broken. Check the wiring in the Feedback cable; check for noise immunity; check the feedback device fitted to the motor (if possible).                                                                                                    |
| 6.         | Motor or Drive trip. The motor I <sup>2</sup> T or the drive I.T current protection algorithms have exceeded their limit and tripped the drive (disabled it). Check DRIVEERROR or the Error Log to determine which error has occurred.<br>The motor and drive current limits are fixed according to the database parameters. The drive can demand peak current for a short duration (see DRIVEPEAKDURATION), thereafter it will trip or Foldback according to the setting of DRIVEOVERLOADMODE. The same is true for the motor (see MOTORPEAKDURATION and MOTOROVERLOADAREA).<br>Use the Foldback option to automatically foldback the current to a level where the drive/motor can recover. |
| -          | (Symbol not flashing)<br>Motor I <sup>2</sup> T / It foldback. Motor I <sup>2</sup> T or Drive I.T algorithm has resulted in the demand<br>current being folded back to a level where the drive/motor can recover. The motor /<br>drive can run with demand currents greater than their rated value for a period of time;<br>after that time the drive will either trip or automatically foldback the demand current.                                                                                                    |

| ٦.             | Overtemperature. The temperature of the drive or motor has exceeded a trip level (see Mint keyword TEMPERATURELIMITFATAL) or the Motor overtemperature trip input has been activated (see Mint keyword MOTORTEMPERATUREINPUT).                                                                                                    |
|----------------|----------------------------------------------------------------------------------------------------|
| 8              | Drive enabled. The drive is enabled (except where CONFIG = _cfVirtual, where it is not physically enabled).                                                                                                    |
| 9              | Torque mode. The drive is in Torque mode. See the Mint keywords TORQUE, TORQUEREFSOURCE and related commands.                                                                                                    |
| R.             | Auto tune test driving motor. Autotune is active and driving the motor. The motor may move.                                                                                                    |
| Ь              | Power base not ready. This error condition applies to 3-phase drives only. These drives have a pre-charge circuit which must activate after power-up before the drive can be enabled. If the drive is enabled prior to this then the error occurs. The error could also indicate the loss of one or more of the input phases.                                                                                                    |
| С              | Cam. A Cam profile is being profiled. See the Mint keyword CAM.                                                                                                    |
| ٤.             | General error. See AXISERROR and DRIVEERROR. The motion toolbar displays the status of AXISERROR, which is a bit pattern of all latched errors. See also the <i>Error Log</i> topics in the help file.                                                                                                    |
| 2.             | Error input. The ERRORINPUT has been activated and generated an error.                                                                                                    |
| F              | Flying shear. A flying shear is being profiled. See the Mint keyword FLY.                                                                                                    |
| F.             | Position or velocity following error. A following error has occurred. See the Mint<br>keyword AXISERROR and associated keywords. Following errors could be caused by a<br>badly tuned drive/motor. At higher acceleration and deceleration rates, the following<br>error will typically be greater. Ensure that the drive/motor is adequately tuned to cope<br>with these acceleration rates.<br>The following error limit can be adjusted to suite your application (see Mint keywords<br>FOLERRORFATAL and VELFATAL). Following error could also be the cause of<br>encoder/resolver loss (see also Mint keyword FEEDBACKFAULTENABLE). |
| ٦              | Follow mode. The drive is in Follow mode. See the Mint keyword FOLLOW.                                                                                                    |
| Н              | Hold. The Hold DIP switch is active (see section 3.9.2) or the PLC Task has requested a Hold state. Motion will be ramped to zero demand and will then hold on position while the switch is active.                                                                                                    |
|                |                                                                                                    |
| ከ              | Homing. The drive is currently homing. See the Mint keyword HOME.                                                                                                    |
| <b>ከ</b><br>አ  | Homing. The drive is currently homing. See the Mint keyword HOME.<br>Preset Homing. The drive is currently homing. This motion has been triggered from a Preset move table.                                                                                                    |
| <u>ጉ</u> ጉ     | Homing. The drive is currently homing. See the Mint keyword HOME.<br>Preset Homing. The drive is currently homing. This motion has been triggered from a<br>Preset move table.<br>Incremental move. An incremental move is being profiled. See the Mint keywords<br>INCA and INCR.                                                                                                    |
| <u>ጉ</u> ጉ<br> | Homing. The drive is currently homing. See the Mint keyword HOME.<br>Preset Homing. The drive is currently homing. This motion has been triggered from a<br>Preset move table.<br>Incremental move. An incremental move is being profiled. See the Mint keywords<br>INCA and INCR.<br>Jog. The drive is jogging. In the Mint help file, see the topics JOG, JOGCOMMAND and<br><i>Jog screen</i> .                                                                                                    |

| о <sup>.</sup> | Overspeed. The measured speed of the motor has exceeded the trip level defined by DRIVESPEEDFATAL. Check that the trip level is set to a suitable value for your application. When accelerating to a demand speed close to the trip level, there will typically be a certain amount of overshoot. Using the Fine-tuning tool, check the amount of overshoot you get with the acceleration and demand speeds being used in your application. |
|----------------|----------------------------------------------------------------------------------------------------|
| Ρ              | Positional Move. The drive is performing a linear move. See the Mint keywords ${\tt MOVEA}$ and ${\tt MOVER}.$                                                                                                    |
| Ρ.             | Preset positions. The drive is performing a linear move. This motion has been triggered from a Preset move table.                                                                                                    |
| г.             | DB Overload. The regeneration resistor (Dynamic Brake) has been overloaded. See the Mint keyword DBEXTTRIPSWITCH and associated keywords.                                                                                                    |
| S              | Stop. A STOP command has been issued or the stop input is active.                                                                                                    |
| -              | Drive disabled. The drive must be enabled before operation can continue. See section 3.8. Click the <b>Drive enable</b> button in Mint WorkBench.                                                                                                    |
|                | Crash. The drive enable input or the Enable DIP switch have become inactive whilst the drive was in the enable state (or the drive was enabled whilst they were inactive) - bit 13 in AXISEERROR will be set. The drive can be programmed to ignore this state using the Mint keyword DRIVEENABLEINPUTMODE (see the Parameters tool).                                                                                                    |
| 11             | Suspend. The SUSPEND command has been issued and is active. Motion will be ramped to zero demand whilst active.                                                                                                    |
| IJ             | Speed demand. The drive is under speed control. See the Mint keywords SPEEDREF, SPEEDREFSOURCE and related commands.                                                                                                    |
| ۲.             | Reverse software or hardware limit. A reverse limit has been activated.<br>See AXISERROR and/or AXISSTATUS to determine which applies.                                                                                                    |
| ۲              | Reverse software or hardware limit. A reverse limit has been activated, but no error has been generated. See AXISERROR and/or AXISSTATUS to determine which applies. This state can exist at the same time as a forward limit with no error, causing the resulting symbol to appear as H, the same symbol as Hold.                                                                                                    |
| ┥.             | Forward software or hardware limit. A forward limit has been activated.<br>See AXISERROR and/or AXISSTATUS to determine which applies.                                                                                                    |
| 4              | Forward software or hardware limit. A forward limit has been activated, but no error has been generated. See AXISERROR and/or AXISSTATUS to determine which applies. This state can exist at the same time as a reverse limit with no error, causing the resulting symbol to appear as H, the same symbol as Hold.                                                                                                    |
| 111            | Firmware being updated (horizontal bars appear sequentially). New firmware is being downloaded to the drive.                                                                                                    |
| ١.             | Initialization error. An initialization error has occurred at power on. See the <i>Error Log</i> or INITERROR topics in the help file. Initialization errors should not normally occur.                                                                                                    |

User defined symbols can be made to appear using the Mint keywords LED and LEDDISPLAY.

## 7.2.2 DB On (Regeneration) LED

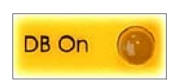

The front panel **DB On** LED indicates regeneration activity.

| Yellow | Power is being dissipated into the regeneration resistor |  |
|--------|----------------------------------------------------------|--|
| Off    | No regeneration is occurring.                            |  |

## 7.2.3 Communication

| Problem                                                               | Check                                                                                                    |  |
|-----------------------------------------------------------------------|----------------------------------------------------------------------------------------------------|--|
| Status display is<br>blank                                            | Check that the customer supplied 24VDC power supply is connected correctly to connector X1 and is switched on.<br>On models with an internally generated 24VDC supply, check that the AC power supply is connected correctly to connector X1 and is switched on.              |  |
| Mint WorkBench<br>fails to detect the<br>FlexDrive <sup>II</sup> - it | Ensure that the FlexDrive <sup>II</sup> is powered and the Status display is illuminated (see section 7.2).                                                                                                    |  |
| detects "No<br>controller found.                                      | Check that the serial cable is connected between the PC's COM port and connector X6 on the FlexDrive <sup><math>II</math></sup> .                                                                                                    |  |
| fault on COM <i>x</i> ".                                              | Check which PC COM port is being used, or use the "Scan all serial ports" option to locate the $FlexDrive^{II}$ .                                                                                                    |  |
|                                                                       | Check the wiring of the serial cable or try an alternate cable. Check that DIP switch 10 (RS232/RS422) is set correctly (see section 3.9.7).                                                                                                    |  |
|                                                                       | On the PC, try an alternative COM port.                                                                                                    |  |
|                                                                       | Confirm that a mouse driver or other serial device is not conflicting (using the same COM port) as Mint WorkBench.                                                                                                    |  |
|                                                                       | Does the FlexDrive <sup><i>II</i></sup> have firmware in it? If you tried to download new firmware and the download failed, the controller may not have firmware. If this has happened, the Status display will show a minus sign (-) and flash the decimal point repeatedly. |  |
|                                                                       | Check that the selected Baud rate is supported by the PC and FlexDrive <sup>II</sup> .                                                                                                    |  |
|                                                                       | If the "Only scan COM <i>x</i> " option is selected in Mint WorkBench, check that the correct COM port is selected.                                                                                                    |  |
|                                                                       | If the "Search up to Node <i>xx</i> " option is selected in Mint WorkBench, check that the FlexDrive <sup>II</sup> node number is not higher than this value.                                                                                                    |  |
|                                                                       | Do you have multiple nodes on the bus? If so, they must all be set to<br>the same Baud rate. Mint WorkBench scans through all the node Id's<br>at different Baud rates. When it finds a node, it will only continue to<br>scan for other nodes at the same Baud rate.         |  |

### 7.2.4 Power on

| Problem                                                                            | Check                                                                                                    |
|------------------------------------------------------------------------------------|----------------------------------------------------------------------------------------------------|
| The Status display is<br>showing a flashing symbol<br>with a static decimal point. | The FlexDrive <sup>II</sup> has detected a motion error. Use the Error<br>Log tool to view a list of recent errors, or click the Error<br>button on the motion toolbar to view a description of the<br>error. Alternatively, type any or all of these commands in the<br>Command window:<br>PRINT AXISERROR<br>PRINT DRIVEERROR<br>PRINT DRIVEERROR<br>PRINT INITERROR<br>Click the <b>Clear Errors</b> button on the motion toolbar. |

## 7.2.5 Tuning

| Problem                                                                                                    | Check                                                                                                    |
|----------------------------------------------------------------------------------------------------|----------------------------------------------------------------------------------------------------|
| Cannot enable the FlexDrive <sup>II</sup> because AXISERROR has bit 13 set                                          | Check the drive enable input on connector X3 pins 7<br>and 9 is connected and powered correctly. Check<br>that DIP switch 8 (enable) is set to the On position.                                                                                                    |
| When the FlexDrive <sup>II</sup> is enabled the motor is unstable                                                   | Check that the current loop has been tuned.<br>Check that the current loop was tuned with the<br>correct motor data. If the motor is still unstable try<br>reducing the Speed Proportional gain (KVPROP) and<br>Speed Integral gain (KVINT) on the Speed tab of the<br>Fine-tuning window. |
| I get a Following Error (AXISERROR<br>bit 5 is set) and the drive disables<br>when tuning the Mint gains            | Set FOLERRORMODE to zero to ignore the following error while tuning the Mint gains.                                                                                                    |
| I get a Software limit error<br>(AXISERROR bits 3 or 4 set) and the<br>drive disables when tuning the Mint<br>gains | Set SOFTLIMITMODE to zero to ignore the software limit error while tuning the Mint gains.                                                                                                    |
| I get a Hardware limit error<br>(AXISERROR bits 1 or 2 set) and the<br>drive disables when tuning the Mint<br>gains | Set LIMITMODE to zero to ignore the hardware limit<br>errors while tuning the Mint gains. Alternatively,<br>disable the hardware limit inputs.                                                                                                    |

## 7.2.6 Status display shows a digit or 'E.'

If the Status display shows a flashing digit, 'E' or the forward or reverse hardware limit symbol, use the Error Log tool to view a list of recent errors. Alternatively, type PRINT DRIVEERROR, PRINT AXISERROR and PRINT MISCERROR as separate commands in the Mint WorkBench Command window. Each of these commands will return an error code, a description of which can be found in the help file.

Press F1 and locate the DRIVEERROR, AXISERROR and MISCERROR keywords. The *Error Handling* book contains topics listing the Status display indicators and basic error codes. Remember that many error codes are the sum of a bit pattern so may not be listed individually. For help on understanding bit pattern values, see the *Bit pattern values* topic in the *Keywords* book.

## 8.1 Introduction

This section provides technical specifications for the various FlexDrive<sup>II</sup> models.

## 8.1.1 AC input power and motor output - single-phase models

| 115VAC (Catalog number FDH1 / FPH1)                     | Unit             | 2.5A | 5A        | 7.5A |
|---------------------------------------------------------|------------------|------|-----------|------|
| Nominal input voltage                                   | VAC              |      | 115       |      |
| Minimum input voltage (recommended / absolute)          |                  |      | 97 / 75*  |      |
| Maximum input voltage                                   |                  |      | 125       |      |
| Nominal input current<br>@ maximum rated output current | A <sub>RMS</sub> | 6.25 | 12        | 18   |
| Nominal DC-Bus voltage                                  | VDC              |      | 160       |      |
| Minimum operating DC-Bus voltage                        |                  |      | 135       |      |
| Maximum operating DC-Bus voltage                        |                  |      | 176       |      |
| Overvoltage safety trip                                 |                  |      | 210       |      |
|                                                         |                  |      | 1         |      |
| 230VAC (Catalog number FDH2 / FPH2)                     | Unit             | 2.5A | 5A        | 7.5A |
| Nominal input voltage                                   | VAC              |      | 230       |      |
| Minimum input voltage (recommended / absolute)          |                  |      | 220 / 75* |      |
| Maximum input voltage                                   |                  |      | 250       |      |

\* As input voltage decreases, DC-Bus ripple voltage increases. This can cause a deterioration of drive performance.

ARMS

VDC

6.25

12

320

306

350

420

18

| All single-phase models (Catalog numbers:<br>FDH <b>1</b> / FPH <b>1</b> and<br>FDH <b>2</b> )                                | Unit             | 2.5A | 5A      | 7.5A |
|----------------------------------------------------------------------------------------------------|------------------|------|---------|------|
| Output voltage (line-line)<br>@VDC-Bus=320V                                                                                   | V <sub>RMS</sub> |      | 0 - 230 |      |
| Nominal phase current (±10%)                                                                                                  | A <sub>RMS</sub> | 2.5  | 5.0     | 7.5  |
| Peak phase current (±10%)           2.5A & 5A:         for 2.4s (+0.5s / -0s)           7.5A:         for 1.25s (+0.5s / -0s) | A <sub>RMS</sub> | 5    | 10      | 15   |
| Nominal output power                                                                                                    | kVA              | 1.01 | 2.17    | 2.99 |
| Efficiency                                                                                                    | %                |      | >95     |      |
| Output frequency                                                                                                    | Hz 0 - 500       |      |         |      |
| Nominal switching frequency                                                                                                   | kHz              |      | 8.0     |      |

Nominal input current

Nominal DC-Bus voltage

Overvoltage safety trip

@ maximum rated output current

Minimum operating DC-Bus voltage

Maximum operating DC-Bus voltage

## 8.1.2 AC input power and motor output - 230V three-phase models

| 230VAC 50/60Hz<br>(Catalog numbers FDH2A15 and FPH2A15) | Unit             | 15A       |
|---------------------------------------------------------|------------------|-----------|
| Nominal input voltage                                   | VAC              | 230       |
| Minimum input voltage (recommended / absolute)          |                  | 184 / 75* |
| Maximum input voltage                                   |                  | 253       |
| Nominal input current<br>@ maximum rated output current | A <sub>RMS</sub> | 20        |
| Nominal DC-Bus voltage                                  | VDC              | 320       |
| Minimum operating DC-Bus voltage                        |                  | 258       |
| Maximum operating DC-Bus voltage                        |                  | 355       |
| Overvoltage safety trip                                 |                  | 420       |
| Output voltage (line-line)<br>@VDC-Bus=320V             | V <sub>RMS</sub> | 0 - 250   |
| Nominal phase current (±10%)                            | A <sub>RMS</sub> | 15        |
| Peak phase current (±10%)<br>for 1.25s (+0.5s / -0s)    | A <sub>RMS</sub> | 30        |
| Nominal output power                                    | kVA              | 5.2       |
| Efficiency                                              | %                | >95       |
| Output frequency                                        | Hz               | 0 - 500   |
| Nominal switching frequency                             | kHz              | 8.0       |

\* As input voltage decreases, DC-Bus ripple voltage increases. This can cause a deterioration of drive performance.

## 8.1.3 AC input power and motor output - 230-460V three-phase models

| <b>230-460VAC 50/60Hz</b><br>(Catalog number FDH <b>4</b> / FPH <b>4</b> ) | Unit             | 2.5A             | 5A     | 7.5A     | 15A       | 20A     | 27.5A |
|----------------------------------------------------------------------------|------------------|------------------|--------|----------|-----------|---------|-------|
| Nominal input voltage                                                      | VAC              | <b>C</b> 230-460 |        |          |           |         |       |
| Minimum input voltage<br>(recommended / absolute)                          |                  | 180 / 75*        |        |          |           |         |       |
| Maximum input voltage                                                      |                  |                  |        | 5        | 28        |         |       |
| Nominal input current<br>@ max. rated output current                       | A <sub>RMS</sub> | 3.5              | 6.5    | 10       | 20        | 27      | 36.5  |
| Nominal DC-Bus voltage                                                     | VDC              | 325              | (230VA | C input) | / 650 (40 | 50VAC i | nput) |
| Minimum operating<br>DC-Bus voltage                                        |                  | 254              |        |          |           |         |       |
| Maximum operating<br>DC-Bus voltage                                        |                  | 746              |        |          |           |         |       |
| Overvoltage safety trip                                                    |                  |                  |        | 8        | 40        |         |       |
| Output voltage (line-line)<br>@VDC-Bus=500V                                | V <sub>RMS</sub> |                  |        | 0 -      | 353       |         |       |
| Nominal phase current (±10%)                                               | A <sub>RMS</sub> | 2.5              | 5.0    | 7.5      | 15        | 20      | 27.5  |
| <b>Peak phase current</b> (±10%) for 1.25s (+0.5s / -0s)                   | A <sub>RMS</sub> | 5                | 10     | 15       | 30        | 40      | 55    |
| Nominal output power                                                       | kVA              | 1.9              | 3.8    | 5.7      | 11.4      | 15.2    | 20.9  |
| Efficiency                                                                 | %                | >95              |        |          |           |         |       |
| Output frequency                                                           | Hz               | 0 - 500          |        |          |           |         |       |
| Nominal switching frequency                                                | kHz              |                  |        | 8        | .0        |         |       |

\* As input voltage decreases, DC-Bus ripple voltage increases. This can cause a deterioration of drive performance.

## 8.1.4 Customer supplied 24VDC supply input

| 24VDC (Catalog numbers<br>FDHxxxxx-xxx3 and<br>FPHxxxxx-xxx3) | Unit | 2.5A | 5A | 7.5A | 15A | 20A | 27.5A |
|---------------------------------------------------------------|------|------|----|------|-----|-----|-------|
| Nominal input voltage                                         | VDC  | 24   |    |      |     |     |       |
| Minimum input voltage                                         |      | 20.4 |    |      |     |     |       |
| Maximum input voltage                                         |      | 28.8 |    |      |     |     |       |
| Maximum ripple                                                | %    | ±10  |    |      |     |     |       |
| Maximum continuous current<br>@24VDC                          | Α    | 1.75 |    |      |     |     |       |
| Power on surge current<br>@24VDC, 100ms                       | Α    | 4    |    |      |     |     |       |

## 8.1.5 Regeneration

| 115VAC (Catalog number FDH1 / FPH1)       | Unit             | 2.5A                         | 5A   | 7.5A |
|-------------------------------------------|------------------|------------------------------|------|------|
| Switching threshold                       | VDC              | VDC on: 188-195, off: 183-18 |      |      |
| Nominal power (10% power cycle)           | kW               |                              | 0.25 |      |
| Peak power (10% power cycle)              | kW               |                              | 2.7  |      |
| Maximum regeneration<br>switching current | A <sub>RMS</sub> |                              | 10   |      |
| Maximum load inductance                   | μH               |                              | 100  |      |

**Note:** 2.5A models (*FDH1***A02**... and *FPH1***A02**...) contain an internal 175Ω, 20W resistor. 5A models (*FDH1***A05**... and *FPH1***A05**...) contain an internal 90Ω, 40W resistor.

| 230VAC (Catalog number FDH2 / FPH2)       | Unit             | 2.5A                                 | 5A   | 7.5A |
|-------------------------------------------|------------------|--------------------------------------|------|------|
| Switching threshold                       | VDC              | <b>VDC</b> on: 373-383, off: 362-372 |      |      |
| Nominal power (10% power cycle)           | kW               |                                      | 0.25 |      |
| Peak power (10% power cycle)              | kW               |                                      | 2.7  |      |
| Maximum regeneration<br>switching current | A <sub>RMS</sub> |                                      | 10   |      |
| Maximum load inductance                   | μH               |                                      | 100  |      |

**Note:** 2.5A models (*FDH*2**A02**... and *FPH*2**A02**...) contain an internal 175Ω, 20W resistor. 5A models (*FDH*2**A05**... and *FPH*2**A05**...) contain an internal 90Ω, 40W resistor.

| <b>230VAC</b> three-phase models<br>(Catalog number FDH <b>2</b> A <b>15</b> / FPH <b>2</b> A <b>15</b> ) | Unit             | 15A               |
|----------------------------------------------------------------------------------------------------|------------------|-------------------|
| Switching threshold                                                                                       | VDC              | on: 376, off: 365 |
| Nominal power (10% power cycle)                                                                           | kW               | 1.0               |
| Peak power (10% power cycle)                                                                              | kW               | 15                |
| Maximum regeneration<br>switching current                                                                 | A <sub>RMS</sub> | 40                |
| Maximum load inductance                                                                                   | μH               | 100               |

| <b>230-460VAC</b> three-phase models (Catalog number FDH4 / FPH4)         | Unit             | 2.5A          | 5A   | 7.5A                        | 15A | 20A | 27.5A |
|---------------------------------------------------------------------------|------------------|---------------|------|-----------------------------|-----|-----|-------|
| Switching threshold<br>V <sub>in</sub> =400VAC<br>V <sub>in</sub> =460VAC | VDC              | on / off: 750 |      | on / off: 750 on / off: 750 |     | '50 |       |
| Nominal power (10% power cycle)                                           | kW               |               | 0.94 |                             | 2.9 |     |       |
| Peak power (10% power cycle)                                              | kW               | 9.4 29        |      | 9.4                         |     |     |       |
| Maximum regeneration switching current                                    | A <sub>RMS</sub> | 15            |      | 5 40 8                      |     | 80  |       |
| Maximum load inductance                                                   | μH               | 100           |      |                             |     |     |       |

**Note:** 2.5A models (*FDH4***A02**... and *FPH4***A02**...) contain an internal 200Ω, 300W resistor. 5A models (*FDH4***A05**... and *FPH4***A05**...) contain an internal 200Ω, 300W resistor.

## 8.1.6 Analog input (X3)

| All models                                                                          | Unit | All models                |
|-------------------------------------------------------------------------------------|------|---------------------------|
| Туре                                                                                |      | Differential              |
| Common mode voltage range                                                           | VDC  | ±10                       |
| Common mode rejection                                                               | dB   | 40                        |
| Input impedance                                                                     | kΩ   | >5                        |
| Input ADC resolution                                                                | bits | 14<br>(includes sign bit) |
| Equivalent resolution                                                               | mV   | ±1.2                      |
| Sampling interval<br>Software (Mint programs)<br>High speed demand reference signal | μs   | 500<br>125                |

## 8.1.7 Digital inputs (X3)

| All models                                                        | Unit | All models                                      |
|-------------------------------------------------------------------|------|-------------------------------------------------|
| Туре                                                              |      | Opto-isolated DC inputs                         |
| Input voltage (Active high)<br>Nominal<br>Minimum                 | VDC  | 24<br>12                                        |
| Input voltage (Active low)<br>Nominal<br>Maximum                  | VDC  | 0<br>2                                          |
| Input current (approximate, per input)                            | mA   | 5                                               |
| Sampling interval                                                 | ms   | Equivalent to LOOPTIME:<br>1ms (default) or 2ms |
| Maximum pulse input frequency<br>(DIN4, pulse and direction mode) | MHz  | 1                                               |
| Minimum pulse width<br>(DIN4/DIN5, pulse and direction mode)      | ns   | 250                                             |

## 8.1.8 Digital outputs (X3)

| All models                                                                                                    | Unit | All models                                                   |
|----------------------------------------------------------------------------------------------------|------|--------------------------------------------------------------|
| Output current<br>(maximum, each output)                                                                                                    | mA   | 50                                                           |
| Update interval<br>Software (Mint programs)<br>DRIVEOKOUTPUT,<br>DRIVEENABLEOUTPUT,<br>GLOBALERROROUTPUT,<br>MOVEOUT, MOVEOUTX,<br>MOVEPULSEOUTX, PULSEOUTX<br>functions |      | Immediate<br>Equivalent to LOOPTIME:<br>1ms (default) or 2ms |
| PLC Task functions                                                                                                    |      | Programmable                                                 |

## 8.1.9 Relay / general purpose output (X3)

| All models                                                                                                    | Unit | All models                                      |
|----------------------------------------------------------------------------------------------------|------|-------------------------------------------------|
| Contacts                                                                                                    |      | Normally closed                                 |
| Contact rating (resistive)                                                                                                |      | 1A @ 30VDC                                      |
|                                                                                                    |      | 0r<br>0.5A @ 125VAC                             |
| Maximum carrying current                                                                                                  | Α    | 2                                               |
| Maximum switching power                                                                                                   |      | 62.5AV, 30W                                     |
| Maximum switching voltage                                                                                                 |      | 250VAC, 220VDC                                  |
| Maximum switching current                                                                                                 | Α    | 2                                               |
| Capacitance<br>(between open contacts, at 1kHz)                                                                           | pF   | 0.5                                             |
| Update interval<br>Software (Mint programs)                                                                               |      | Immediate                                       |
| DRIVEOKOUTPUT,<br>DRIVEENABLEOUTPUT,<br>GLOBALERROROUTPUT,<br>MOVEOUT, MOVEOUTX,<br>MOVEPULSEOUTX, PULSEOUTX<br>functions |      | Equivalent to LOOPTIME:<br>1ms (default) or 2ms |
| PLC Task functions                                                                                                    |      | Programmable                                    |

## 8.1.10 Serial RS232 interface (X6)

| All models | Unit | All models                  |
|------------|------|-----------------------------|
| Signal     |      | RS232, non-isolated CTS/RTS |
| Bit rate   | Baud | 9600, 19200, 38400, 57600   |

## 8.1.11 Serial RS485 interface (X6)

| All models | Unit | All models                 |
|------------|------|----------------------------|
| Signal     |      | 4-wire RS485, non-isolated |
| Bit rate   | Baud | 9600, 19200                |
# 8.1.12 Encoder output (simulated) (X7)

| All models                                                 | Unit | All models                                                                                                    |
|------------------------------------------------------------|------|----------------------------------------------------------------------------------------------------|
| Signal                                                     |      | RS422                                                                                                    |
| Resolution<br>with resolver input on X8                    | ppr  | Simulated 512 / 1024 / 2048* / 4096*<br>(*Only available if resolver input is set to<br>simulate a 4096ppr source.)   |
| with encoder input on X8 with absolute encoder input on X8 |      | Output is a copy of the input on X8<br>Output ppr equals the number of Sin/Cos<br>cycles per revolution of the input. |
|                                                            |      | See section 4.4.1.                                                                                                    |

# 8.1.13 Resolver feedback option (X8)

| Catalog numbers:<br>FDHxxxxxx- <b>R</b> xxxx<br>FPHxxxxx- <b>R</b> xxxx                             | Unit   | All models    |
|----------------------------------------------------------------------------------------------------|--------|---------------|
| Resolution<br>set automatically by software                                                         | bits   | 14            |
| Resolver winding ratio                                                                              |        | 0.5           |
| FlexDrive <sup>II</sup> resolver input accuracy                                                     | counts | ±3            |
| Typical accuracy<br>using Baldor BSM series resolver motor<br>(with input set to simulate 4096 ppr) | counts | ±11           |
| Maximum recommended cable length                                                                    |        | 30.5m (100ft) |

## 8.1.14 Encoder feedback option (X8)

| Catalog numbers:<br>FDHxxxxxx- <b>E</b> xxxx<br>FPHxxxxx- <b>E</b> xxxx | Unit | All models                |  |
|-------------------------------------------------------------------------|------|---------------------------|--|
| Encoder input                                                           |      | A/B Differential, Z index |  |
| Maximum input frequency (quadrature)                                    | MHz  | 8                         |  |
| Hall inputs                                                             |      | Single ended, 5V logic    |  |
| Output power supply to encoder                                          |      | 5V (±5%), 200mA max.      |  |
| Maximum recommended cable length                                        |      | 30.5m (100ft)             |  |

## 8.1.15 EnDat (absolute encoder) feedback option (X8)

| Catalog numbers:<br>FDHxxxxx- <b>D</b> xxxx<br>FPHxxxxx- <b>D</b> xxxx | Unit | All models                                                                                                    |
|------------------------------------------------------------------------|------|----------------------------------------------------------------------------------------------------|
| Absolute encoder input                                                 |      | EnDat Sin/Cos differential inputs<br>and data input                                                                                                    |
| <b>Operating modes</b><br>(Baldor motors)                              |      | Single or multi-turn.<br>512 or 2048 Sin/Cos cycles per turn,<br>with absolute positioning resolution of<br>up to 65536 steps.<br>(Many other encoder specifications are<br>supported - contact Baldor.) |
| Output power supply to encoder                                         |      | 5.2V (±5%), 200mA max.                                                                                                    |
| Maximum recommended cable length                                       |      | 30.5m (100ft)                                                                                                    |

## 8.1.16 Hiperface (absolute encoder) feedback option (X8)

| Catalog numbers:<br>FDHxxxxxx- <b>H</b> xxxx<br>FPHxxxxx- <b>H</b> xxxx | Unit | All models                                                                                                    |
|-------------------------------------------------------------------------|------|----------------------------------------------------------------------------------------------------|
| Absolute encoder input                                                  |      | Hiperface Sin/Cos differential inputs<br>and data input                                                                                                    |
| Operating modes                                                         |      | Single or multi-turn.<br>512 or 1024 Sin/Cos cycles per turn,<br>with absolute positioning resolution of<br>2048 or 4096 steps.<br>(Many other encoder specifications<br>are supported - contact Baldor.) |
| Output power supply to encoder                                          |      | 7V - 11V (supply dependent),<br>200mA max.                                                                                                    |
| Maximum recommended cable length                                        |      | 30.5m (100ft)                                                                                                    |

## 8.1.17 Master (auxiliary) encoder input (X9)

| All models                              | Unit | All models                |
|-----------------------------------------|------|---------------------------|
| Signal                                  |      | RS422                     |
| Operating mode                          |      | A/B quadrature            |
| Maximum input frequency<br>(quadrature) | MHz  | 2.5                       |
| Sampling interval                       | ms   | Software selectable: 1, 2 |
| Output power supply to encoder          |      | 5V, 100mA max.            |

## 8.1.18 Pulse and direction input (X9)

| All models                  | Unit                         | All models |
|-----------------------------|------------------------------|------------|
| Pulse and direction signals | RS422                        |            |
| Input current (5V input)    | mA                           | 1.2mA      |
| Maximum input frequency     | MHz                          | 1.25       |
| Sampling interval           | ms Software selectable: 1, 2 |            |

## 8.1.19 Environmental

| All models                                   | Unit | All models                                                                                                    |                                                              |  |
|----------------------------------------------|------|----------------------------------------------------------------------------------------------------|--------------------------------------------------------------|--|
| Operating temperature range                  |      | ٥°                                                                                                    | °F                                                           |  |
| Minimum<br>Maximum<br>Derate                 |      | +0<br>+40<br>2.5% / °C between<br>40°C and 50°C (max)                                                                                    | +32<br>+104<br>2.5% / 1.8°F between<br>104°F and 122°F (max) |  |
| Storage temperature range                    |      | -25 to +70                                                                                                    | -13 to +158                                                  |  |
| Humidity                                     | %    | 10-90 non-condensing according to<br>DIN40 040 / IEC144<br>Above 31°C (87°F) derate linearly to<br>50% relative humidity at 40°C (104°F) |                                                              |  |
| Maximum installation altitude (above m.s.l.) | m    | 1000<br>Derate 1.1% / 100m over 1000m                                                                                                    |                                                              |  |
|                                              | ft   | 3300<br>Derate 1.1% / 330ft over 3300ft                                                                                                  |                                                              |  |
| Shock                                        |      | 10G according to<br>DIN IEC 68-2-6/29                                                                                                    |                                                              |  |
| Vibration                                    |      | 1G, 10-150Hz, according to<br>DIN IEC 68-2-6/29                                                                                          |                                                              |  |

# A.1 Introduction

This section describes accessories and options that you may need to use with your FlexDrive<sup>*II*</sup>. Shielded (screened) cables provide EMI / RFI shielding and are required for compliance with CE regulations. All connectors and other components must be compatible with the shielded cable.

## A.1.1 Factory fitted options

The FlexDrive<sup>*II*</sup> can be supplied with a number of factory fitted options. Each option is described in a separate manual that will be supplied with your product as necessary:

- MN1908 CAN & Auxiliary I/O Option for Flex+Drive<sup>II</sup> and MintDrive<sup>II</sup>.
  Option B provides CANopen and additional input / output capabilities. If this option is fitted, the Flex+Drive<sup>II</sup> front panel will include connectors X10, X11 and X12.
- MN1909 CAN Option for FlexDrive<sup>II</sup>, Flex+Drive<sup>II</sup> and MintDrive<sup>II</sup>.
  Option C provides CANopen capabilities. If this option is fitted, the FlexDrive<sup>II</sup> front panel will include connectors X10 and X11.
- MN1910 DeviceNet Option for FlexDrive<sup>II</sup>, Flex+Drive<sup>II</sup> and MintDrive<sup>II</sup>.
  Option D provides DeviceNet capabilities. If this option is fitted, the FlexDrive<sup>II</sup> front panel will include connector X15.
- MN1911 PROFIBUS DP Option for FlexDrive<sup>II</sup>, Flex+Drive<sup>II</sup> and MintDrive<sup>II</sup>.
  Option P provides Profibus capabilities. If this option is fitted, the FlexDrive<sup>II</sup> front panel will include connector X14.

### A.1.2 Motor power cables

| Cable         | Cable assembly                                                                       | Baldor catalog                                                                                                    | Length                                                                          |                                                                                |
|---------------|--------------------------------------------------------------------------------------|----------------------------------------------------------------------------------------------------|---------------------------------------------------------------------------------|--------------------------------------------------------------------------------|
| rated current | description                                                                          | number                                                                                                    | m                                                                               | ft                                                                             |
|               | Power Cable:<br>no connectors                                                        | CBL050-501                                                                                                    | Available by the meter or or 100m drum.                                         |                                                                                |
| 12 Amps       | Power Cable<br>Assembly:<br>CE style threaded<br>motor connector<br>(motor end only) | CBL015SP-12*<br>CBL025SP-12<br>CBL030SP-12*<br>CBL050SP-12<br>CBL061SP-12*<br>CBL075SP-12<br>CBL091SP-12*<br>CBL100SP-12<br>CBL150SP-12<br>CBL152SP-12*<br>CBL200SP-12<br>CBL229SP-12* | 1.5<br>2.5<br>3.0<br>5.0<br>6.1<br>7.5<br>9.1<br>10<br>15<br>15.2<br>20<br>22.9 | 5<br>8.2<br>10<br>16.4<br>20<br>24.6<br>30<br>32.8<br>49.2<br>50<br>65.6<br>75 |
|               | Power Cable:<br>no connector                                                         | CBL051-501                                                                                                    | Available by the meter or on 100m drum.                                         |                                                                                |
| 20 Amps       | Power Cable<br>Assembly:<br>CE style threaded<br>motor connector<br>(motor end only) | CBL015SP-20*<br>CBL025SP-20<br>CBL030SP-20*<br>CBL050SP-20<br>CBL061SP-20*<br>CBL075SP-20<br>CBL091SP-20*<br>CBL100SP-20<br>CBL150SP-20<br>CBL152SP-20*<br>CBL200SP-20<br>CBL229SP-20* | 1.5<br>2.5<br>3.0<br>5.0<br>6.1<br>7.5<br>9.1<br>10<br>15<br>15.2<br>20<br>22.9 | 5<br>8.2<br>10<br>16.4<br>20<br>24.6<br>30<br>32.8<br>49.2<br>50<br>65.6<br>75 |
| 35 Amps       | Power Cable:<br>no connector                                                         | CBL052-501                                                                                                    | Available by th<br>100m                                                         | ne meter or on<br>drum.                                                        |

\* Available in North and South America only.

### A.1.3 Motor power cable part numbers

For easier installation, it is recommended that a color-coded Baldor motor power cable is used. A description of a Baldor rotary motor power cable catalog number is shown here, using the example number **CBL025SP-12**:

|     | Meaning                                                | Alternatives                |
|-----|--------------------------------------------------------|-----------------------------|
| CBL | The item is a cable                                    | -                           |
| 025 | Indicates the length, in this example 2.5 meters       | Various: see section A.1.2. |
| SP  | The cable is a <b>S</b> ervo motor <b>P</b> ower cable | -                           |
| 12  | Current rating of 12A                                  | <b>20</b> =20A              |

Motor power cables include the motor power connector. Larger motors requiring 35A cable normally use terminal box connections, so a motor power connector is not required.

## A.1.4 Resolver feedback cables

This table lists part numbers of Baldor resolver feedback cables for use with the FlexDrive<sup>II</sup>:

| Cable assembly description                                                                        | Catalog number                                                                                                    | Length                                                                          |                                                                                |
|---------------------------------------------------------------------------------------------------|----------------------------------------------------------------------------------------------------|---------------------------------------------------------------------------------|--------------------------------------------------------------------------------|
|                                                                                                   |                                                                                                    | m                                                                               | ft                                                                             |
| Resolver Feedback Cable:<br>no connectors                                                         | CBL044-501                                                                                                    | Available by the meter or on 100m drum.                                         |                                                                                |
| Feedback Cable Assembly:<br>CE style threaded motor connector<br>(motor end only)                 | CBL015SF-R*<br>CBL025SF-R<br>CBL030SF-R*<br>CBL050SF-R<br>CBL061SF-R*<br>CBL075SF-R<br>CBL091SF-R*<br>CBL100SF-R<br>CBL150SF-R<br>CBL152SF-R*<br>CBL200SF-R<br>CBL229SF-R* | 1.5<br>2.5<br>3.0<br>5.0<br>6.1<br>7.5<br>9.1<br>10<br>15<br>15.2<br>20<br>22.9 | 5<br>8.2<br>10<br>16.4<br>20<br>24.6<br>30<br>32.8<br>49.2<br>50<br>65.6<br>75 |
| Feedback Cable Assembly:<br>CE style threaded motor connector<br>and 9-pin D-type drive connector | CBL015SF-R1*<br>CBL025SF-R1<br>CBL030SF-R1*<br>CBL050SF-R1<br>CBL061SF-R1*<br>CBL091SF-R1*<br>CBL091SF-R1<br>CBL091SF-R1<br>CBL150SF-R1<br>CBL152SF-R1*<br>CBL229SF-R1*    | 1.5<br>2.5<br>3.0<br>6.1<br>7.5<br>9.1<br>10<br>15<br>15.2<br>20<br>22.9        | 5<br>8.2<br>10<br>16.4<br>20<br>24.6<br>30<br>32.8<br>49.2<br>50<br>65.6<br>75 |

\* Available in North and South America only.

## A.1.5 Encoder / Hall feedback cables

This table lists part numbers of Baldor encoder feedback cables for use with the FlexDrive<sup>II</sup>:

| Cable assembly description                                                                                         | Baldor catalog numbor                                                                                                    | Length                                                                   |                                                                                |
|----------------------------------------------------------------------------------------------------|----------------------------------------------------------------------------------------------------|--------------------------------------------------------------------------|--------------------------------------------------------------------------------|
| Cable assembly description                                                                                         | Baldor catalog humber                                                                                                    | m                                                                        | ft                                                                             |
| Encoder Feedback Cable:<br>no connectors                                                                           | CBL043-501                                                                                                    | Available by<br>or on 100                                                | y the meter<br>)m drum.                                                        |
| Feedback Cable Assembly:<br>CE style threaded motor connector<br>(motor end only)                                  | CBL025SF-E                                                                                                    | 2.5                                                                      | 8.2                                                                            |
| Feedback Cable Assembly:<br>CE style threaded motor connector<br>and high density 15-pin D-type drive<br>connector | CBL015SF-E1*<br>CBL025SF-E1<br>CBL030SF-E1*<br>CBL061SF-E1*<br>CBL061SF-E1*<br>CBL075SF-E1<br>CBL091SF-E1*<br>CBL100SF-E1<br>CBL150SF-E1<br>CBL152SF-E1*<br>CBL200SF-E1<br>CBL229SF-E1* | 1.5<br>2.5<br>3.0<br>6.1<br>7.5<br>9.1<br>10<br>15<br>15.2<br>20<br>22.9 | 5<br>8.2<br>10<br>16.4<br>20<br>24.6<br>30<br>32.8<br>49.2<br>50<br>65.6<br>75 |

\* Available in North and South America only.

### A.1.6 EnDat / Hiperface (absolute encoder) feedback cables

This table lists part numbers of Baldor absolute encoder feedback cables for use with the  $FlexDrive^{II}$ :

| Cable assembly description                                                                                                    | Baldor catalog numbor                                                                                                    | Length                                                                   |                                                                  |  |
|----------------------------------------------------------------------------------------------------|----------------------------------------------------------------------------------------------------|--------------------------------------------------------------------------|------------------------------------------------------------------|--|
| Cable assembly description                                                                                                    | Baldor catalog humber                                                                                                    | m                                                                        | ft                                                               |  |
| Absolute Encoder Feedback Cable:<br>no connectors                                                                                      | CBL045-501                                                                                                    | Available by the meter<br>or on 100m drum.                               |                                                                  |  |
| Absolute Encoder<br>Feedback Cable Assembly:<br>CE style threaded motor connector<br>and high density 15-pin D-type drive<br>connector | CBL015SF-D1*<br>CBL025SF-D1<br>CBL030SF-D1*<br>CBL050SF-D1<br>CBL061SF-D1*<br>CBL075SF-D1<br>CBL091SF-D1*<br>CBL091SF-D1<br>CBL150SF-D1<br>CBL150SF-D1<br>CBL152SF-D1*<br>CBL200SF-D1<br>CBL229SF-D1* | 1.5<br>2.5<br>3.0<br>6.1<br>7.5<br>9.1<br>10<br>15<br>15.2<br>20<br>22.9 | 5<br>8.2<br>10<br>24.6<br>30<br>32.8<br>49.2<br>50<br>65.6<br>75 |  |

\* Available in North and South America only.

### A.1.7 Feedback cable part numbers

A description of a Baldor feedback cable catalog number is shown here, using the example number **CBL025SF-R1**:

|     | Meaning                                                                                                    | Alternatives                                                             |
|-----|----------------------------------------------------------------------------------------------------|--------------------------------------------------------------------------|
| CBL | The item is a cable                                                                                                    | -                                                                        |
| 025 | Indicates the length, in this example 2.5 meters                                                                              | Various: see sections A.1.4 to A.1.6.                                    |
| SF  | The cable is a Servo motor Feedback cable                                                                                     | -                                                                        |
| R   | Resolver feedback cable with motor connector                                                                                  | E=Encoder / Hall feedback cable<br>D=EnDat / Hiperface feedback<br>cable |
| 1   | Drive connector included:<br>9-pin D-type connector (resolver)<br>15-pin D-type connector (Encoder/Hall &<br>EnDat/Hiperface) | -                                                                        |

Note: Feedback cables have the outer shield tied to the connector housing(s).

If you are not using a Baldor cable with your chosen feedback device, be sure to obtain a cable that is a shielded twisted pair 0.34mm<sup>2</sup> (22 AWG) wire minimum, with an overall shield. Ideally, the cable should not exceed 30.5m (100ft) in length. Maximum wire-to-wire or wire-to-shield capacitance is 50pF per 300mm (1ft) length, to a maximum of 5000pF for 30.5m (100ft).

### A.1.8 EMC filters

AC filters remove high frequency noise from the AC power supply, protecting the FlexDrive<sup>*II*</sup>. These filters also prevent high frequency signals from being transmitted back onto the power lines and help meet CE requirements. To select the correct filter, see section 3.4.5.

#### A.1.8.1 Catalog numbers

| Baldor<br>catalog number | Rated volts | Rated amps<br>@ 40°C | Leakage<br>current (mA) | Weight<br>kg (lbs) |
|--------------------------|-------------|----------------------|-------------------------|--------------------|
| FI0014A00                | 250         | 3                    | 0.4                     | 0.27 (0.6)         |
| FI0015A00                | 250         | 6                    | 0.4                     | 0.45 (0.99)        |
| FI0015A02                | 250         | 12                   | 0.4                     | 0.73 (1.61)        |
| FI0018A00                | 480         | 7.7                  | 33                      | 0.5 (1.1)          |
| FI0018A01                | 480         | 32.9                 | 33                      | 1.2 (2.65)         |
| FI0029A00                | 250         | 22                   | 33                      | 3.0 (6.6)          |

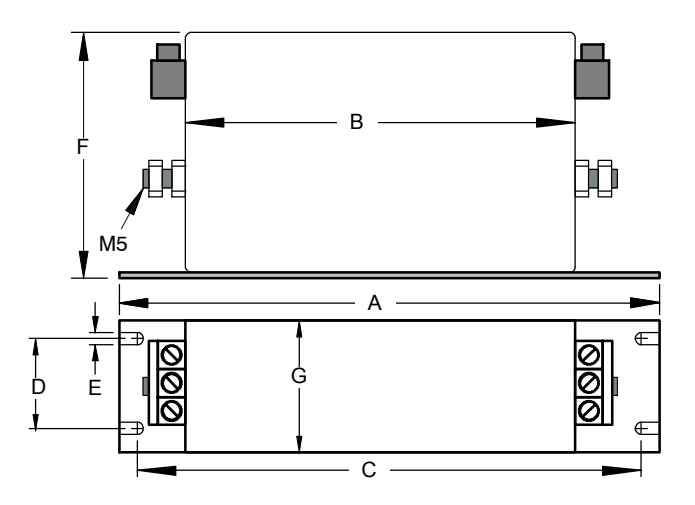

|           | Dimensions mm (inches) |             |  |
|-----------|------------------------|-------------|--|
| Dimension | FI0018A00              | FI0018A01   |  |
| A         | 190 (7.48)             | 270 (10.63) |  |
| В         | 160 (6.30)             | 240 (9.45)  |  |
| С         | 180 (7.09)             | 255 (10.04) |  |
| D         | 20 (0.79)              | 30 (1.18)   |  |
| E         | 4.5 (0.18)             | 5.4 (0.21)  |  |
| F         | 71 (2.80)              | 85 (3.35)   |  |
| G         | 40 (1.57)              | 50 (1.97)   |  |

Figure 46 - Filter dimensions, types FI0018A00 and FI0018A01

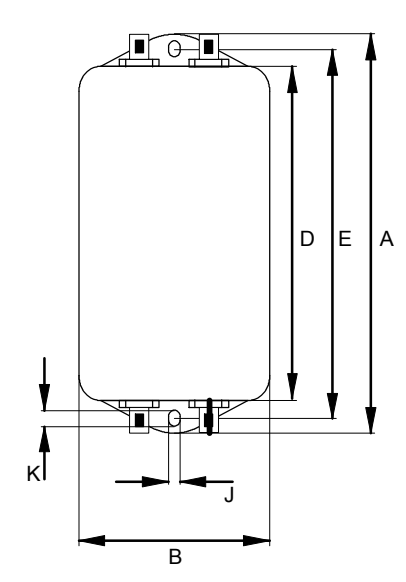

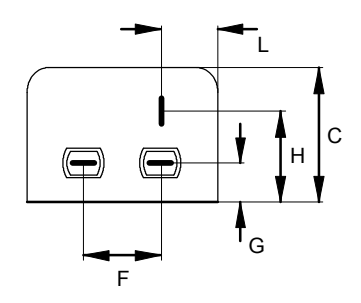

|           | Dimensions mm (inches) |              |              |
|-----------|------------------------|--------------|--------------|
| Dimension | FI0014A00              | FI0015A00    | FI0015A02    |
| A         | 85 (3.35)              | 113.5 (4.47) | 156 (6.14)   |
| В         | 54 (2.13)              | 57.5 (2.26)  |              |
| С         | 40 (1.57)              | 46.6 (1.83)  |              |
| D         | 65 (2.56)              | 94 (3.70)    | 130.5 (5.14) |
| E         | 75 (2.95)              | 103 (4.06)   | 143 (5.63)   |
| F         | 27 (1.06)              | 25 (0.98)    |              |
| G         | 12 (0.47)              | 12.4 (0.49)  |              |
| н         | 29.5 (1.16)            | 32.4 (1.28)  |              |
| J         | 5.3 (0.21)             | 4.4 (0.17)   | 5.3 (0.21)   |
| к         | 6.3 (0.25)             | 6 (0.24)     |              |
| L         | 13.5 (0.53)            | 15.5 (0.61)  |              |

Figure 47 - Filter dimensions, types FI0014A00, FI0015A00 and FI0015A02

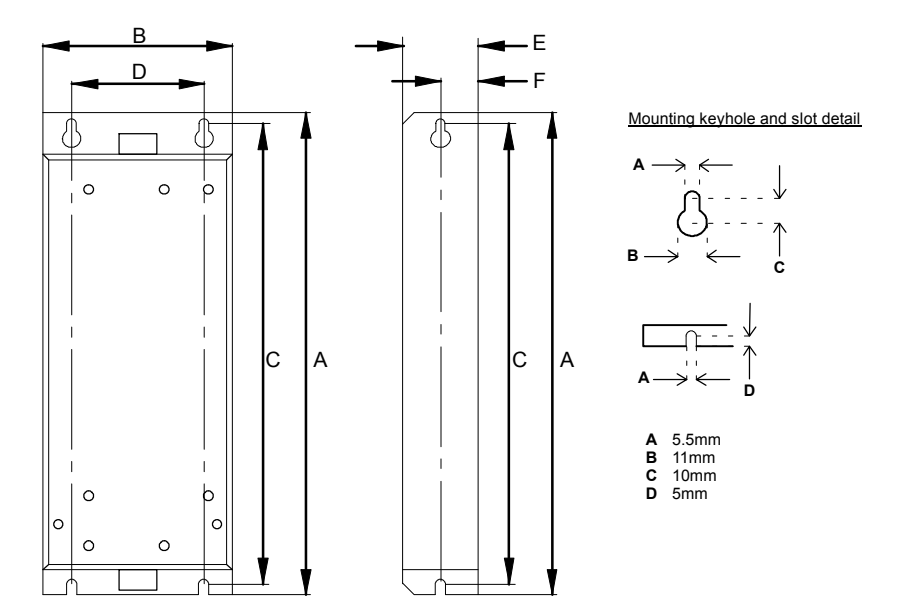

Dimensions shown as: mm (inches).

|           | Dimensions mm (inches) |
|-----------|------------------------|
| Dimension | F10029A00              |
| Α         | 255 (10.04)            |
| В         | 100 (3.94)             |
| С         | 244.5 (9.63)           |
| D         | 70 (2.76)              |
| E         | 40 (1.57)              |
| F         | 20 (0.79)              |

Figure 48 - Filter dimensions, type FI0029A00

## A.1.9 Regeneration resistors

Some FlexDrive<sup>II</sup> models (2.5A and 5A) are fitted with an internal regeneration resistor (see sections 2.2.1 and 8.1.5). Additional (external) regeneration resistors can be fitted to these models using the R1 and R2 pins of connector X1/X1A. Resistors connected in this way will be in parallel with the internal resistor.

If an internal resistor is not present, a regeneration resistor should be installed to dissipate energy during braking to prevent an over-voltage error occurring.

| FlexDrive <sup>II</sup> | 115\<br>1Φ m             | /AC<br>odels           | 230\<br>1Φ me            | /AC<br>odels           | 230\<br>3Ф m             | /AC<br>odels           | 230-46<br>3Ф mo          | 0VAC<br>odels          |
|-------------------------|--------------------------|------------------------|--------------------------|------------------------|--------------------------|------------------------|--------------------------|------------------------|
| current<br>rating       | Baldor<br>catalog<br>no. | Power<br>rating<br>(W) | Baldor<br>catalog<br>no. | Power<br>rating<br>(W) | Baldor<br>catalog<br>no. | Power<br>rating<br>(W) | Baldor<br>catalog<br>no. | Power<br>rating<br>(W) |
| 2.5A                    | (Into                    | rnol)                  |                          | (Into                  | rnall                    |                        | (Into                    | rnal)                  |
| 5A                      | (1110                    | mai)                   |                          | (IIIIe                 | mai)                     |                        | (IIIIE)                  | nai)                   |
| 7.5A                    | RG22                     | 100                    | RG39                     | 100                    |                          |                        | RG68                     | 320                    |
| 15A                     |                          |                        |                          |                        | RG10                     | 320                    | RG27A                    | 320*                   |
| 20A                     |                          |                        |                          |                        |                          |                        | RG27A                    | 320*                   |
| 27.5A                   |                          |                        |                          |                        |                          |                        | RG11                     | 640                    |

**Note:** Where the required dissipation could exceed 320W resistor RG23, rated at 640W, can be used instead.

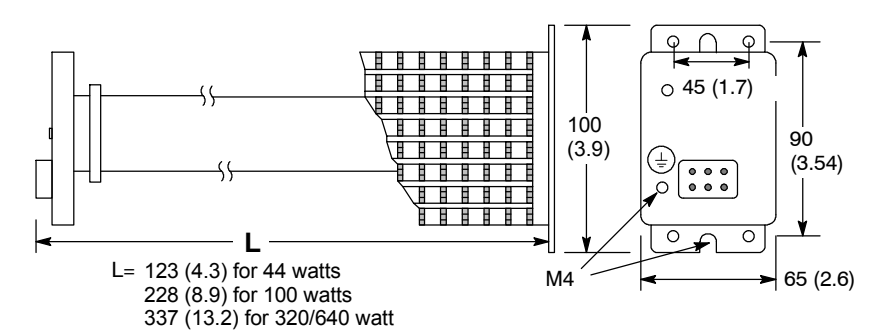

Dimensions: mm (inches)

#### Figure 49 - Regeneration resistor dimensions, all types

WARNING: A regeneration resistor may generate enough heat to ignite combustible materials. To avoid fire hazard, keep all combustible materials and flammable vapors away from the brake resistors. Ensure that the resistor has clearance of at least 50mm (2 in) above and below and 26mm (1 in) left and right. Baldor regeneration resistors are neither internally fused nor thermally protected and, under extreme conditions, can cause a fire hazard if not suitably protected or rated for the application.

# **B.1** Introduction

The FlexDrive<sup>II</sup> can be configured for three basic control modes:

- Current (Torque) control
- Velocity (Speed) control
- Position Control (Pulse and Direction following/gearing)

The Flex+Drive<sup>*II*</sup> can be configured for three basic control modes:

- Current (Torque) control
- Velocity (Speed) control
- Position Control

The mode you require is selected in Mint WorkBench using the Commissioning Wizard. You can subsequently change between these control modes using the Tools, Control Mode menu item or by using the CONTROLMODE keyword in the Command window (see the Mint help file). Using the Parameter tool, you can define a mode for the drive to automatically select at start-up. The four control modes are described in the following sections.

## B.1.1 Current (Torque) control

Setting the control mode to Current Control configures the FlexDrive<sup>*II*</sup> or Flex+Drive<sup>*II*</sup> as a torque amplifier, as shown in Figure 50. Here, a torque reference is obtained from a specified source.

- Mint / host command (profiled)
- High speed analog input (not profiled)
- Analog input (profiled)
- Fieldbus (profiled).

The source provides a signal that can either be fed directly into the Torque controller (only when using the high speed analog input source), or through a profiler. The high speed reference source is ideal for connecting to a motion controller (e.g. NextMove PCI) that will have already profiled the signal and will provide optimum loop closure.

The profiler generates a torque demand signal that smoothly changes between successive torque targets (reference values). This is achieved by specifying a rise time and fall time (see the Mint WorkBench Parameters tool). The torque demand signal is fed into the torque controller which determines the appropriate amount of current to apply to the windings of the motor.

This demand current is compared with the actual winding current measured from sensors, and a suitable pulse width modulation (PWM) signal is generated. This PWM signal is fed to the power electronics in the drive.

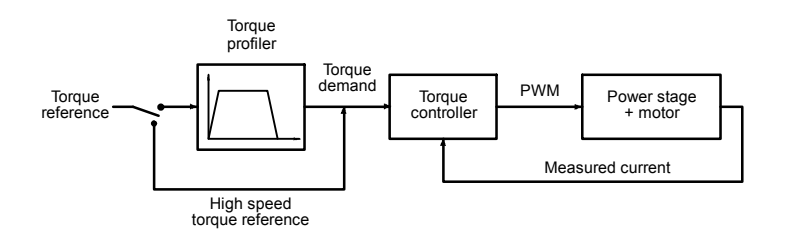

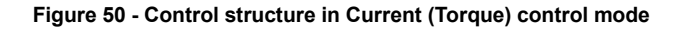

## B.1.2 Velocity (Speed) control

Setting the control mode to Velocity Control configures the FlexDrive<sup>*II*</sup> or Flex+Drive<sup>*II*</sup> as a speed amplifier, as shown in Figure 51. Here, a speed reference is obtained from a specified source.

- Mint / host command (profiled)
- High speed analog input (not profiled)
- Analog input (profiled)
- Fieldbus (profiled).

The source provides a signal that can either be fed directly into the Speed controller (only when using the high speed analog input source), or through a profiler. The high speed reference source is ideal for connecting to a motion controller (e.g. NextMove PCI) that will have already profiled the signal and will provide optimum loop closure.

The profiler generates a speed demand signal that smoothly changes between successive speed targets (reference values). This is achieved by specifying acceleration and deceleration times (see the Mint WorkBench Parameters tool). The speed demand signal is fed into the speed controller and used, together with the speed measured from the feedback device, to generate a torque demand signal. If the speed controller is tuned correctly, the measured speed will accurately track the speed demand.

Finally, the torque demand signal is fed into a torque controller, which determines the appropriate amount of current to apply to the windings of the motor. This demand current is compared with the actual winding current measured from sensors, and a suitable pulse width modulation (PWM) signal is generated. This PWM signal is fed to the power electronics in the drive.

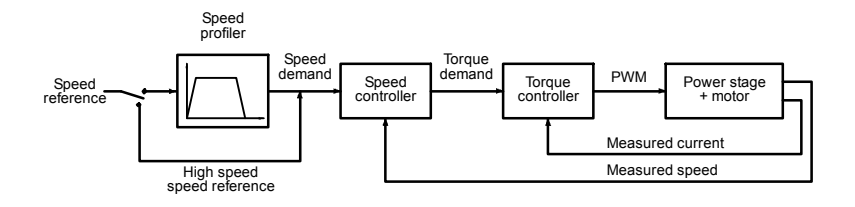

Figure 51 - Control structure in Velocity control mode

### **B.1.3 Position control (Pulse and Direction)**

Setting the control mode to Position Control (Pulse and Direction) configures the FlexDrive<sup>II</sup> as a positioning system, as shown in Figure 52, capable of following a position demand signal.

The profiler interprets the pulse and direction signals and uses them to generate corresponding position, speed and acceleration demand signals.

The position and speed demand signals are fed into a position controller and used, together with the position measured from the feedback device, to generate a suitable speed demand signal. If the position controller is tuned correctly, the measured position will accurately track the position demand.

The speed demand signal from the position controller is fed into the speed controller and used, together with the speed measured from the feedback device, to generate a torque demand signal. If the speed controller is tuned correctly, the measured speed will accurately track the speed demand. To improve the tracking performance of the speed controller, the profiler acceleration demand is fed in at this point.

Finally, the torque demand signal is fed into a torque controller, which determines the appropriate amount of current to apply to the windings of the motor. This demand current is compared with the actual winding current measured from sensors, and a suitable pulse width modulation (PWM) signal is generated. This PWM signal is fed to the power electronics in the drive.

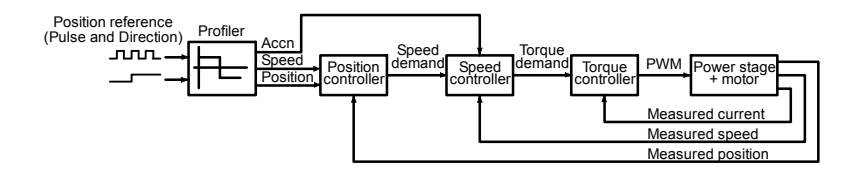

Figure 52 - Control structure in Position control (Pulse and Direction)

#### **B.1.4 Position control**

#### Flex+Drive<sup>II</sup> only:

Setting the control mode to Position Control configures the Flex+Drive<sup>*II*</sup> as a full positioning system, as shown in Figure 53. Here, the Flex+Drive<sup>*II*</sup> can be used to command many different position profiles:

- Preset moves
- Absolute or relative moves
- Incremental absolute or relative moves
- Jog control
- Following / Gearing
- Homing

The profiler generates a position demand signal that smoothly changes between successive targets. The profile also generates corresponding speed and acceleration demand signals.

The position and speed demand signals are fed into a position controller and used, together with the position measured from the feedback device, to generate a suitable speed demand signal. If the position controller is tuned correctly, the measured position will accurately track the position demand.

The speed demand signal from the position controller is fed into the speed controller and used, together with the speed measured from the feedback device, to generate a torque demand signal. If the speed controller is tuned correctly, the measured speed will accurately track the speed demand. To improve the tracking performance of the speed controller, the profiler acceleration demand is fed in at this point.

Finally, the torque demand signal is fed into a torque controller, which determines the appropriate amount of current to apply to the windings of the motor. This demand current is compared with the actual winding current measured from sensors, and a suitable pulse width modulation (PWM) signal is generated. This PWM signal is fed to the power electronics in the drive.

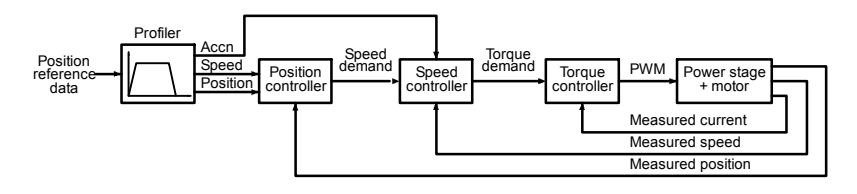

Figure 53 - Control structure in Position control mode

# **B.2** Control system operation

The following sections describe the operation of the position, speed and torque controllers.

### **B.2.1 Position controller**

The position controller, shown below, is a typical proportional + integral + derivative (PID) controller, with gains set by the Mint keywords KPROP, KINT and KDERIV. The position demand from the profiler is compared with the measured position and the error is fed into the PID control calculation. The resulting value forms the basic speed or torque demand, depending on the CONFIG setting. The effect of the integral term can be changed using the KINTLIMIT and KINTMODE keywords. KINTLIMIT sets the maximum value of the effect of integral action, as a percentage of the full scale demand. KINTMODE can be used to specify the circumstances under which the integral term is applied.

As an alternative to the derivative term, a velocity feedback term is available by setting keyword KVEL.

To improve the tracking performance of the position controller, the profiler speed is fed forward, by gain KVELFF, to give a contribution to the final speed or torque demand. The profiler acceleration is fed forward by gain KACCEL to give a contribution to the final speed demand. The position control calculation is performed every 500µs.

The gain values KPROP, KINT, KDERIV, KVEL, KVELFF and KACCEL must be tuned for each application. This can either be performed automatically within the Commissioning Wizard, or manually using the Fine-tuning tool in Mint WorkBench.

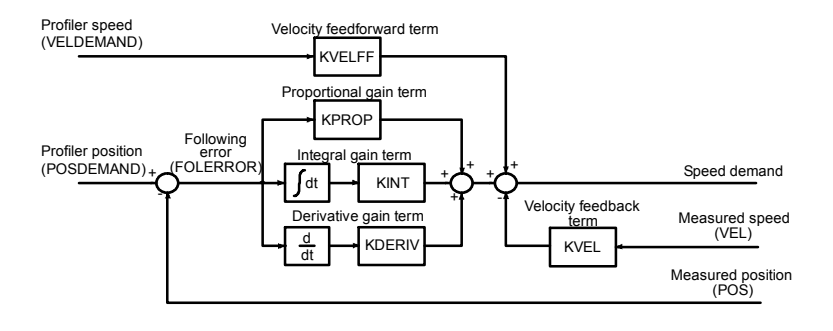

Figure 54 - Position control system

## **B.2.2 Speed controller**

The speed controller, shown in Figure 55, is also a PID controller. Gains are set using the Mint keywords KVPROP, KVINT and KVDERIV. The speed is compared with the measured speed and the error is fed into the PID control calculation. The result forms the torque demand for the torque controller. To improve the performance of the derivative term, an optional filter is included. The time constant of this filter can be set using keyword KVDERIVTCONST. By default the filter is turned off, with KVDERIVTCONST set to zero.

When the FlexDrive<sup>*II*</sup> is set to positioning mode (CONFIG is \_cfSERVO), the profiler acceleration is fed forward by gain KACCEL to give a contribution to the final torque demand. The speed control calculation is performed every 250µs. As with the position controller, the gain values KVPROP, KVINT, KVDERIV and KACCEL must be tuned for each application. This can either be performed automatically within the Commissioning Wizard, or manually using the Fine-tuning tool of Mint WorkBench.

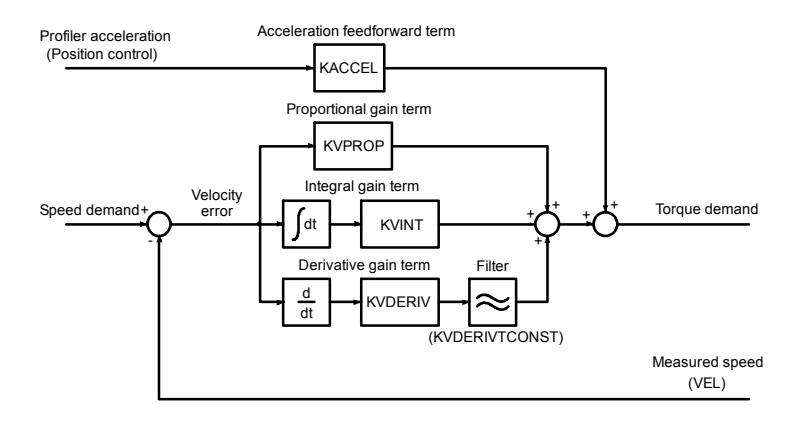

Figure 55 - Speed control system

### **B.2.3 Torque controller and feedback**

The torque controller, shown in Figure 56, is a PI controller. Gains are set using the Mint keywords KIPROP and KIINT. The torque demand is scaled into a current demand. This is compared with the measured current, obtained from the current sensors, and the error is fed into the PI control calculation. The resulting value forms the PWM signal that is fed through the power stage into the motor windings. The gain values KIPROP and KINT must be tuned for a specific motor. This is performed automatically by the Commissioning Wizard.

The feedback device (e.g. an encoder or resolver) is used to determine motor position and speed. Motor speed can be filtered to reduce measurement noise if necessary. The time constant of this filter is specified using the keyword KVTIME. By default the filter is turned off (KVTIME = 0). Note that introducing a filter on measured speed tends to reduce the stability of the speed controller. This can make the tuning of the speed controller gains difficult if large values of KVTIME are used.

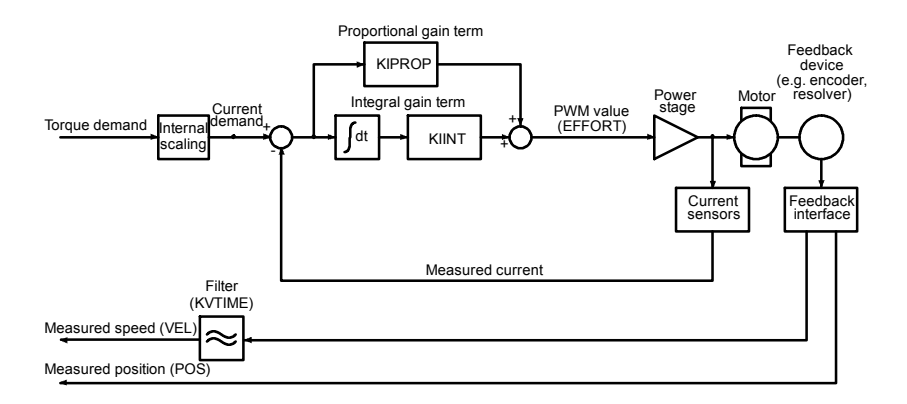

Figure 56 - Torque control system

# C.1 Introduction

The following table summarizes the Mint keywords supported by the FlexDrive<sup>II</sup> and Flex+Drive<sup>II</sup>. Note that due to continuous developments of the FlexDrive<sup>II</sup>, Flex+Drive<sup>II</sup> and the Mint language, this list is subject to change. Check the latest Mint help file for a complete list of new keywords, changed keywords, and those used for controlling program flow.

## C.1.1 Keyword listing

| Keyword               | Description                                                                                             |
|-----------------------|----------------------------------------------------------------------------------------------------|
| ABORT                 | To abort motion on all axes.                                                                            |
| ABORTMODE             | To control the default action taken in the event of an abort.                                           |
| ABSENCODER            | To read the current EnDat or Hiperface encoder position.                                                |
| ABSENCODERMODE        | To compensate for abnormal Hiperface encoder wiring.                                                    |
| ABSENCODEROFFSET      | To set the zero point for an EnDat or Hiperface encoder.                                                |
| ACCEL                 | To define the acceleration rate of an axis.                                                             |
| ACCELDEMAND           | To read the instantaneous demand acceleration.                                                          |
| ACCELTIME             | To define the acceleration rate of an axis.                                                             |
| ACCELTIMEMAX          | To define the acceleration rate of an axis.                                                             |
| ACTIVERS485NODE       | Enables the transmitter on a controller's RS485 port.                                                   |
| ADC                   | To read an analog input value.                                                                          |
| ADCDEADBAND           | To set the deadband to be applied to an ADC input.                                                      |
| ADCDEADBANDHYSTERESIS | To set a hysteresis level for entering and leaving the deadband on the ADC inputs.                      |
| ADCDEADBANDOFFSET     | To set the deadband offset to be applied to an ADC input.                                               |
| ADCERROR              | To read back the analog inputs currently in error.                                                      |
| ADCERRORMODE          | Controls the default action taken in the event of an ADC limit being exceeded on an associated channel. |
| ADCGAIN               | To set the gain to be applied to an ADC input.                                                          |

Keywords marked with \* are supported on Flex+Drive<sup>II</sup> only.

| Keyword                 | Description                                                                      |
|-------------------------|----------------------------------------------------------------------------------|
| ADCMAX                  | Sets the upper analog limit value for the specified analog input.                |
| ADCMIN                  | Sets the lower analog limit value for the specified analog input.                |
| ADCMODE                 | To set the analog input mode.                                                    |
| ADCMONITOR              | Specifies the analog inputs that an axis will monitor for analog limit checking. |
| ADCOFFSET               | To set the offset to be applied to an ADC input.                                 |
| ADCOFFSETTRIM           | To zero (trim) the specified analog input.                                       |
| ADCTIMECONSTANT         | To set the time constant of the low pass filter applied to an ADC input.         |
| ASYNCERRORPRESENT       | To determine whether an asynchronous error is present.                           |
| Auto                    | To automatically execute a program on power-up.                                  |
| AUTOHOMEMODE            | To set the autohome mode for the specified configuration.                        |
| AUTOSTARTMODE           | To set the autostart mode for the specified configuration.                       |
| AUXENCODER              | To set or read the auxiliary encoder input.                                      |
| AUXENCODERMODE          | To make miscellaneous changes to the auxiliary encoders.                         |
| AUXENCODERROLLOVER      | To count the number of wraps of the auxiliary encoder value.                     |
| AUXENCODERSCALE         | To set or read the scale factor for the auxiliary encoder input.                 |
| AUXENCODERSPEED         | Specifies a (virtual) speed reference for the auxiliary encoder.                 |
| AUXENCODERVEL           | To read the velocity of the auxiliary encoder input.                             |
| AUXENCODERWRAP          | To set or read the encoder wrap range for the auxiliary encoder input.           |
| AUXENCODERZEROENABLE    | To re-enable Z pulse capturing on the auxiliary encoder                          |
| AUXENCODERZEROLATCHMODE | To control the latching mechanism for the auxiliary encoder's Z latch.           |
| AUXENCODERZEROPOSITION  | To read the auxiliary encoder position at the last Z capture.                    |
| AUXENCODERZLATCH        | To read the state of the auxiliary encoder's Z latch.                            |

| Keyword                        | Description                                                                                        |
|--------------------------------|----------------------------------------------------------------------------------------------------|
| AXISERROR                      | To read back the motion error.                                                                     |
| AXISMODE                       | To return the current mode of motion.                                                              |
| AXISPOSENCODER *               | To select the source of the position signal used in dual encoder feedback systems.                 |
| AXISSTATUS                     | To return the current error status from the specified axis.                                        |
| AXISSTATUSWORD                 | To read the DS402 status word for a remote axis.                                                   |
| AXISWARNING                    | To read or clear present axis warnings.                                                            |
| AXISWARNINGDISABLE             | Allows individual axis warnings to be enabled and disabled.                                        |
| BRIDGECOMPENABLE               | To enable or disable bridge circuit compensation.                                                  |
| BRIDGEERRORCURRENT             | To set the current parameter used when compensating for non-linearities in the drive's PWM bridge. |
| BRIDGEERRORVOLTAGE             | To set the voltage parameter used when compensating for non-linearities in the drive's PWM bridge. |
| Bus                            | To specify which fieldbus is to be used as the default.                                            |
| BUSBAUD                        | To specify the bus baud rate.                                                                      |
| BUSCOMMANDMASK                 | Defines a bit mask for CANopen, DeviceNet and PROFIBUS Command telegrams.                          |
| BUSEVENT                       | Returns the next event in the bus event queue of a specific bus.                                   |
| BUSEVENTINFO                   | Returns the additional information associated with a bus event.                                    |
| BUSNODE                        | To set or read the node ID used by this node for the specified bus.                                |
| BUSPROCESSDATAIN               | To configure the drive for the type of process data that will be received from the master.         |
| BUSPROCESSDATAIN-<br>DATATYPE  | To configure the data type for process data that will be received from the master.                 |
| BUSPROCESSDATAIN-<br>PARAMETER | To define the associated parameter for items received in process data telegrams.                   |
| BUSPROCESSDATAOUT              | To configure the type of process data that will be sent by the drive.                              |
| BUSPROCESSDATAOUT-<br>DATATYPE | To configure the data type for process data that will be sent by the drive.                        |

| Keyword                          | Description                                                                                      |
|----------------------------------|--------------------------------------------------------------------------------------------------|
| BUSPROCESSDATAOUT-<br>INTERVAL   | To define the update interval for information sent in process data telegrams.                    |
| BUSPROCESSDATAOUT-<br>PARAMETER  | To define the associated parameter for items sent in process data telegrams.                     |
| BUSRESET                         | Resets the bus controller.                                                                       |
| BUSSTATE                         | Returns the status of the bus controller.                                                        |
| BUSTIMEOUT                       | To alter the inter-character timeout for MODBUS ASCII.                                           |
| CAMBOX *                         | To start or stop a CAMBox channel.                                                               |
| CAMBOXDATA *                     | To load data associated with a CAMBox channel.                                                   |
| CANCEL                           | To stop motion and clear errors on an axis.                                                      |
| CANCELALL                        | To stop motion and clear errors on all axes.                                                     |
| CAPTURECOMMAND                   | Controls the operation of capture.                                                               |
| CAPTUREBUFFERSIZE                | To read the total size of the capture buffer.                                                    |
| CAPTURECHANNELINTEGER-<br>UPLOAD | To allow an entire channel of captured data values to be uploaded as integer data into an array. |
| CAPTURECHANNELUPLOAD             | To allow an entire channel of captured data values to be uploaded into an array.                 |
| CAPTUREDURATION *                | To define the total duration of the data capture.                                                |
| CAPTUREHSMODE                    | To set or read the mode of a high speed capture channel.                                         |
| CAPTUREINTERVAL                  | To define the interval between data captures, relative to the servo frequency.                   |
| CAPTUREMODE                      | To set or read the mode on a capture channel.                                                    |
| CAPTUREMODEPARAMETER             | To specify a parameter associated with CAPTUREMODE.                                              |
| CAPTURENUMPOINTS                 | To read the number of captured points per channel.                                               |
| CAPTUREPERIOD                    | To define the interval between data captures.                                                    |
| CAPTUREPOINT                     | To allow individual capture values to be read.                                                   |
| CAPTUREPOINTINTEGER              | To allow individual capture values to be read as integer values.                                 |
| CAPTUREPRETRIGGER-<br>DURATION   | Sets the duration of the pre-trigger phase.                                                      |
| CAPTUREPROGRESS                  | Returns the progress of the pre-trigger or post-trigger capture phase.                           |

| Keyword                | Description                                                                             |
|------------------------|-----------------------------------------------------------------------------------------|
| CAPTURESTATUS          | Returns the progress of the capture.                                                    |
| CAPTURETRIGGER         | To generate a capture trigger.                                                          |
| CAPTURETRIGGERABSOLUTE | To ignore the sign of the trigger value when triggering from a capture channel source.  |
| CAPTURETRIGGERCHANNEL  | Sets the channel to be used as the reference source for triggering.                     |
| CAPTURETRIGGERMODE     | Sets the method used to evaluate the trigger source.                                    |
| CAPTURETRIGGERSOURCE   | Sets the reference source to be used for triggering.                                    |
| CAPTURETRIGGERVALUE    | Sets the trigger value when triggering from a capture channel source.                   |
| COMMISSIONED           | To set or read whether the axis/drive has been commissioned.                            |
| COMMS                  | Accesses the reserved comms array.                                                      |
| COMMSINTEGER *         | Accesses the reserved comms array, storing values as integers.                          |
| COMMSMAPDATATYPE       | To define the data type of a comms element.                                             |
| COMMSMAPMODE           | To set or read the comms mapping for a comms element.                                   |
| COMMSMAPPARAMETER      | To set or read the associated parameter for a mapped comms element.                     |
| COMMSMODE *            | Selects comms use over either RS485 or CANopen.                                         |
| CONFIG                 | To set the configuration of an axis for different control types.                        |
| CONNECTSTATUS          | Returns the status of the connection between this node and another node.                |
| CONTROLMODE            | To set or read the control mode.                                                        |
| CURRENTLIMIT           | To restrict the current output to a defined range.                                      |
| CURRENTMEAS            | Reads the measured current.                                                             |
| DECEL                  | To set the deceleration rate on the axis.                                               |
| DECELTIME              | To set the deceleration rate on the axis.                                               |
| DECELTIMEMAX           | To define the deceleration rate of an axis.                                             |
| DPREVENT *             | To interrupt the host PC and generate a trappable event, using the Dual Port RAM (DPR). |

| Keyword                | Description                                                                                                    |
|------------------------|----------------------------------------------------------------------------------------------------|
| DRIVEBUSNOMINALVOLTS   | To return the nominal value of the DC bus voltage for the drive.                                                    |
| DRIVEBUSOVERVOLTS      | To set or return the overvoltage trip level for the drive.                                                          |
| DRIVEBUSUNDERVOLTS     | To set or return the undervoltage trip level for the drive.                                                         |
| DRIVEBUSVOLTS          | To return the current level of the DC bus.                                                                          |
| DRIVEENABLE            | To enable or disable the drive for the specified axis.                                                              |
| DRIVEENABLEINPUTMODE   | To control the action taken in the event of the drive being disabled from the drive enable input/enable DIP switch. |
| DRIVEENABLEMODE        | To set the drive to auto-enable on power on.                                                                        |
| DRIVEENABLEOUTPUT      | To specify an output as a drive enable.                                                                             |
| DRIVEENABLESWITCH      | To read the state of the drive enable input.                                                                        |
| DRIVEERROR             | To report errors on the drive or to clear current drive errors.                                                     |
| DRIVEFEEDBACK          | To read the type of feedback module.                                                                                |
| DRIVEID                | To define a text description for the drive.                                                                         |
| DRIVEOKOUTPUT          | To assign a digital output as the Drive OK output.                                                                  |
| DRIVEOVERLOADAREA      | Reads the extent of a drive overload condition.                                                                     |
| DRIVEOVERLOADMODE      | Sets or reads the action taken in the event of a drive overload condition.                                          |
| DRIVEPEAKCURRENT       | Reads the peak current rating of the drive.                                                                         |
| DRIVEPEAKDURATION      | Reads the duration for which peak drive current can be sustained.                                                   |
| DRIVERATEDCURRENT      | Reads the continuous current rating for the drive.                                                                  |
| DRIVESPEEDFATAL        | To define the overspeed trip level.                                                                                 |
| DRIVESPEEDMAX          | To set or read the maximum motor speed to be used.                                                                  |
| EFFORT                 | To read the instantaneous effort applied by the current controllers.                                                |
| ENABLESWITCH           | To read the state of the Drive Enable DIP switch.                                                                   |
| ENCODER                | To set or read the axis encoder value.                                                                              |
| ENCODERLINESIN         | To set or read the number of encoder lines (pre-quadrature) for the drive feedback.                                 |
| ENCODERLINESINSPEEDMAX | To read the maximum allowable speed when using a resolver feedback device.                                          |

| Keyword              | Description                                                                                         |
|----------------------|----------------------------------------------------------------------------------------------------|
| ENCODERLINESOUT      | To define the resolution of the encoder output.                                                     |
| ENCODERMODE          | To make miscellaneous changes to the encoders.                                                      |
| ENCODERSCALE         | To set or read the scale factor for the encoder channel.                                            |
| ENCODERVEL           | To read the velocity from an encoder channel.                                                       |
| ENCODERWRAP          | To set or read the encoder wrap range for the encoder channel.                                      |
| ENCODERZLATCH        | To get and reset the state of an axis' encoder Z latch.                                             |
| ERRORDECEL           | To set the deceleration rate on the axis for powered stops, in the event of an error or stop input. |
| ERRORINPUT           | To set or return the digital input to be used as the error input for the specified axis.            |
| ERRORINPUTMODE       | To control the default action taken in the event of an external error input.                        |
| ERRORLOGCLEAR        | To clear the error log.                                                                             |
| ERRORLOGMODE         | To specify how the the error log is updated.                                                        |
| ERRORLOGSAVE         | To save the error log to non-volatile EEPROM memory.                                                |
| ERRORSWITCH          | To return the state of the error input.                                                             |
| EVENTACTIVE          | Indicates whether an event is currently active.                                                     |
| EVENTDISABLE         | To selectively enable and disable Mint events.                                                      |
| EVENTPENDING         | To indicate whether an event is currently pending.                                                  |
| FACTORYDEFAULTS      | To reset parameter table entries to their default values.                                           |
| FASTAUXENABLE        | To manually clear the auxiliary encoder's fast position latch.                                      |
| FASTAUXENCODER       | To return the instantaneous auxiliary encoder value that was recorded on the fast interrupt.        |
| FASTAUXLATCH         | To read the auxiliary encoder fast interrupt latch.                                                 |
| FASTAUXLATCHDISTANCE | To specify the distance over which further auxiliary encoder latch edges will be ignored.           |
| FASTAUXLATCHEDGE     | To select the capture edge for fast capture on the auxiliary encoder.                               |
| FASTAUXLATCHMODE     | Sets the default action to be taken to clear the auxiliary encoder's fast position latch.           |
| FASTAUXSELECT        | To select which of the fast position capture inputs will capture an auxiliary encoder channel.      |

| Keyword             | Description                                                                                               |
|---------------------|----------------------------------------------------------------------------------------------------|
| FASTENABLE *        | Manually clears the encoder's fast position latch.                                                        |
| FASTENCODER *       | To return the instantaneous encoder value that was recorded on the fast interrupt.                        |
| FASTLATCH *         | To read the axis fast interrupt latch.                                                                    |
| FASTLATCHEDGE *     | To define which edge polarity should cause the fast position to be captured.                              |
| FASTLATCHMODE *     | To set the default action to be taken to clear the encoder's fast position latch.                         |
| FASTPOS *           | To return the instantaneous axis position that was recorded on the fast interrupt.                        |
| FASTSELECT *        | To select which of the fast position capture inputs (or outputs) will cause axis position to be captured. |
| FEEDBACKFAULTENABLE | To enable or disable detection of motor feedback faults.                                                  |
| FEEDRATE *          | To set the slew speed of an individual move loaded in the move buffer.                                    |
| FEEDRATEMODE *      | To control the use of slew speed, acceleration, deceleration and feedrate override.                       |
| FEEDRATEOVERRIDE *  | Overrides the current speed or feedrate being used.                                                       |
| FIRMWARERELEASE     | To read the release number of the firmware.                                                               |
| FIRMWAREVERSION     | To read the version number of the firmware.                                                               |
| FOLERROR            | To return the instantaneous following error value.                                                        |
| FOLERRORFATAL       | To set the maximum permissible following error before an error is generated.                              |
| FOLERRORMODE        | To determine the action taken on the axis in the event of a following error.                              |
| FOLERRORWARNING     | Sets the following error threshold before an axis warning is generated.                                   |
| FOLLOW              | To enable encoder following with a specified gear ratio.                                                  |
| FOLLOWMODE          | To define the mode of operation of the FOLLOW keyword.                                                    |
| FOLLOWNUMERATOR     | To set or read the follow ratio's numerator.                                                              |
| GLOBALERROROUTPUT   | Allows the user to specify a global error output which will be deactivated in the event of an error.      |
| GO                  | To begin synchronized motion.                                                                             |

| Keyword           | Description                                                                                                    |
|-------------------|----------------------------------------------------------------------------------------------------|
| GROUPCOMMS        | To write to the comms arrays of all the nodes within a specified group.                                                                                             |
| GROUPMASTERSTATUS | To determine whether the current node is master of the group.                                                                                                    |
| GROUPSTATUS       | To determine whether the current node is a member of the group.                                                                                                    |
| HALL              | To read the current Hall state on feedback devices which use Hall sensors.                                                                                          |
| HALLFORWARDANGLE  | To define the electrical angles at which Hall states<br>change, when the motor is running in the forward<br>direction, for feedback devices which use Hall sensors. |
| HALLREVERSEANGLE  | To define the electrical angles at which Hall states<br>change, when the motor is running in the reverse<br>direction, for feedback devices which use Hall sensors. |
| HALLTABLE         | To define the Hall table for an encoder motor.                                                                                                    |
| HOLDSWITCH        | To read the current state of the Hold DIP switch.                                                                                                    |
| HOME *            | To find the home position on an axis.                                                                                                    |
| HOMEACCEL *       | To set the acceleration rate for the homing profile.                                                                                                    |
| HOMEBACKOFF *     | To set the home back-off speed factor.                                                                                                    |
| HOMECREEPSPEED *  | To set the creep speed for homing moves.                                                                                                    |
| HOMEDECEL *       | To set the deceleration rate for the homing profile.                                                                                                    |
| HOMEINPUT *       | To set a digital input to be the home switch input for the specified axis.                                                                                          |
| HOMEOFFSET *      | Apply an offset to the homing sequence.                                                                                                    |
| HOMEPHASE *       | To find the phase of the homing sequence currently in progress.                                                                                                    |
| HOMEPOS *         | To read the axis position at the completion of the homing sequence.                                                                                                 |
| HOMEREFPOS *      | To define a reference position for homing moves.                                                                                                    |
| HOMESPEED *       | To set the speed for the initial seek phase of the homing sequence.                                                                                                 |
| HOMESTATUS *      | To set or read the status of a homing sequence.                                                                                                    |
| HOMESWITCH *      | To return the state of the home input.                                                                                                    |
| HOMETYPE *        | To set the homing mode to be performed at start-up.                                                                                                    |

| Keyword          | Description                                                                                                    |
|------------------|----------------------------------------------------------------------------------------------------|
| IDLE             | Indicates if a move has finished executing and the axis has finished moving.                                                   |
| IDLEMODE         | To control the checks performed when determining if an axis idle.                                                              |
| IDLEPOS          | Reads or sets the idle following error limit.                                                                                  |
| IDLESETTLINGTIME | To read the time taken for an axis to become idle.                                                                             |
| IDLETIME         | To specify the period for which the axis must meet its idle conditions before becoming idle.                                   |
| IDLEVEL          | Reads or sets the idle velocity limit.                                                                                         |
| IMASK            | To mask off Mint events IN0 INx                                                                                                |
| IN               | To read the state of all the inputs on an input bank.                                                                          |
| INCA *           | To set up an incremental move to an absolute position.                                                                         |
| INCR *           | To set up an incremental move to a relative position.                                                                          |
| INITERROR        | To report any errors detected during start-up.                                                                                 |
| INITWARNING      | Returns the sum of a bit pattern describing initialization warnings generated at start-up.                                     |
| INPUTACTIVELEVEL | To set the active level on the digital inputs.                                                                                 |
| INPUTMODE        | To set or return the sum of a bit pattern describing which<br>of the user digital inputs should be edge or level<br>triggered. |
| INPUTNEGTRIGGER  | To set or return the user inputs that become active on negative edges.                                                         |
| INPUTPOSTRIGGER  | To set or return the user inputs that become active on positive edges.                                                         |
| INSTATE          | To read the state of all digital inputs.                                                                                       |
| INSTATEX         | To read the state of an individual digital input.                                                                              |
| INX              | To read the state of an individual digital input.                                                                              |
| JOG              | To set an axis for speed control.                                                                                              |
| JOGCOMMAND       | To start or stop a jog by giving a direction command.                                                                          |
| JOGDURATION      | To specify the duration of a timed jog.                                                                                        |
| JOGMODE          | To specify the control mode for profiling a jog move.                                                                          |
| JOGSPEED         | To define a preset jog speed.                                                                                                  |
| JOGTIME          | To return the remaining jog time before deceleration.                                                                          |

| Keyword           | Description                                                                                                    |
|-------------------|----------------------------------------------------------------------------------------------------|
| KACCEL            | To set the servo loop acceleration feed forward gain.                                                                  |
| KDERIV            | To set the servo loop derivative gain on the servo axes.                                                               |
| KIINT             | To set the integral gain used by the current controller.                                                               |
| KINT              | To set the servo loop integral gain.                                                                                   |
| KINTLIMIT         | To restrict the overall effect of the integral gain KINT.                                                              |
| KINTMODE          | To control when integral action will be applied in the servo loop.                                                     |
| KIPROP            | To set the proportional gain used by the current controller.                                                           |
| KPROP             | To set the proportional gain for the position controller.                                                              |
| KVDERIV           | To set the derivative gain used by the speed controller.                                                               |
| KVDERIVTCONST     | To set the time constant used by the filter on the derivative gain term of the speed controller.                       |
| KVEL              | To set the servo loop velocity feedback gain term.                                                                     |
| KVELFF            | To set the velocity feedforward term for the position controller.                                                      |
| KVINT             | To set the integral gain used by the speed controller.                                                                 |
| KVPROP            | To set the proportional gain used by the speed controller.                                                             |
| KVTIME            | To set the time constant of a low pass filter, applied to measured speed.                                              |
| LED               | To set or read the display mode for the seven segment display.                                                         |
| LEDDISPLAY        | To set or read the value for the seven segment display.                                                                |
| LIFETIME          | Returns a lifetime counter for the drive.                                                                              |
| LIMIT             | To return the state of the forward and reverse limit switch inputs for the given axis.                                 |
| LIMITFORWARD      | To return the state of the forward limit switch input for the given axis.                                              |
| LIMITFORWARDINPUT | To set the user digital input configured to be the forward<br>end of travel limit switch input for the specified axis. |
| LIMITMODE         | To control the default action taken in the event of a forward or reverse hardware limit switch input becoming active.  |

| Keyword             | Description                                                                                                    |
|---------------------|----------------------------------------------------------------------------------------------------|
| LIMITREVERSE        | To return the state of the reverse limit switch input for the given axis.                                              |
| LIMITREVERSEINPUT   | To set the user digital input configured to be the reverse<br>end of travel limit switch input for the specified axis. |
| LOADDAMPING         | To define the equivalent viscous damping coefficient for the motor and load.                                           |
| LOADINERTIA         | To define the combined inertia of the motor and load.                                                                  |
| LOOPTIME            | To set the servo loop update interval in microseconds.                                                                 |
| MASTERCHANNEL       | To set or read the channel of the input device used for gearing.                                                       |
| MASTERDISTANCE      | To set the distance on the master axis over which the slave will travel for a 'segment' in master-slave move types.    |
| MASTERSOURCE        | To set or read the source of the input device used for gearing.                                                        |
| MAXSPEED            | To set a limit for the speed demanded on an axis.                                                                      |
| MISCERROR           | To read or clear the miscellaneous error flag.                                                                         |
| MISCERRORDISABLE    | To enable or disable miscellaneous errors calling the error event.                                                     |
| MOTORBRAKE *        | To manually override motor brake control.                                                                              |
| MOTORBRAKEDELAY *   | To specify engage/disengage delays associated with motor brake control.                                                |
| MOTORBRAKEMODE *    | To activate or deactivate motor brake control.                                                                         |
| MOTORBRAKEOUTPUT *  | To specify an output to be used as a control signal for a braked motor.                                                |
| MOTORBRAKESTATUS *  | To determine the state of the motor brake control.                                                                     |
| MOTORCATALOGNUMBER  | To return the catalog number of the motor.                                                                             |
| MOTORDIRECTION      | To set or read the electrical direction of the motor.                                                                  |
| MOTORENCODERLINES   | To set or read the number of encoder lines (pre-quadrature) for the motor.                                             |
| MOTORFEEDBACK       | To set or read the feedback type of the motor.                                                                         |
| MOTORFEEDBACKOFFSET | To set or read the electrical angle at which the absolute position read from an EnDat or Hiperface encoder is zero.    |

| Keyword                           | Description                                                                                                    |
|-----------------------------------|----------------------------------------------------------------------------------------------------|
| MOTORFEEDBACKPROTOCOL-<br>ERROR   | To read the type of feedback error when using a Hiperface encoder.                                                                 |
| MOTORFEEDBACKPROTOCOL-<br>RETRIES | To set or read the number of retries to attempt when an error occurs on a Hiperface encoder.                                       |
| MOTORFEEDBACKSTATUS               | To read the current status of the EnDat or Hiperface encoder.                                                                      |
| MOTORFLUX                         | To set the motor's magnetic flux level, to allow the drive<br>to accurately calculate motor torque and compensate for<br>back-EMF. |
| MOTORLINEARENCODER-<br>RESOLUTION | To set the resolution of the encoder on a linear motor.                                                                            |
| MOTORLINEARPOLEPITCH              | To set or read the distance between north poles on a linear motor.                                                                 |
| MOTORLS                           | To set or read the motor leakage inductance.                                                                                       |
| MOTOROVERLOADAREA                 | Reads the extent of an overload condition.                                                                                         |
| MOTOROVERLOADMODE                 | To set or read the action taken in the event of a motor overload condition.                                                        |
| MOTORPEAKCURRENT                  | To set or read the peak current rating of the motor.                                                                               |
| MOTORPEAKDURATION                 | To set or read the duration for which peak motor current can be sustained.                                                         |
| MOTORPOLES                        | To set or read the number of motor poles.                                                                                          |
| MOTORPOWERMEASURED                | To read the instantaneous electrical power applied to the motor.                                                                   |
| MOTORRATEDCURRENT                 | To set or read the rated current of the motor.                                                                                     |
| MOTORRESOLVEROFFSET               | To set the feedback alignment for a resolver motor.                                                                                |
| MOTORRS                           | To set the motor stator resistance.                                                                                                |
| MOTORSPECNUMBER                   | To return the spec number of the motor.                                                                                            |
| MOTORTEMPERATUREINPUT             | To assign a digital input as the motor overtemperature trip input.                                                                 |
| MOTORTEMPERATURESWITCH            | To read the state of the motor overtemperature trip input.                                                                         |
| MOVEA *                           | To set up a positional move to an absolute position.                                                                               |
| MOVEBUFFERFREE *                  | To return the number of free spaces in the move buffer for the specified axis.                                                     |
| MOVEBUFFERID *                    | To attach or read back a 16-bit identifier from the move buffer.                                                                   |

| Keyword            | Description                                                                                                   |
|--------------------|----------------------------------------------------------------------------------------------------|
| MOVEBUFFERIDLAST * | To read a 16-bit identifier from the move buffer.                                                             |
| MOVEBUFFERLOW *    | To set or return the number of free spaces in the move<br>buffer before a move buffer low event is generated. |
| MOVEBUFFERSIZE *   | To set or return the size of the move buffer allocated on the specified axis.                                 |
| MOVEBUFFERSTATUS * | To return information about the move buffer.                                                                  |
| MOVEDWELL *        | To load a dwell move into the move buffer.                                                                    |
| MOVEOUT *          | To load a digital output bit pattern into the move buffer.                                                    |
| MOVEOUTX *         | To load a change of state for a specific digital output into the move buffer.                                 |
| MOVEPULSEOUTX *    | To load a pulsed change of state for a specific digital output into the move buffer.                          |
| MOVER *            | To set up a positional move to a relative position.                                                           |
| MOVESTATUS         | To return information about the progress of the current move.                                                 |
| NODE               | To set or read the node ID used by this node.                                                                 |
| NODELIVE           | To determine if a CAN node on the bus is currently live or dead.                                              |
| NODETYPE           | To add or remove a CAN node to/from the CAN network.<br>Can also be read to determine the node type.          |
| NUMBEROF           | To return information about the abilities of the controller.                                                  |
| NUMBEROFEXTENDED   | To return information about the abilities of the controller.                                                  |
| OFFSET *           | To perform a positional offset move.                                                                          |
| OFFSETMODE *       | Define the mode of operation on the OFFSET keyword.                                                           |
| OFFSETSTATUS *     | To read the status of the previous offset move.                                                               |
| OUT                | To set or read the state of all the outputs on an output bank.                                                |
| OUTPUTACTIVELEVEL  | To set the active level on the digital outputs.                                                               |
| OUTX               | To set or read an individual digital output.                                                                  |
| PARAMSAVEMODE      | To allow parameters to be stored in EEPROM during run-time.                                                   |
| PHASESEARCHBACKOFF | To select the back-off distance used to clear an end stop during the phase search sequence.                   |
| Keyword              | Description                                                                                                    |  |  |
|----------------------|----------------------------------------------------------------------------------------------------|--|--|
| PHASESEARCHBANDWIDTH | To define the bandwidth used to design the 'debounce' controller used during the initial alignment stage of the phase search sequence. |  |  |
| PHASESEARCHCURRENT   | To select amount of current applied to the motor during the phase search sequence.                                                     |  |  |
| PHASESEARCHMODE      | To turn on the 'debounce' controller used during the initial alignment stage of the phase search sequence.                             |  |  |
| PHASESEARCHSPEED     | To select the speed of travel during the search sections of a phase search sequence.                                                   |  |  |
| PHASESEARCHSTATUS    | To determine whether commutation is aligned on an axis.                                                                                |  |  |
| PHASESEARCHTRAVEL    | To select the amount of travel during the search section of a phase search sequence.                                                   |  |  |
| PLATFORM             | To return the platform type.                                                                                                    |  |  |
| PLCACTION            | To read the action assigned to a PLC Task channel.                                                                                     |  |  |
| PLCACTIONPARAMETER   | To read the associated parameter for an action assigned<br>to a PLC Task channel.                                                      |  |  |
| PLCAUTOENABLE        | To specify whether the PLC Task will be automatically enabled on power-up.                                                             |  |  |
| PLCCONDITION         | To read a PLC test condition.                                                                                                    |  |  |
| PLCDEFAULT           | To reset the PLC Task table to default settings                                                                                        |  |  |
| PLCENABLE            | To enable/disable the PLC Task.                                                                                                    |  |  |
| PLCENABLEACTION      | To enable/disable individual PLC Task channels.                                                                                        |  |  |
| PLCGEARFACTOR        | To set or read the gear factor used by the 'Fast Gear' PLC action.                                                                     |  |  |
| PLCOPERATOR          | To read the operator for a PLC Task channel.                                                                                           |  |  |
| PLCPARAMETER         | To read the associated parameter used by a PLC Task channel's condition.                                                               |  |  |
| PLCSTATUS            | To read a bit pattern of active (true) PLC Task channels.                                                                              |  |  |
| PLCTASK              | To set up PLC Task channels.                                                                                                    |  |  |
| PLCTASKSTATUS        | To read the current state of an individual PLC Task.                                                                                   |  |  |
| PLCTIME              | To set or read the frequency of a PLC Task.                                                                                            |  |  |
| POS                  | To set or read the current axis position.                                                                                              |  |  |
| POSACHIEVED          | To indicate whether the axis is 'in position'.                                                                                         |  |  |

| Keyword             | Description                                                                      |  |
|---------------------|----------------------------------------------------------------------------------|--|
| POSDEMAND           | To set or read the instantaneous position demand.                                |  |
| POSREMAINING        | To indicate the remaining move distance.                                         |  |
| POSROLLOVER         | To count the number of wraps of the axis position value.                         |  |
| POSTARGET           | Reads the target position of the current positional move.                        |  |
| POSTARGETLAST       | To read the target position of the last move in the move buffer.                 |  |
| POSWRAP             | To set or read the position wrap range for the axis.                             |  |
| PRESETCANCEL        | To set up a preset 'move' to perform a cancel command.                           |  |
| PRESETDWELLTIME     | To specify a dwell time between a hardware trigger and the preset move starting. |  |
| PRESETHOME *        | To set up a homing type preset move.                                             |  |
| PRESETINDEX         | To read the current preset index or set a new index.                             |  |
| PRESETINDEXMODE     | To set the controller's response to changes in a preset index.                   |  |
| PRESETINDEXSOURCE   | To define the source for preset index changes.                                   |  |
| PRESETINPUTSMAX     | To define the number of preset moves available in the preset table.              |  |
| PRESETINPUTSTATE    | To read the current state of digital inputs representing the preset index.       |  |
| PRESETJOG           | To set up a jog preset move.                                                     |  |
| PRESETMOVEA *       | To set up an absolute preset move.                                               |  |
| PRESETMOVEENABLE    | Enables or disables preset moves.                                                |  |
| PRESETMOVEPARAMETER | To define a preset move's parameters.                                            |  |
| PRESETMOVER *       | To set up a relative preset move.                                                |  |
| PRESETMOVESUSPEND   | To pause a preset move.                                                          |  |
| PRESETMOVETYPE      | To define the type of preset move.                                               |  |
| PRESETPOS *         | To set up a preset 'move' to set the axis position value.                        |  |
| PRESETSELECTORINPUT | To assign the base input for preset index selection.                             |  |
| PRESETSPEEDREF      | To set up a fixed point speed reference preset move.                             |  |
| PRESETSTOP          | To set up a preset 'move' to perform a stop command.                             |  |
| PRESETTORQUEREF     | To set up a fixed point torque reference preset move.                            |  |

| Keyword              | Description                                                                                                    |  |  |
|----------------------|----------------------------------------------------------------------------------------------------|--|--|
| PRESETTRIGGERINPUT   | To assign the input to be used as the preset index trigger.                                                                                                    |  |  |
| PRODUCTCATALOGNUMBER | To return the catalog number of the controller.                                                                                                    |  |  |
| PRODUCTSERIALNUMBER  | To return the serial number of the controller.                                                                                                    |  |  |
| PROFILEMODE          | To select the type of velocity profiler to use.                                                                                                    |  |  |
| PULSECOUNTER         | To return the value of the pulse input counter.                                                                                                    |  |  |
| PULSEDIRMODE         | To set the control mode for the step (pulse) & direction digital inputs.                                                                                                    |  |  |
| PULSEOUTX            | To activate a digital output for a specified number of milliseconds.                                                                                                    |  |  |
| RELAY                | To enable or disable the relay.                                                                                                    |  |  |
| REMOTEADC *          | To read the value of a remote analog input (ADC).                                                                                                    |  |  |
| REMOTEADCDELTA *     | To control the rate of change on a remote analog input before a REMOTEADC message is sent.                                                                                                    |  |  |
| REMOTEIN *           | To read the state of all the digital inputs on a remote CAN node.                                                                                                    |  |  |
| REMOTEINBANK *       | To read the state of a bank of digital inputs on a remote CAN node.                                                                                                    |  |  |
| REMOTEINHIBITTIME *  | To set or read the CANopen PDO inhibit time.                                                                                                    |  |  |
| REMOTEINX *          | To read the state of individual digital inputs from a remote CAN node.                                                                                                    |  |  |
| REMOTEMODE *         | To control the update mode for a remote node.                                                                                                    |  |  |
| REMOTEOBJECT         | To access the Object Dictionary of any CANopen node present on the network.                                                                                                    |  |  |
| REMOTEOUT *          | To control the state of digital outputs on a remote CAN node.                                                                                                    |  |  |
| REMOTEOUTBANK *      | To read the state of a bank of digital outputs on a remote CAN node.                                                                                                    |  |  |
| REMOTEOUTX *         | To control the state of individual digital outputs on a remote CAN node.                                                                                                    |  |  |
| REMOTEPDOIN *        | To request data from a node in the form of a PDO message.                                                                                                    |  |  |
| REMOTEPDOOUT *       | To force a Baldor controller node to transmit a variable<br>length PDO message with a specific COB-ID. The PDO<br>will contain up to 64 bits of data that can be passed in<br>the form of two 32-bit values. |  |  |

| Keyword                 | Description                                                                                          |  |
|-------------------------|----------------------------------------------------------------------------------------------------|--|
| REMOTESTATUS            | To set or read the status register on a remote CAN node.                                             |  |
| RESET                   | To clear motion errors, set the position to zero and re-enable the drive.                            |  |
| RESETALL                | To perform a reset on all axes.                                                                      |  |
| RESETINPUT              | To define the reset input for an axis.                                                               |  |
| SCALEFACTOR             | To scale axis encoder counts, or steps, into user defined units.                                     |  |
| SENTINEL                | To set up sentinel channels.                                                                         |  |
| SENTINELLATCH           | To determine whether a sentinel channel has become true since it was last checked.                   |  |
| SENTINELSOURCE          | To read the source used by a sentinel channel.                                                       |  |
| SENTINELSOURCEPARAMETER | To read the source parameter used by a sentinel channel.                                             |  |
| SENTINELTRIGGERABSOLUTE | To read the 'absolute' parameter used by a sentinel channel.                                         |  |
| SENTINELTRIGGERMODE     | To read the 'mode' parameter used by a sentinel channel.                                             |  |
| SENTINELTRIGGERVALUE    | To read the 'lowVal' or 'highVal' parameter used by a sentinel channel.                              |  |
| SERIALBAUD              | To set the baud rate of the RS232 / RS485/422 port.                                                  |  |
| SEXTANT                 | To read the current sextant value for a motor using Hall sensors.                                    |  |
| SOFTLIMITFORWARD        | To set the forward software limit position on a specified axis.                                      |  |
| SOFTLIMITMODE           | To set or read the default action taken if a forward or reverse software limit position is exceeded. |  |
| SOFTLIMITREVERSE        | To set or read the reverse software limit position on a specified axis.                              |  |
| SPEED *                 | To set or read the slew speed of positional moves loaded in the move buffer.                         |  |
| SPEEDDEMAND             | To read the speed demand.                                                                            |  |
| SPEEDERROR              | To return the error between the demanded speed and the measured speed.                               |  |
| SPEEDERRORFATAL         | To set or read the trip limit for the error between demanded and measured speed.                     |  |

| Keyword                 | Description                                                                                               |  |  |
|-------------------------|----------------------------------------------------------------------------------------------------|--|--|
| SPEEDMEASURED           | To return the measured speed.                                                                             |  |  |
| SPEEDREF                | To set or read a fixed point speed reference.                                                             |  |  |
| SPEEDREFACCELTIME       | To set or read the acceleration ramp for a speed profile.                                                 |  |  |
| SPEEDREFDECELTIME       | To set or read the deceleration ramp for a speed profile.                                                 |  |  |
| SPEEDREFDEMAND          | To read the calculated speed demand.                                                                      |  |  |
| SPEEDREFENABLE          | To enable speed command mode.                                                                             |  |  |
| SPEEDREFERRORDECELTIME  | Sets a deceleration ramp for a speed profile in the event of an error.                                    |  |  |
| SPEEDREFSOURCE          | To specify the source of the speed reference command.                                                     |  |  |
| SRAMP *                 | Sets the percentage of S-ramping applied to linear moves.                                                 |  |  |
| STOP                    | To perform a controlled stop during motion.                                                               |  |  |
| STOPINPUT               | To set or read the digital input to be used as the stop switch input for the specified axis.              |  |  |
| STOPINPUTMODE           | To set or read the action taken in the event of a stop input becoming active.                             |  |  |
| STOPSWITCH              | To return the current state of the stop input for the axis.                                               |  |  |
| SUSPEND                 | To pause the current move.                                                                                |  |  |
| SYSTEMDEFAULTS          | To reset parameter table entries to their default values and erase the Mint program, NVRAM and error log. |  |  |
| SYSTEMSECONDS           | To set or read a programmable system lifetime counter for the drive.                                      |  |  |
| SYSTEMTIMEMODE          | To specify whether system time data is stored to non-volatile memory.                                     |  |  |
| TEMPERATURE             | To report the internal drive temperature.                                                                 |  |  |
| TEMPERATURELIMITFATAL   | To set or read the temperature fatal limit.                                                               |  |  |
| TEMPERATURELIMITWARNING | To read the temperature warning limit.                                                                    |  |  |
| TERMINALDEVICE          | To set or read the device type associated with a given terminal.                                          |  |  |
| TERMINALMODE            | To set or read handshaking modes for a terminal.                                                          |  |  |
| TERMINALPORT            | To set or read the communication port associated with a given terminal.                                   |  |  |
| TIMEREVENT *            | To set or read the rate of the timer event.                                                               |  |  |
| TIMESCALE               | To scale speed related values into user time units.                                                       |  |  |

| Keyword                | Description                                                                                 |  |
|------------------------|---------------------------------------------------------------------------------------------|--|
| TORQUEDEMAND           | To return the instantaneous torque demand.                                                  |  |
| TORQUELIMITNEG         | To set or read the maximum negative torque limit.                                           |  |
| TORQUELIMITPOS         | To set or read the maximum positive torque limit.                                           |  |
| TORQUEREF              | To set or read a torque reference for torque (constant current) mode on a servo axis.       |  |
| TORQUEREFENABLE        | To set the drive into torque command mode.                                                  |  |
| TORQUEREFERRORFALLTIME | To set or read the 'deceleration ramp' for a torque profile<br>in the event of an error.    |  |
| TORQUEREFFALLTIME      | To set or read the 'deceleration ramp' for a torque profile.                                |  |
| TORQUEREFRISETIME      | To set or read the 'acceleration ramp' for a torque profile.                                |  |
| TORQUEREFSOURCE        | To specify the source of the torque reference command.                                      |  |
| TRIGGERCHANNEL *       | Controls the channel used as the trigger source.                                            |  |
| TRIGGERINPUT *         | To specify the input used for triggering, when triggering on a digital input.               |  |
| TRIGGERMODE *          | Controls the triggering of a move.                                                          |  |
| USERPARAMETER          | To provide access to user-programmable parameters stored in EEPROM.                         |  |
| USERPOSITIONUNITS      | To define a text description for the user unit.                                             |  |
| USERTIMEUNITS          | To define a text description for the user time unit.                                        |  |
| VEL                    | To return the instantaneous axis velocity.                                                  |  |
| VELDEMAND              | To read the current instantaneous demand velocity.                                          |  |
| VELERROR               | To report the velocity following error.                                                     |  |
| VELFATAL               | To set or read the threshold for the maximum difference between demand and actual velocity. |  |
| VELFATALMODE           | To control the default action taken in the event of the velocity threshold being exceeded.  |  |
| VELSETPOINTMAX         | To set or read the maximum limit of a velocity band.                                        |  |
| VELSETPOINTMIN         | To set the minimum limit of a velocity band.                                                |  |

\* These keywords are supported on Flex+Drive<sup>II</sup> only.

# D.1 Introduction

This section provides general information regarding recommended methods of installation for CE compliance. It is not intended as an exhaustive guide to good practice and wiring techniques. It is assumed that the installer of the FlexDrive<sup>*II*</sup> is sufficiently qualified to perform the task, and is aware of local regulations and requirements. Baldor products that meet the EMC directive requirements are indicated with a "CE" mark. A duly signed CE declaration of conformity is available from Baldor.

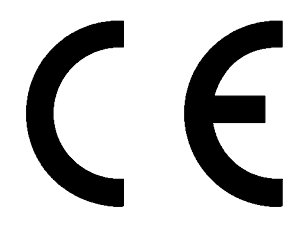

### D.1.1 EMC Conformity and CE marking

The information contained herein is for your guidance only and does not guarantee that the installation will meet the requirements of the council directive 89/336/EEC.

The purpose of the EEC directives is to state a minimum technical requirement common to all the member states within the European Union. In turn, these minimum technical requirements are intended to enhance the levels of safety both directly and indirectly.

Council directive 89/336/EEC relating to Electro Magnetic Compliance (EMC) indicates that it is the responsibility of the system integrator to ensure that the entire system complies with all relative directives at the time of installing into service.

Motors and controls are used as components of a system, per the EMC directive. Hence all components, installation of the components, interconnection between components, and shielding and grounding of the system as a whole determines EMC compliance.

The CE mark informs the purchaser that the equipment has been tested and complies with the appropriate standards. It rests upon the manufacturer or his authorized representative to ensure the item in question complies fully with all the relative directives in force at the time of installing into service, in the same way as the system integrator previously mentioned. Remember that it is the instructions of installation and the product that should comply with the directive.

#### **D.1.2 Declaration of conformity**

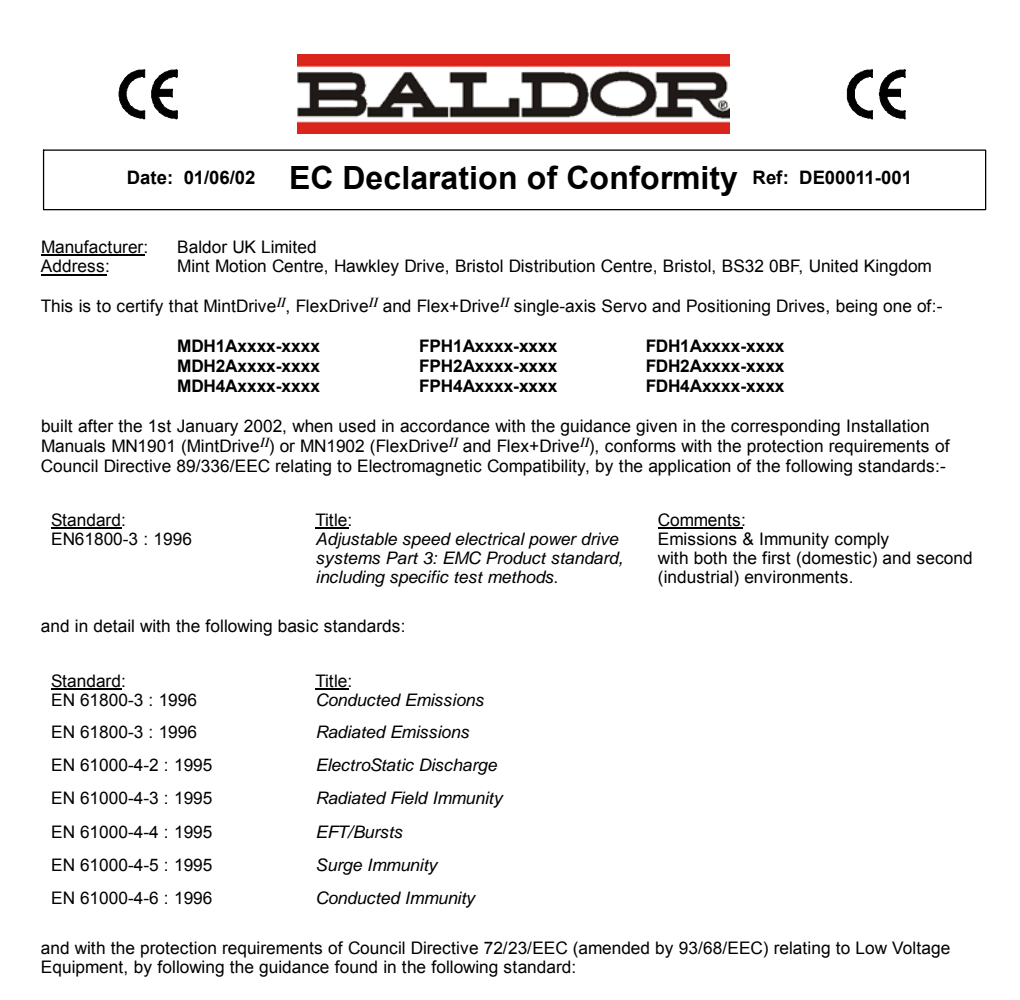

Standard: EN50178 : 1997

<u>Title:</u> Electronic equipment for use in power installations.

Signed:

Dr. Gerry Boast Engineering Manager

#### D.1.3 Use of CE compliant components

The following points should be considered:

- Using CE approved components will not guarantee a CE compliant system!
- The components used in the drive, installation methods used, materials selected for interconnection of components are important.
- The installation methods, interconnection materials, shielding, filtering and earthing/grounding of the system as a whole will determine CE compliance.
- The responsibility of CE mark compliance rests entirely with the party who offers the end system for sale (such as an OEM or system integrator).

#### D.1.4 EMC wiring technique

#### Cabinet

Using a typical electroplated zinc coated enclosure, connected to earth/ground, means that all parts mounted on the back plane are connected to earth/ground and all outer shield (screen) connections can be connected to earth/ground. Within the cabinet there should be a spatial separation between power wiring (motor and AC power cables) and control wiring.

#### Shield (screen) connections

All connections between components must use shielded cables. The cable shields must be connected to the enclosure. Use conductive clamps to ensure good earth/ground connection. With this technique, a good earth/ground shield can be achieved.

#### EMC filters

The filter should be mounted next to the FlexDrive<sup>*II*</sup>. The connections between the FlexDrive<sup>*II*</sup> and the filter should use shielded (screened) cables. The cable shields should be connected to shield clamps at both ends. An exception to this is the analog demand signal.

#### Earthing/grounding

For safety reasons (VDE0160), all Baldor components must be connected to earth/ground with a separate wire. Earth/ground connections must be made from the central earth/ground (star point) to the regeneration resistor enclosure and from the central earth/ground (star point) to the power supply.

#### D.1.5 EMC installation suggestions

To ensure electromagnetic compatibility (EMC), the following installation points should be considered to help reduce interference:

- Earthing/grounding of all system elements to a central earth/ground point (star point)
- Shielding of all cables and signal wires
- Filtering of power lines.

A proper enclosure should have the following characteristics:

- All metal conducting parts of the enclosure must be electrically connected to the back plane. These connections should be made with an earthing/grounding strap from each element to a central earthing/grounding point (star point). \*
- Keep the power wiring (motor and power cable) and control wiring separated. If these wires must cross, be sure they cross at 90 degrees to minimize noise due to induction.
- The shield connections of the signal and power cables should be connected to the shield rails or clamps. The shield rails or clamps should be conductive clamps fastened to the cabinet. \*\*
- The cable to the regeneration resistor must be shielded. The shield must be connected to earth/ground at both ends.
- The location of the AC filter has to be situated close to the drive so the AC power wires are as short as possible.
- Wires inside the enclosure should be placed as close as possible to conducting metal, cabinet walls and plates. It is advised to terminate unused wires to chassis ground.\*
- To reduce earth/ground current, use the largest suitable wire available for earth/ground connections.
- \* Earthing/grounding in general describes all metal parts which can be connected to a protective conductor, e.g. housing of cabinet, motor housing, etc. to a central earth/ground point (star point). This central earth/ground point (star point) is then connected to the main plant (or building) earth/ground.
- \*\* Or run as twisted pair at minimum.

## D.1.6 Wiring of shielded (screened) cables

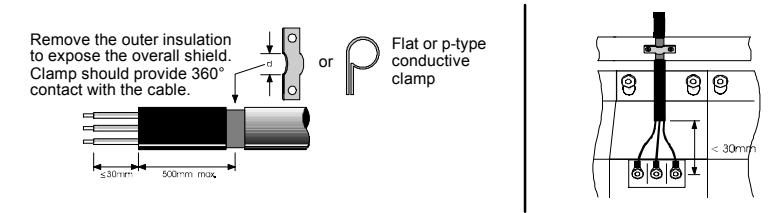

Figure 57 - Earthing/grounding cable shields

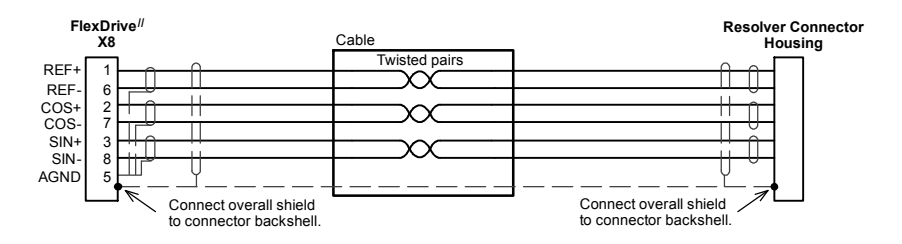

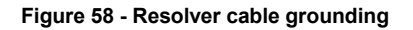

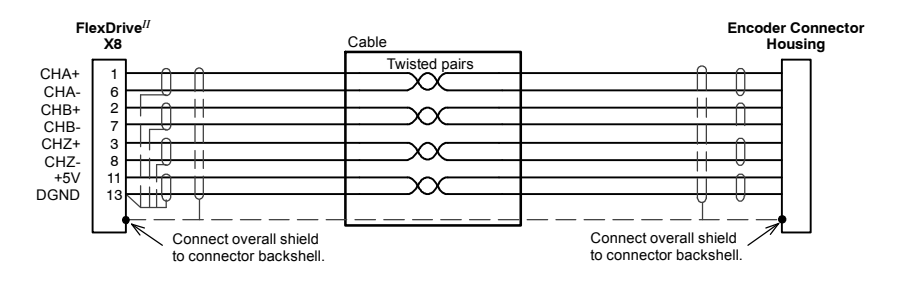

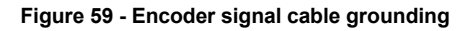

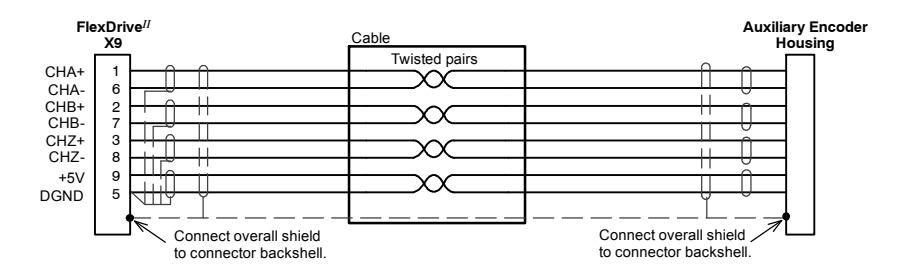

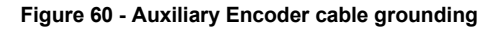

# D.2 UL file numbers

The following table lists UL file numbers for Baldor products and other accessories. Note that UL file numbers for accessories that are not manufactured by Baldor are beyond Baldor's control and therefore subject to change without notice.

| UL file<br>number | Company                    | Description                                                                                         |
|-------------------|----------------------------|----------------------------------------------------------------------------------------------------|
| E128059           | Baldor Electric Co.        | Drives                                                                                              |
| E46145            | Baldor Electric Co.        | Motors                                                                                              |
| E132956           | Cabloswiss s.p.a.          | Power cables (6A, 12A, 20A, 25A, 50A, 90A)<br>Encoder cables<br>Resolver/SSI cables<br>EnDat cables |
| E192076           | Unika Special Cables s.p.a | Power cables (6A, 12A, 20A, 25A, 50A, 90A)<br>Encoder cables<br>Resolver/SSI cables<br>EnDat cables |
| E153698           | Coninvers GmbH             | Connectors                                                                                          |
| E64388            | Schaffner EMV AG           | AC filters                                                                                          |
| E70122            | Epcos AG                   | AC filters                                                                                          |
| E212934           | Frizlen GmbH & Co. KG      | Regeneration (brake) resistors                                                                      |
| E227820           | RARA Electronics Corp.     | Regeneration (brake) resistors                                                                      |

## Α

Abbreviations. See Units and Abbreviations Absolute encoder cable, 3-28, 3-30, A-4 Hiperface option, 3-29 option, 3-27 specification, 8-10 Accessories, A-1 EMC filters, A-6 feedback cables, A-3, A-4 motor power cables, A-2 regeneration resistors, A-9 Analog I/O, 4-1 analog input - X3 (demand), 4-2

## В

Basic Installation, 3-1

### С

Catalog number, identifying, 2-2 CE Guidelines. D-1 declaration of conformity. D-2 Commissioning Wizard, 5-7 completing, 5-7 using, 5-7 Configuration, 5-9 performing a test move, 5-8 Connections See also Input / Output feedback, 3-21 motor, 3-15 motor brake, 3-19 power, 3-8 single phase, 3-9 three phase, 3-10 thermal switch, 3-18 Connector, locations, 3-7 Control system, B-1 current (toraue) control. B-2

operation position controller, B-6 speed controller, B-7 torque controller and feedback, B-8 position control, B-5 position control (pulse & direction), B-4 velocity (speed) control, B-3

# D

DB On LED. 7-5 Digital I/O, 4-4 CREF, 4-6 digital inputs - X3, 4-5 digital outputs - X3, 4-9, 4-10 pulse & direction, 4-6 special functions, 4-8 Dimensions, 3-6 DIP switches, 3-33 1-4: Node select. 3-33 5: Hold. 3-34 6: RS485 terminator, 3-34 7: Offset tuning, 3-34, 5-3 8: Enable, 3-34 9 & 10: RS232/RS485 select, 3-35 factory settings, 3-35 preventing a program running, 3-36 Drive enable command, 3-32 DIP switch 8. 3-32 X3 CREF. 3-31 Dual encoder feedback, following, 4-14 Dynamic brake. See Regeneration resistor

## Ε

Encoder absolute. See Absolute encoder cable, 3-25, A-4 Hiperface. See Absolute encoder option, 3-24 specification, 8-9 EnDat. See Absolute encoder Environmental location, 3-4–3-5 specification, 8-11

# F

Factory fitted options, A-1 Factory settings, 3-35 Features, 2-1 Feedback absolute encoder, 3-27, 3-29 cable, A-3–A-5 connections, 3-21 encoder, 3-24 resolver, 3-22 Filters 24V control supply, 3-14 AC power (EMC), 3-12, A-6 catalog numbers, A-6

## G

General Information, 1-1

## Η

Hardware requirements, 3-1 Help file, 5-4 Hiperface. *See* Absolute encoder

## I

Indicators, 7-2 DB On LED, 7-5 Status display, 7-2 Input / Output, 4-1 analog I/O. 4-1 analog input - X3, 4-2, 8-6 connection summary, 4-19 digital I/O, 4-4 digital inputs - X3, 4-5, 8-7 digital outputs - X3, 4-9, 4-10, 8-7 encoder output - X7, 4-11, 8-9 master encoder input - X9, 4-13, 8-10 option connectors. 4-20 relay - X3, 4-10, 8-8 serial port - X6, 4-15, 8-8 connecting Baldor HMI panels, 4-18 multidrop using RS485/RS422 cable, 4-17 using RS232 cable, 4-16 Installation See also Basic Installation dimensions, 3-6 mechanical, 3-4 mounting, 3-5

## Κ

Keyword summary, C-1

## L

LED indicators DB On, 7-5 Status display, 7-2

#### Μ

Mint keyword summary, C-1 Mint WorkBench, 5-4 Commissioning Wizard, 5-7 digital I/O tool, 5-12 fine-tuning tool. 5-9 help file. 5-4 other tools and windows. 5-12 parameters tool, 5-11 starting, 5-5 Motor circuit contactors, 3-16 connections, 3-15 power cable, 3-16-3-17, A-2 sinusoidal filter, 3-17 Motor brake, connection, 3-19 Mounting, 3-5

# 0

Operation, 5-1 connecting to the PC, 5-1 installing software, 5-1 offset tuning, 3-34, 5-3 power on checks, 5-2 preliminary checks, 5-2 starting, 5-2 Options, A-1

### Ρ

PLC Task, 6-7 defining conditions, 6-7 enabling and downloading, 6-8

saving conditions. 6-9 testina. 6-9 Power 24V control supply, 3-14 connections, 3-8 disconnect and protection devices, 3-11 input conditioning, 3-11 input cycling, 3-11, 7-1 sources. 3-1 supply filters, 3-12, A-6 Precautions, 1-2 Preset moves, 6-2 CAN & Auxiliary I/O option, 6-6 controlling, 6-6 definina. 6-2 saving, 6-9 testing, 6-3 using digital inputs, 6-3 Product Notice, 1-2 Pulse & Direction following, 4-14 specification, 8-7, 8-11 X3 - DIN4/5, 4-6 X9. 4-13

# R

Receiving and Inspection, 2-2 Regeneration controlling, 3-20 resistor. 3-20 specification. 8-5 Relay output, 4-10 specification, 8-8 Resolver cable, 3-23, A-3 option, 3-22 specification, 8-9 RS232 cable, 4-16 specification, 8-8 X6. 4-15 RS485 / RS422 specification, 8-8 systems, 3-2

X6, 4-15–4-18

### S

Safetv Notice, 1-2 Specifications. 8-1 115V / 230V single-phase models, 8-2 230V three-phase models, 8-3 230V-460V three-phase models. 8-4 24V control supply, 8-5 absolute encoder feedback - X8. 8-10 analog input - X3, 8-6 digital inputs - X3. 8-7 digital outputs - X3. 8-7 encoder feedback - X8, 8-9 encoder output - X7, 8-9 environmental, 8-11 Hiperface feedback - X8. 8-10 master encoder input - X9, 8-10 pulse & direction inputs - X9, 8-11 regeneration, 8-5 relav output - X3. 8-8 resolver feedback - X8, 8-9 serial RS232 interface - X6, 8-8 serial RS485 interface - X6, 8-8 Status display, 7-2

## Т

Thermal switch, connection, 3-18 Tools, 3-2 Troubleshooting, 7-1 communication, 7-5 DB On LED, 7-5 power cycling, 7-1 power on, 7-6 problem diagnosis, 7-1 Status display, 7-2 SupportMe, 7-1 tuning, 7-6

### U

UL file numbers, D-6 Units and abbreviations, 2-3

### W

Wire sizes, 3-13

If you have any suggestions for improvements to this manual, please let us know. Write your comments in the space provided below, remove this page from the manual and mail it to:

Manuals Baldor UK Ltd Mint Motion Centre 6 Bristol Distribution Park Hawkley Drive Bristol BS32 0BF United Kingdom.

Alternatively, you can e-mail your comments to:

manuals@baldor.co.uk

#### Comment:

1

1 1

: -X

. . . . . .

ı ı ı ī ī 1 ı ı 1 1 1 ı 1 1 1 . ı

1

.

continued ...

Thank you for taking the time to help us.

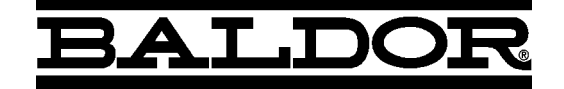

#### Baldor Electric Company P.O. Box 2400 Ft. Smith, AR 72902-2400 U.S.A.

Visit www.baldormotion.com for the latest documentation and software releases.

|                                                                | U.S.A. (Headquarters)<br>Baldor Electric Company<br>Tel: +1 479 646 4711<br>Fax: +1 479 648 5792 |                                                                         |                         |
|----------------------------------------------------------------|--------------------------------------------------------------------------------------------------|-------------------------------------------------------------------------|-------------------------|
| <b>Australia</b>                                               |                                                                                                  | Japan                                                                   |                         |
| Australian Baldor PTY Ltd                                      |                                                                                                  | Baldor Japan Corporation                                                |                         |
| Tel: +61 2 9674 5455                                           |                                                                                                  | Tel: +81 45 412 4506                                                    |                         |
| Fax: +61 2 9674 2495                                           |                                                                                                  | Fax: +81 45 412 4507                                                    |                         |
| Europe<br>Baldor ASR Gmb<br>Tel: +49 (0) 89<br>Fax: +49 (0) 89 | oH, Germany<br>905 080<br>905 08492                                                              | <b>Mexico</b><br>Baldor de Mexico<br>Tel: +52 477 76<br>Fax: +52 477 76 | 5<br>51 2030<br>51 2010 |
| Europe (Southern)                                              |                                                                                                  | Singapore                                                               |                         |
| Baldor ASR AG, Switzerland                                     |                                                                                                  | Baldor Electric PTE Ltd                                                 |                         |
| Tel: +41 52 647 4700                                           |                                                                                                  | Tel: +65 6744 2572                                                      |                         |
| Fax: +41 52 659 2394                                           |                                                                                                  | Fax: +65 7474 1708                                                      |                         |
| India                                                          |                                                                                                  | United Kingdom                                                          |                         |
| Baldor Electric India Pvt Ltd                                  |                                                                                                  | Baldor UK Ltd                                                           |                         |
| Tel: +91 20 25 45 27 17                                        |                                                                                                  | Tel: +44 1454 850000                                                    |                         |
| Fax: +91 20 25 45 27 19                                        |                                                                                                  | Fax: +44 1454 859001                                                    |                         |
| For additional office locations visit www.baldor.com           |                                                                                                  |                                                                         |                         |

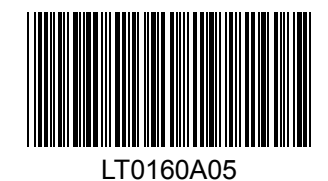

Printed in UK © Baldor UK Ltd